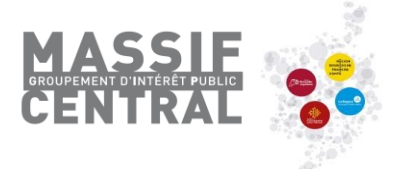

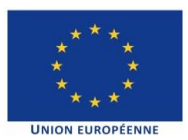

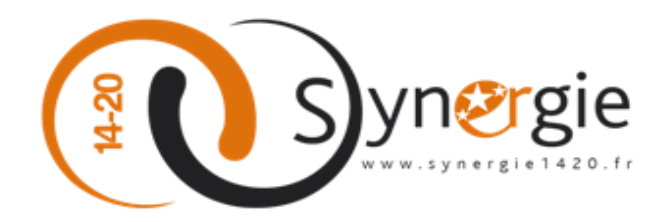

# Guide utilisateur E-Synergie Portail

Dépôt d'une demande de subvention

(Version 1.2)

# SYNERGIE 14-20

À destination des porteurs de projet

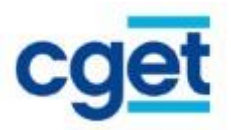

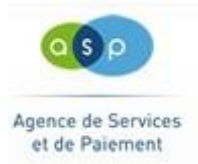

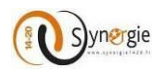

#### **SOMMAIRE**

|    | VER        | SIONS DU DOCUMENT                                                           | Erreur ! Signet non défini. |
|----|------------|-----------------------------------------------------------------------------|-----------------------------|
|    | SON        | 1MAIRE                                                                      | 2                           |
| 1. | l          | ntroduction au document                                                     | 3                           |
|    | 1.1        | Objet du document                                                           |                             |
|    | 1.2        | Présentation du portail                                                     |                             |
|    | 1.3        | Organisation type des écrans                                                |                             |
| 2. | F          | onctionnalités générales                                                    | 4                           |
|    | 2.1        | Accès au portail                                                            |                             |
|    | 2.2        | Règles de navigation dans un portail web                                    | 5                           |
|    | 2.3        | Principaux boutons et icônes du portail                                     | 5                           |
|    | 2.4        | Création d'un compte pour accéder à « E-Synergie »                          | 7                           |
|    | 2.5        | Connexion au portail e-Synergie                                             |                             |
|    | 2.6        | Réinitialisation du mot de passe                                            |                             |
|    | 2.7        | Accès à la page d'accueil du porteur                                        |                             |
|    | 2.8        | Modules accessibles depuis la page d'accueil                                |                             |
| 3. | 0          | Dépôt d'une demande de subvention                                           |                             |
|    | 3.1        | Etape préalable à la création d'une demande de subvention :                 |                             |
|    | 3.2        | Création d'une demande de subvention                                        |                             |
|    | а.         | Ecran « Porteur(s) » du formulaire de demande de subvention                 |                             |
|    | b.         | Ecran « Contact(s) » du formulaire de demande de subvention                 |                             |
|    | с.         | Ecran « Projet » du formulaire de demande de subvention                     |                             |
|    | d.         | Ecran « Plan de financement » du formulaire de demande de subvention        |                             |
|    | e-         | Ecran « Indicateurs » du formulaire de demande de subvention                |                             |
|    | <i>f</i> - | Ecran « Obligations réglementaires » du formulaire de demande de subvention | on                          |
|    | q-         | Ecran « Pièces justificatives» du formulaire de demande de subvention       |                             |

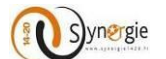

### **1.** Introduction au document

#### **1.1 Objet du document**

Ce document a pour objectif de décrire les différentes fonctionnalités offertes par le portail « E-SYNERGIE » pour le dépôt en ligne des demandes de subvention et de paiement.

#### **1.2** *Présentation du portail*

Conformément au règlement UE n° 1303/2013 du 17 décembre 2013, la Direction de programme Synergie a mis à disposition des Autorités de gestion ayant fait le choix du Système d'information Synergie, un nouveau télé service nommé « E-SYNERGIE ».

Le portail « E-SYNERGIE » est une application web permettant aux porteurs de projet de saisir et de suivre leurs demandes de subvention et de paiement dans le cadre de la programmation 2014-2020.

Pour cela, « E-SYNERGIE » fournit les fonctionnalités principales suivantes :

- La saisie des formulaires permettant de transmettre une demande de subvention,
- La saisie des formulaires permettant de transmettre une demande de paiement, (à venir)
- Le suivi du traitement de ces demandes.

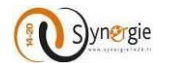

#### 1.3 Organisation type des écrans

Chaque écran du portail est organisé de la manière décrite ci-dessous :

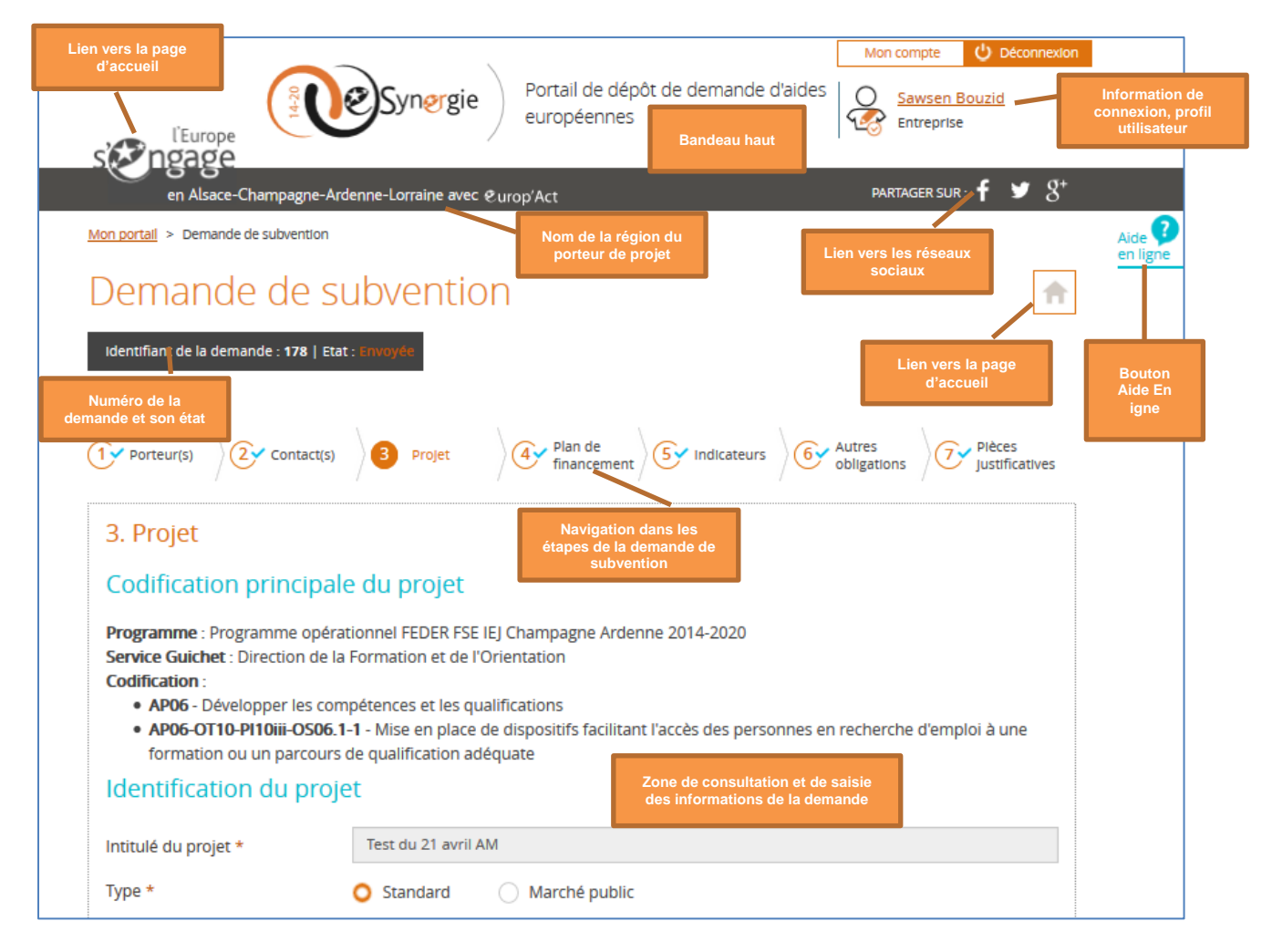

## 2. Fonctionnalités générales

#### 2.1 Accès au portail « POI FEDER Massif central »

Ce portail est destiné <u>uniquement</u> aux porteurs de projets sollicitant du FEDER Massif central au titre de l'opération.

Pour toute action s'inscrivant sur la Convention interrégionale du Massif central (CIMAC), <u>sans FEDER</u>, merci de vous reporter au lien suivant : <u>https://auvergne.transfert-fichiers.net/gip/</u>

L'accès au portail « e-Synergie » se fait via le site partenarial <u>http://www.massif-central.eu/jai-un-projet/deposer-un-dossier/</u>

Vous pouvez néanmoins accéder directement au portail du POI FEDER Massif central à ce lien : <u>https://portail.synergie.asp-public.fr/e\_synergie/portail/gip-massif-central</u>

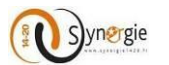

#### 2.2 Règles de navigation dans un portail web

#### Les prérequis techniques:

Pour pouvoir utiliser le service « e-Synergie Portail » deux conditions sont nécessaires :

- Avoir un des navigateurs Web suivants installé sur votre ordinateur :
  - Mozilla Firefox : toutes versions à partir de la version 38
  - o Microsoft Internet Explorer : toutes versions à partir de la version 10
  - Google Chrome : toutes versions à partir de la version 43
  - Apple Safari : toutes versions à partir de la version 7
- Avoir un compte de messagerie pour activer votre compte et recevoir vos alertes.

#### Les liens dans le portail :

• La flèche du curseur se transforme en main lorsqu'un lien est actif ou lorsqu'on se postionne sur un bouton :

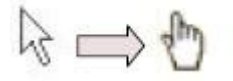

• Pour accéder aux liens, un simple clic suffit (et non double).

#### Quelques conseils de saisie :

- Ne pas fermer la fenêtre en cliquant sur la petite croix.
   Toutes les donénes saisies dans l'écran seraient perdues.
- Eviter d'utiliser les boutons « Précédent » et « Suivant » de la barre des boutons du navigateur. En effet, si vous êtes en saisie, les informations seraient perdues.

Veillez toujours à cliquer sur le bonuton « Enregistrer » pour sauvegarder votre saisie.

 De manière générale, pour quitter le portail, il est préférable d'utiliser le lien « Déconnexion » présent dans le bandeau du haut que de cliquer sur la croix rouge de la fenêtre du navigateur :
 Déconnexion

#### 2.3 Principaux boutons et icônes du portail

 Bouton « Etape suivante » : ce bouton permet de passer à l'étape suivante tout en enregistrant les données saisies sur l'écran en cours.

Etape sulvante >

- Bouton « Enregistrer » : ce bouton permet de sauvegarder l'écran en cours de saisie.
   Enregistrer
- Bouton « Annuler » : ce bouton permet d'annuler la saisie des données.

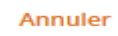

• Bouton « **Choisir** » : ce bouton permet de choisir un élément parmi une liste.

Choisir

 Bouton « Exporter » : ce bouton permet d'éditer votre demande en format PDF à n'importe quelle moment de votre saisie des formulaires.

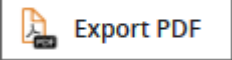

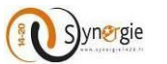

 Bouton « Quitter » : ce bouton vous permet de quitter votre formulaire de demande avec l'apparition d'un message pour vous demander si vous voulez vraiment quitter votre demande : non, oui (sans enregistrement), oui (avec enregistrement). Si vous n'êtes pas encore sur les formulaires de demandes, ce bouton permet de vous rediriger vers votre accueil.

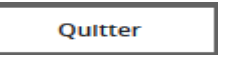

• Bouton « Etape précédente » : ce bouton permet de revenir à l'étape précédente.

< Etape précédente

• Bouton **« Ajouter une Pièce »** : ce bouton permet de joindre une pièce à votre demande (facture, dépense, ...), vous pouvez associer tout type de document (bureautique, image...) dont la taille maximale par fichier est de 10Mo (taille provisoire).

+ Ajouter une plèce

• Bouton « Supprimer » : ce bouton permet de supprimer un élément.

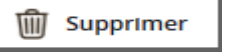

• Bouton « Imprimer » : ce bouton permet d'imprimer un document particulier (lettre d'engagement).

Imprimer la lettre d'engagement

• Bouton **« Envoyer » :** ce bouton permet d'envoyer la demande de subvention, de paiement (avance, <u>acompte ou solde</u>) au système d'information Synergie.

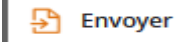

- Icône **« Modifier »** <sup>1</sup> : cette icône permet de consulter ou modifier l'élément concerné. L'écran de modification s'ouvre quand on clique sur l'icône.
- Icône « Horloge » 🐸 : cette icône liste l'historique des actions sur l'élément concerné
- Icône « Ajouter » <sup>10</sup> : permet de rajouter une données, généralement en cliquant sur cette icône vous aurez une nouvelle fenêtre qui s'affiche avec des nouveaux champs à rensigner.
- Icône « **Calendrier** » : cette icône indique qu'un calendrier d'aide à la saisie de date est disponible. Il vous est toujours possible de saisir la date manuellement dans la zone de saisie.

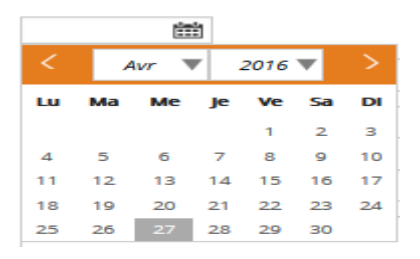

- Icône « Supprimer » <sup>10</sup> : cette icône permet de supprimer un élément (une ligne d'un tableau par exemple)
- Icône « Bulle d'information » 💷 : cliquez sur cette icône pour voir s'afficher une information utile.

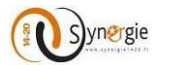

Le Portail E-Synergie étant commun à tous les programmes FEDER-FSE français, des <u>informations</u> <u>complémentaires</u> et une <u>attestation complémentaire globale</u> sont nécessaires au dépôt de votre projet auprès du POI Massif central. Ces annexes sont à télécharger et faire signer, le cas échéant, par le représentant légal de votre structure : vous les retrouverez sur cette page : <u>http://www.massif-central.eu/jai-un-projet/deposer-un-dossier/</u>

#### 2.4 Création d'un compte pour accéder à « E-Synergie »

La création d'un compte porteur de projet pour accéder à « e-Synergie » se fait en accédant directement au portail Massif central : <u>https://portail.synergie.asp-public.fr/e\_synergie/portail/gip-massif-central</u>

|                                                                                                    | Portail de dépôt de demande<br>d'aides européennes     |          |
|----------------------------------------------------------------------------------------------------|--------------------------------------------------------|----------|
| en Massif Central avec &urop'Act                                                                               | partager sur : 🕇 🎔 🖇                                   | Aide ?   |
| Bienvenue sur E-Synergie !                                                                                     |                                                        | en ligne |
| <b>a</b>                                                                                                    | €                                                      |          |
| Vous êtes nouveau sur E-Synergie ?                                                                             | Vous avez déjà un compte ?<br>Courriel<br>Mot de passe |          |
| Vous êtes une Vous êtes une Vous êtes une Vou<br>association entreprise entité par<br>publique                 | Mot de passe oublié 7<br>us êtes un<br>rticulier       |          |
| Actualités<br>16/12/2015<br>MISE EN LIGNE DU PORTAIL<br>Déclaration des dépenses en ligne (J<br>Lire l'article | . E-SYNERGIE                                           |          |

- Le portail « e-Synergie » offre la possibilité à quatre profils de porteurs de déposer des demandes de subvention et de paiement. Ces profils sont les suivants :
  - o Association
  - o Entreprise
  - o Entité publique
  - o Particulier (NB : les particuliers ne sont pas éligibles au POI Massif central)
- Les informations à renseigner par chaque porteur sont différentes selon son profil.

NB : la personne qui a crée le compte de votre structure sur E-Synergie en devient son « administrateur », et la seule habilitée à permettre l'accès au compte de votre structure à d'autres personnes de votre structure.

#### Porteur « Association » :

Si vous représentez une association, vous devez choisir le profil « **Vous êtes une association** » comme indiqué dans l'écran ci-dessous.

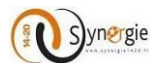

Mon portall > Inscription

# Inscription à E-Synergie

Afin de procéder à votre inscription, nous avons besoin des informations ci-dessous. Dès la validation de vos informations, vous receverez un mail de confimation d'inscription.

#### Sélectionner votre profil

| Vous êtes une<br>association | Vous étes une<br>entreprise | Vous êtes une<br>entité<br>publique | Vous êtes un<br>particulier |
|------------------------------|-----------------------------|-------------------------------------|-----------------------------|
|------------------------------|-----------------------------|-------------------------------------|-----------------------------|

| Votre association     | Compte utilisateur                    |
|-----------------------|---------------------------------------|
| Numéro SIRET *        | Civilité *                            |
| Raison sociale *      | Nom *                                 |
| Courriel              | Prénom *                              |
| Téléphone *           | Courriel *                            |
| Fax                   | Téléphone *                           |
|                       | SAISIR LE CODE DE SÉCURITÉ CI-DESSOUS |
|                       | ranhh o                               |
|                       |                                       |
| * champs obligatoires | Annuler Valider                       |

- Vous devez renseigner par la suite les informations relatives à votre association :
  - o Numéro SIRET : saisir le numéro de SIRET ou RNA de votre association
  - o Raison sociale : saisir la raison sociale de votre association ;
  - Courriel : saisir l'adresse mél de votre association ;
  - Téléphone : saisir le numéro de téléphone sans espace ou point ;
  - Fax : saisir le numéro de fax sans espace ou point.
- Le compte utilisateur représente la personne qui va s'inscrire sur le portail e-Synergie pour représenter votre association, elle doit renseigner les champs suivants:
  - o Civilité : sélectionner la civilité dans la liste déroulante;
  - Nom/ Prénom : saisir le nom et le prénom du porteur qui permettront de l'identifier une fois connecté ;
  - o Courriel : saisir l'adresse mél qui servira d'identifiant de connexion ;
  - Téléphone : saisir le numéro de téléphone sans espace ou point ;
  - Code de sécurité : saisir le code affiché.
- Pour valider votre saisie, il faut cliquer sur le bouton « Valider ».

#### NB : Les champs marqués par un astérisque rouge \* sont à renseigner obligatoirement.

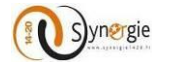

#### **4** Porteur « Entreprise » :

Si vous représentez une entreprise, vous devez choisir le deuxième profil «Vous êtes une entreprise »

|                                                                               | Synergie                                                               | Portail de dépôt de<br>d'aides européenne | demande<br>es  |                            |                    |
|-------------------------------------------------------------------------------|------------------------------------------------------------------------|-------------------------------------------|----------------|----------------------------|--------------------|
| en France avec @urop'Act                                                      |                                                                        |                                           | PARTAGER SUF   | a: <b>f ⊻</b> 8*           |                    |
| Mon portall > Inscription                                                     |                                                                        |                                           |                | A<br>e                     | Aide 🕜<br>en ligne |
| Inscription à E-S                                                             | Synergie                                                               |                                           |                |                            |                    |
| Afin de procéder à votre inscription,<br>Dès la validation de vos information | nous avons besoin des informatic<br>s, vous receverez un mail de confi | ons ci-dessous.<br>mation d'inscription.  |                |                            |                    |
| Sélectionner votre profi                                                      | I.                                                                     |                                           |                |                            |                    |
| Vous êtes une<br>association                                                  | Vous étes une<br>entreprise                                            | vous êtes une<br>entité<br>publique       |                | ous êtes un<br>Darticulier |                    |
| Votre entreprise                                                              |                                                                        | Compte utilisateu                         | ır             |                            |                    |
| Numéro SIRET *                                                                |                                                                        | Civilité *                                |                | •                          |                    |
| Raison sociale *                                                              |                                                                        | Nom *                                     |                |                            |                    |
| Courriel                                                                      |                                                                        | Prénom *                                  |                |                            |                    |
| Téléphone *                                                                   |                                                                        | Courriel *                                |                |                            |                    |
| Fax                                                                           |                                                                        | Téléphone *                               |                |                            |                    |
|                                                                               |                                                                        | SAISIR LE CODE DE SÉCUR                   | ITÉ CI-DESSOUS |                            |                    |
|                                                                               |                                                                        | чорр о                                    |                |                            |                    |
| * champs obligatoires                                                         |                                                                        |                                           | Annuler        | Vallder                    |                    |

- Vous devez renseigner par la suite les informations relatives à votre entreprise :
  - Numéro SIRET : saisir le numéro SIRET composé de 14 chiffres de votre entreprise;
  - Raison sociale : saisir la raison sociale de votre entreprise ;
  - Courriel : saisir l'adresse mél de votre entreprise ;
  - Téléphone : saisir le numéro de téléphone sans espace ou point ;
  - Fax : saisir le numéro de fax sans espace ou point.
- Le compte utilisateur représente la personne qui va s'inscrire sur le portail e-Synergie pour représenter votre entreprise, elle doit renseigner les champs suivants:
  - Civilité : sélectionner la civilité dans la liste déroulante;
  - Nom/ Prénom : permettent d'identifier le porteur une fois connecté ;
  - Courriel : cette adresse servira d'identifiant de connexion ;
  - Téléphone : saisir le numéro de téléphone sans espace ou point ;
  - Code de sécurité : saisir le code affiché.

#### NB : Les champs marqués par un astérisque rouge \* sont à renseigner obligatoirement.

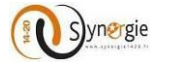

#### **4** Porteur « Entité Publique » :

Si vous représentez une entité publique, vous devez choisir le troisième profil «Vous êtes une entité publique »

|                                                                                                    | Portail de dépôt de demande<br>d'aides européennes                                                                                                    |  |
|----------------------------------------------------------------------------------------------------|----------------------------------------------------------------------------------------------------|--|
| en France avec €urop'Act                                                                                                    | partager sur : 🕇 🏼 🛩 🖇                                                                                                    |  |
| Mon portail > Inscription                                                                                                    |                                                                                                    |  |
| Inscription à E-Synergie                                                                                                    |                                                                                                    |  |
| Afin de procéder à votre inscription, nous avons besoin des in<br>Dès la validation de vos informations, vous receverez un mail | nformations ci-dessous.<br>de confimation d'inscription.                                                                                                    |  |
| Sélectionner votre profil                                                                                                    |                                                                                                    |  |
| Vous étes une<br>association                                                                                                    | Vous étes un<br>entité                                                                                                    |  |
|                                                                                                    | publique                                                                                                    |  |
| Votre entité publique                                                                                                    | Compte utilisateur                                                                                                    |  |
| Votre entité publique<br>Numéro SIRET *                                                                                         | Compte utilisateur                                                                                                    |  |
| Votre entité publique Numéro SIRET * Raison sociale *                                                                           | Compte utilisateur Civilité *                                                                                                    |  |
| Votre entité publique Numéro SIRET * Raison sociale * Courriel                                                                  | Compte utilisateur Civilité *                                                                                                    |  |
| Votre entité publique         Numéro SIRET *         Raison sociale *         Courriel         Téléphone *                      | Compte utilisateur Civilité * Prénom * Courriel *                                                                                                    |  |
| Votre entité publique         Numéro SIRET *         Raison sociale *         Courriel         Téléphone *         Fax          | Compte utilisateur Civilité * Nom * Prénom * Courriel *                                                                                                    |  |
| Votre entité publique         Numéro SIRET *         Raison sociale *         Courriel         Téléphone *         Fax          | Compte utilisateur Civilité * Nom * Prénom * Courriel * Courriel * |  |
| Votre entité publique         Numéro SIRET *         Raison sociale *         Courriel         Téléphone *         Fax          | Compte utilisateur Civilité * Nom * Prénom * Courriel * Téléphone * SAISIR LE CODE DE SÉCURITÉ CI-DESSOUS                                                                                                    |  |

- Vous devez renseigner par la suite les informations relatives à votre entité publique:
  - Numéro SIRET : saisir le numéro SIRET composé de 14 chiffres de votre entité;
  - Raison sociale : saisir la raison sociale de votre entité ;
  - Courriel : saisir l'adresse mél de votre entité ;
  - o Téléphone : saisir le numéro de téléphone sans espace ou point ;
  - Fax : saisir le numéro de fax sans espace ou point.
- Le compte utilisateur représente la personne qui va s'inscrire sur le portail e-Synergie pour représenter votre entité publique, elle doit renseigner les champs suivants:
  - Civilité : sélectionner la civilité dans la liste déroulante;
  - Nom/ Prénom : permettent d'identifier le porteur une fois connecté ;
  - o Courriel : cette adresse servira d'identifiant de connexion ;
  - Téléphone : saisir le numéro de téléphone sans espace ou point ;
  - Code de sécurité: saisir le code affiché.

#### NB : Les champs marqués par un astérisque rouge \* sont à renseigner obligatoirement.

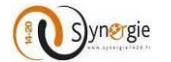

#### Porteur « Particulier » :

Si vous êtes un particulier, vous n'êtes pas éligible au POI Massif central.

Il vous sera toujours possible de vous inscrire, mais vous ne pourrez pas déposer de demande de subvention par la suite

#### \*\*\*\*\*

Une fois que vous vous êtes inscrit, un courriel d'activation de votre compte est envoyé à l'adresse courriel renseignée dans le bloc **« Compte utilisateur ».** 

Vous devez cliquer sur le lien dans le courriel pour voir s'afficher l'écran d'activation de votre compte.

| Bonjour PIERRE DURAND,                                                                                                |
|----------------------------------------------------------------------------------------------------|
| Afin d'activer votre compte E-Synergie, veuillez cliquer sur <u>ce lien</u> .<br>************************************ |

Sur l'écran d'activation du compte, le porteur doit renseigner les champs **« Mot de passe »** et le confirmer, il doit choisir aussi une question secrète dans la liste proposée et y répondre dans la case concernée. Le clic sur le bouton **« Valider »** permet de diriger le porteur vers l'écran d'accueil pour se connecter.

| Si IEurope                                              | Synergie                                                                                                    | Portail de dépôt de demande<br>d'aides européennes |                  |
|---------------------------------------------------------|----------------------------------------------------------------------------------------------------|----------------------------------------------------|------------------|
| en France avec                                          | europ'Act                                                                                                    | partager sur : 🕇 🎔 🖇                               |                  |
| Activer votr                                            | re compte                                                                                                    | Ai<br>er                                           | ide ?<br>n ligne |
| Afin d'activer v                                        | PIERRE DURAND<br>otre compte utilisateur, nous avons beso                                                                                                    | oln des Informations cl-dessous.                   |                  |
| Votre nouveau                                           | mot de passe                                                                                                    | Question secrète                                   |                  |
| Mot de passe * 👎 🚺                                      |                                                                                                    | Les questions * - Choisissez une question - 🔻      |                  |
| Confirmation *                                          |                                                                                                    | Votre réponse *                                    |                  |
| * champs obligatoires                                   |                                                                                                    | Valider                                            |                  |
| 1                                                       |                                                                                                    |                                                    |                  |
| Plan du site   Mentions légales<br>Prérequis techniques | Accessibilité   Support   Conditions générales d                                                                                                    | stutilisations                                     |                  |
| Service de l'Europe<br>en France                        | Lo projet SV/NEXCIE an<br>coffmante gare Tution<br>caregolena care la cade<br>L'arregolena care la cade<br>de la projet range en Prance<br>avez la Fande Enzyles de<br>Developmente Ratjonal de<br>La Prance Social Enzyles. | RÉALISÉ PAR :                                      |                  |

DIRECTION DE PROGRAMME SYNERGIE | Guide Utilisateurs e-Synergie Portail] Version N°1.2 du 01 Août 2016

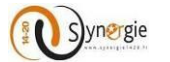

#### 2.5 Connexion au portail e-Synergie

Pour se connecter au portail, vous devrez saisir votre courriel et le mot de passe précédemment défini dans l'étape d'activation du compte.

Portail national :

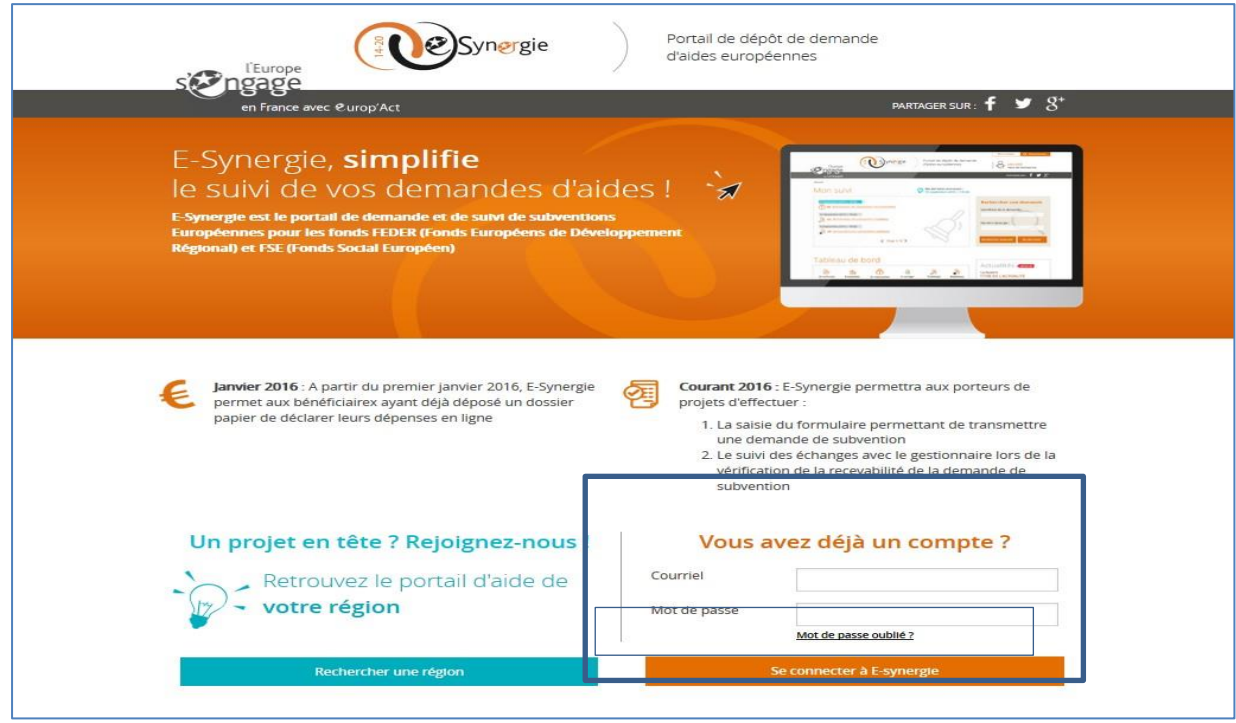

• Portail régional :

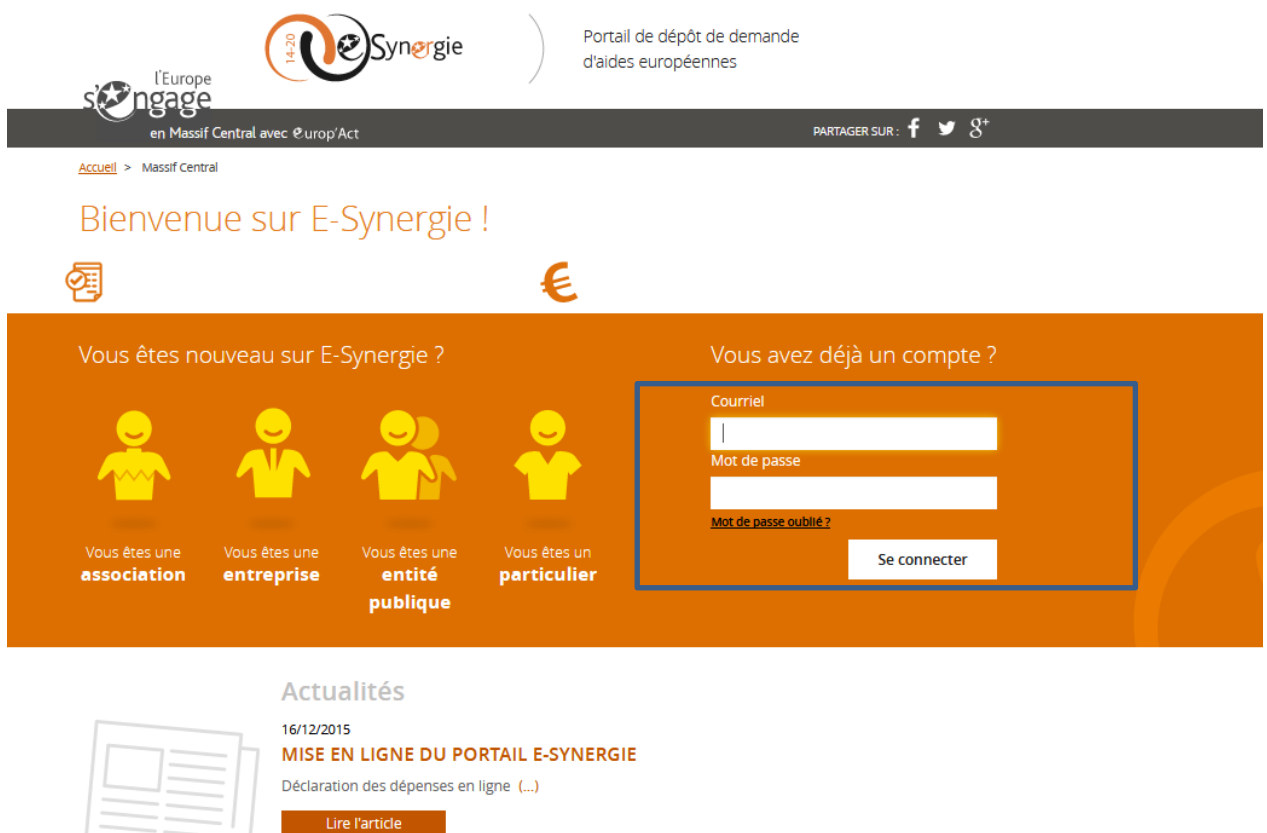

DIRECTION DE PROGRAMME SYNERGIE | Guide Utilisateurs e-Synergie Portail] Version N°1.2 du 01 Août 2016

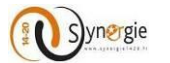

Le clic sur le bouton **« Se connecter »** vous renvoie vers la page d'accueil, dont le contenu est adapté selon votre profil.

#### 2.6 Réinitialisation du mot de passe

Pour réinitialiser un mot de passe oublié, il faut cliquer sur le lien « Mot de passe oublié ».

|   | Courriel              |  |
|---|-----------------------|--|
|   | Mot de passe          |  |
| ſ | Mot de passe oublié 2 |  |
| 1 | Se connecter          |  |

Ce clic ouvre l'écran de réinitialisation du mot de passe :

- Renseigner votre identifiant (adresse courriel utilisé pour la création du compte) et le code de sécurité ;
- Valider la réception du courriel ;
- Changer le mot de passe et Valider.

|                                                  | Portail de dépôt de demande<br>d'aides européennes |        |
|--------------------------------------------------|----------------------------------------------------|--------|
| en France avec @urop'Act                         | partager sur : 🕇 🎔 🖇                               |        |
| ion portall > Mot de passe oublié                |                                                    | Aide C |
| Not de passe oublié                              |                                                    |        |
| Afin d'accéder à la question secrète, renseignez | z les informations ci-dessous.                     |        |
| Votre courriel                                   | Code de sécurité                                   |        |
| Courriel *                                       | ymmya o                                            |        |
|                                                  |                                                    |        |

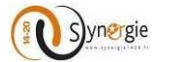

#### 2.7 Accès à la page d'accueil du porteur

Une fois connecté au portail « e-Synergie », vous accédez à la page d'accueil dont le contenu est adapté selon votre profil.

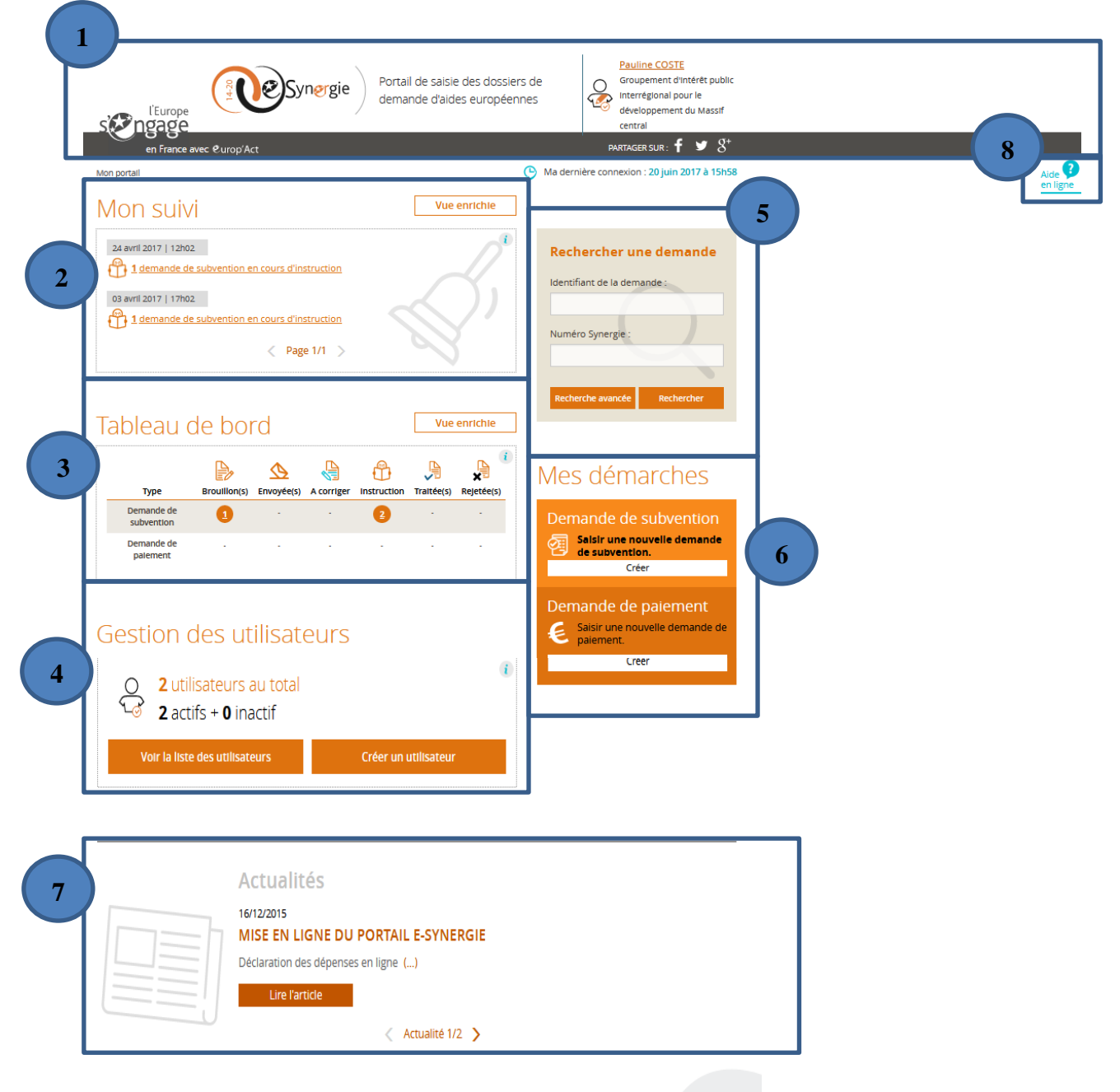

**1. Entête du portail** (logo de région associé, nom du porteur de projets, type de compte, partage sur les réseaux sociaux);

- 2. Mon suivi : space dédié aux notifications (Etat des demandes) ;
- 3. Tableau de bord : Espace dédié à la synthèse de mes demandes par état ;
- 4. Gestion des utilisateurs : Espace dédié à la gestion des utilisateurs liés à mon compte ;
- 5. Rechercher une demande : Espace dédié à la recherche des objets portail ou opérations déposées ;
- 6. Mes démarches : Espace dédié à la création des demandes de subvention et des demandes de paiement ;
- 7. Actualités : Espace dédié aux événements phares sur l'environnement des aides UE,... ;
- 8. Aide en ligne : Ce bouton permet d'accéder aux fiches de l'aide en ligne pour plus de détail.

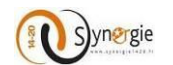

#### 2.8 Modules accessibles depuis la page d'accueil

A partir du bouton « Prénom Nom » situé en haut à droite de votre page d'accueil (connecté), vous pouvez accéder aux informations concernant votre profil pour consultation ou modification :

|                                                                                                    | Portail de saisie des dossiers de<br>demande d'aides européennes<br>developpement du Massif<br>central |
|----------------------------------------------------------------------------------------------------|----------------------------------------------------------------------------------------------------|
| en France avec &urop'Act                                                                                                    | partager sur : 🕇 🎔 🖇                                                                                   |
| Mon portall                                                                                                    | 🕑 Ma dernière connexion : 21 juin 2017 à 11h4                                                          |
| Mon suivi                                                                                                    | Vue enrichie                                                                                           |
| 24 avril 2017   12h02         1 demande de subvention en cours d'instruction         03 avril 2017   17h02         1 demande de subvention en cours d'instruction         1 demande de subvention en cours d'instruction         Vage 1/1 | Identifiant de la demande :         Numéro Synergie :                                                  |
| Tablaau da bard                                                                                                    | Recherche avancée Rechercher                                                                           |

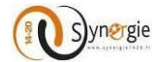

| compte :<br>en France avec & urop Act   | PARIAGER SUR. VC                    | e clic<br>ous r<br>otre |
|-----------------------------------------|-------------------------------------|-------------------------|
| Mon compte Le clic sur c<br>page d'accu | ie lien<br>je à votre<br>jeil       | [                       |
| Mon entité publique                     | Compte utilisateur                  |                         |
| Numéro SIRET                            | Civilité *                          | ▼                       |
| Raison sociale *                        | Nom *                               |                         |
| Courriel                                | Prénom *                            |                         |
| Téléphone *                             | Courriel *                          |                         |
| Fax                                     | Téléphone *                         |                         |
| Mes codes secrets                       |                                     |                         |
|                                         |                                     |                         |
| CHANGER VOTRE MOT DE PASSE              | CHANGER VOTRE QUESTION SECRÈTE      |                         |
| L'ancien                                | Questions CholsIssez une question - | •                       |
| Le nouveau 🚺                            | Votre réponse                       |                         |
| Confirmation                            |                                     |                         |
|                                         |                                     |                         |
|                                         |                                     |                         |
|                                         |                                     |                         |

Ce bloc « Mes codes secrets » vous permettra de changer votre mot de passe, le cas échéant.

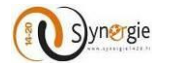

#### 🔸 Mon suivi :

Ce bloc reprend toutes vos demandes de subvention et de paiement déposées par votre organisme en précisant la date et l'heure correspondante à chaque état de la demande.

Vous pouvez cliquer sur le lien de la demande pour avoir accés à plus de détails du suivi de la demande.

| Mon portall                                                                                                    |                                  | Vue                | e enrichie     | Le porteur peut cliquer sur<br>cette icône pour avoir accès<br>à l'aide en ligne pour plus<br>d'explication |
|----------------------------------------------------------------------------------------------------|----------------------------------|--------------------|----------------|----------------------------------------------------------------------------------------------------|
| 27 avril 2016   10h10 !                                                                                                    | urs d'instruction                |                    |                |                                                                                                    |
| 27 avril 2016   06h10       !         1 demande de subvention com         26 avril 2016   16h30       !         1 demande de subvention en com | ventionnée<br>ours d'instruction |                    |                |                                                                                                    |
|                                                                                                    | < Page 1/2 >                     |                    |                |                                                                                                    |
| Mon portail > Détail de mon suivi                                                                                                    |                                  |                    |                |                                                                                                    |
| Détail de mon suivi                                                                                                    |                                  |                    |                | A                                                                                                    |
| 27 avril 2016   10h10 !                                                                                                    | nt en cours d'instruction        |                    |                |                                                                                                    |
| Liste des demandes                                                                                                    |                                  |                    |                | < Page 1/1 >                                                                                                |
| ld. de la demande 💲 Nº Synergie                                                                                                    | 🗘 Etat 🗘                         | Date de création 🍦 | Propriétaire 🛟 | Actions                                                                                                    |
| 215 AL0003737                                                                                                    | En instruction                   | 27/04/2016         | DURAND PIERRE  |                                                                                                    |
|                                                                                                    |                                  |                    |                | < Page 1/1 >                                                                                                |

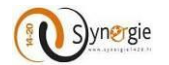

Le clic sur le bouton **« Vue enrichie »** liste toutes vos demandes dans un seul écran. Ce bloc permet de suivre les derniers évènements liés à l'instruction de vos demandes.

| Mon portall                                                                                                    |                                                                                                    |
|----------------------------------------------------------------------------------------------------|----------------------------------------------------------------------------------------------------|
| Mon suivi                                                                                                    | Vue enrichie                                                                                                    |
| 27 avril 2016   10h10 !                                                                                                    | ¢                                                                                                    |
| 27 avril 2016   06h10 ]<br>1 demande de subvention conventionnée                                                                                                    | R                                                                                                    |
| 26 avril 2016   16h30       .         Image: 1 demande de subvention en cours d'instruction         Page 1/2                                                                                                    |                                                                                                    |
|                                                                                                    |                                                                                                    |
| l'Europe<br>Siengage                                                                                                    | dossiers de uropéennes<br>Won compte Urbeconne<br>PIERRE DURAND<br>Association 123                                         |
| en France avec &urop'Act<br>Mon portail > Mon suivi / Vue enrichie                                                                                                    | PARTAGER SUR : 🕇 🎔 🤇                                                                                                    |
| Mon suivi / Vue enrichie                                                                                                    | 1                                                                                                    |
| Filtrer par :<br>Type d'alerte Plage de dates<br>Tous Du Au                                                                                                    | Rechercher                                                                                                    |
| 09 juin 2016   14h30         04 mai 20           1 demande de subvention en cours d'Instruction         Dépôt           31 mai 2016   17h00         04 mai 20                                                                                                   | 16   12h32<br>t de demande de subvention : autorisé<br>16   12h23                                                          |
| I demande de subvention en cours d'Instruction       Imai 2016   14h40         I demande de subvention en cours d'Instruction       04 mai 2016                                                                                                    | iande d'accès aux dépôts de demandes de<br>rention : <b>envoyée</b><br>16   12h22                                          |
| 23 mai 2016   12h10       04 mai 200         ① 1 demande de subvention en cours d'instruction       ♥ Dépôt                                                                                                    | aux dépôts de demandes de subvention : <b>suspendu</b><br>16   12h05<br>t de demande de subvention : <mark>autorisé</mark> |
| 19 mai 2016   18h10       04 mai 201         11 demande de subvention en cours d'Instruction       10 mai 201         12 demande de subvention en cours d'Instruction       10 mai 201         13 demande de subvention en cours d'Instruction       10 mai 201 | 16   12h04<br>Jande d'accès aux dépôts de demandes de<br>rention : <b>envoyée</b>                                          |
| Page 1/2 >                                                                                                    |                                                                                                    |

Vous avez la possibilité d'utiliser un filtre avec les critères suivants (type d'alerte, plage des dates) et cliquer sur le bouton « **Rechercher ».** 

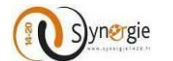

#### Tableau de bord :

Ce bloc offre une vision globale sur l'ensemble de vos demandes et celle de votre organisme. Les demandes sont regroupées selon leur état courant.

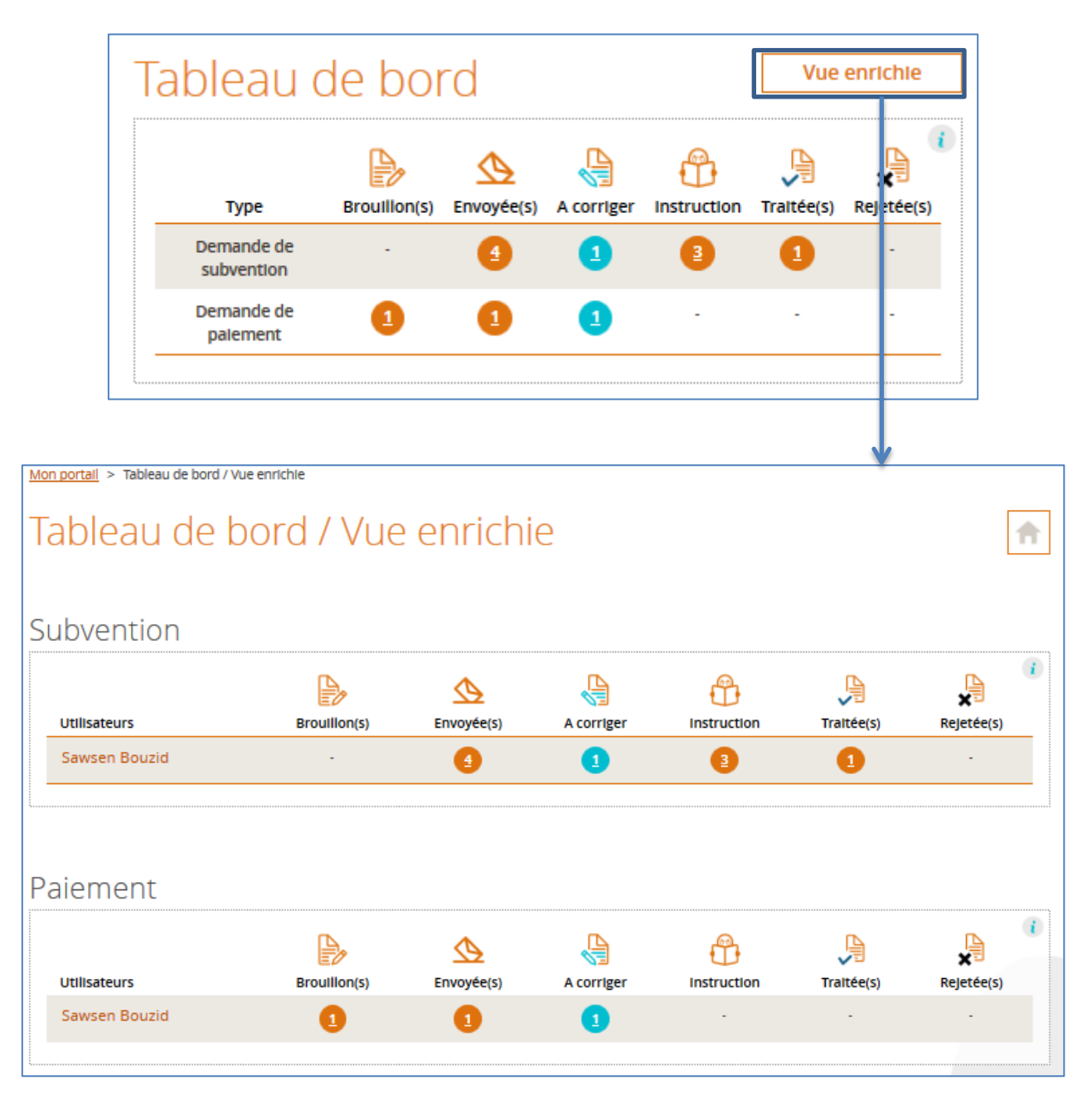

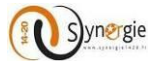

#### **Gestion des utilisateurs :**

# NB : la personne qui a crée le compte de votre structure sur E-Synergie en devient son « administrateur », et la seule habilitée à permettre l'accès au compte de votre structure à d'autres personnes de votre structure.

Ce bloc vous permet d'accéder à la gestion de tous vos utilisateurs :

- Création d'un nouvel utilisateur
- Visualisation de la liste des utilisateurs

| Gestion des utilisate                                                   | eurs                 |
|-------------------------------------------------------------------------|----------------------|
| <ul> <li>1 utilisateur au total</li> <li>1 actif + 0 inactif</li> </ul> | ()<br>()             |
| Voir la liste des utilisateurs                                          | Créer un utilisateur |
|                                                                         | ļ                    |

Pour créer un nouvel utilisateur, vous devez cliquer sur le bouton « Créer utilisateur ».

#### L'écran ci-dessous s'affiche :

| Mon portall > Créer un | compte   |   |                |                         |
|------------------------|----------|---|----------------|-------------------------|
| Créer un               | compte   |   |                |                         |
|                        |          |   |                |                         |
| Utilisateur            |          |   | Coordonnées    |                         |
| Civilité *             | Monsleur | • | Courriel * 🛛 🚺 | benoit.martin@gmail.com |
| Nom *                  | MARTIN   |   | Téléphone *    | 0156897423              |
| Prénom *               | Benoit   |   |                |                         |
| * champe obligatolog   | -        |   | г              |                         |
| " champs obligatoire   | 2        |   |                | Annuler Valider         |
|                        |          |   |                |                         |

Vous devez renseigner tous les champs présents sur cet écran puis cliquer sur le bouton « Valider ». Si vous voulez annuler cette création de compte il faut cliquer sur le bouton « Annuler ».

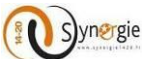

Le résultat de la création d'un nouvel utilisateur s'affiche dans le bloc ci-dessous de gestion des utilisateurs.

| Gestion des utilisateu                                                    | irs                  |
|---------------------------------------------------------------------------|----------------------|
| <ul> <li>2 utilisateurs au total</li> <li>2 actifs + 0 inactif</li> </ul> | i                    |
| Voir la liste des utilisateurs                                            | Créer un utilisateur |
|                                                                           |                      |

Pour voir la liste des utilisateurs, il faut cliquer sur le bouton **« Voir la liste des utilisateurs »**. Le résultat s'affiche dans l'écran ci-dessous :

| Mon portall > Gestion des utilisa | iteurs            |        |                 |                                   |
|-----------------------------------|-------------------|--------|-----------------|-----------------------------------|
| Gestion des                       | utilisateurs      |        | <u>Cra</u>      | éer un utilisateur                |
|                                   |                   |        |                 |                                   |
| Rechercher des                    | utilisateurs      |        | Nombre d'utilis | ateurs : 2 (2 actifs - 0 inactif) |
| Nom                               | Pr                | énom   |                 |                                   |
| Statut Actif                      |                   |        |                 |                                   |
|                                   |                   |        |                 | Rechercher                        |
| Liste des utilisate               | EUITS 2 Résultats |        |                 | < Page 1/1 >                      |
| Nom 🗘                             | Prénom 🛟          | Statut | •               | Action                            |
| DURAND                            | PIERRE            | Actif  |                 | <b>/</b>                          |
| MARTIN                            | Benoit            | Actif  |                 |                                   |
|                                   |                   |        |                 | < Page 1/1 >                      |
|                                   |                   |        |                 |                                   |

A partir de cet écran, vous pouvez :

- o Créer un nouvel utilisateur en cliquant sur le bouton « Créer un utilisateur » ;
- o Rechercher un utlisateur existant en utilisant les critères derecherche suivants :
  - o Nom
  - o Prénom
  - o Statut

Le clic sur le bouton « **Rechercher** » sans renseigner aucun filtre de recherche affiche la liste de tous les utilisateurs.

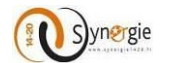

#### **4** Rechercher une demande :

Vous pouvez accéder à la recherche d'une demande de subvention ou de paiement en indiquant :

- L'identifiant de la demande : c'est le numéro donné à la demande par le portail e-Synergie ;
- Le numéro Synergie : c'est le numéro de la demande dans Synergie Cour de Métier.

| Rechercher une demande       |
|------------------------------|
| Identifiant de la demande :  |
| 203                          |
| Numéro Synergie :            |
|                              |
|                              |
| Recherche avancée Rechercher |
|                              |

Si vous avez besoin d'effectuer une recherche plus fine il est conseillé de cliquer sur le bouton « Recherche avancée».

| <u>Mon portall</u> > Re | chercher une demande: |        |            |       |            |             |                |         |
|-------------------------|-----------------------|--------|------------|-------|------------|-------------|----------------|---------|
| Reche                   | rcher un              | e d    | eman       | de    |            |             |                |         |
| Critères                | de recherche          |        |            |       |            |             |                |         |
| ldentifiant d           | le la demande         | 203    | }          |       | Numé       | ro Synergie |                |         |
| 🕂 Rech                  | erche avancée         |        |            |       |            |             |                |         |
|                         |                       |        |            |       |            |             | L              | Rechero |
| Liste de                | s demandes            | 1 Résu | ltat       |       |            |             |                | < Page  |
| Туре                    | 🗘 ld. de la deman     | de 🛟   | № Synergie | 🗘 Eta | \$         | Création 🏮  | Propriétaire 🛟 | Act     |
|                         | 202                   |        |            | Fn    | nstruction | 26/04/2016  | DURAND PIERRE  | 1       |

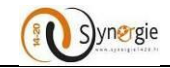

#### L'écran ci-dessous sera affiché :

| Mon portall > Rechercher une demande |             |             |                    |                        |                |   |
|--------------------------------------|-------------|-------------|--------------------|------------------------|----------------|---|
| Rechercher une                       | e demano    | de          |                    |                        |                | ♠ |
|                                      |             |             |                    |                        |                |   |
| Critères de recherche                |             |             |                    |                        |                |   |
| ldentifiant de la demande            | 203         |             | Numéro Synergie    |                        |                |   |
| <u>Recherche avancée</u>             |             |             |                    |                        |                |   |
| Type d'objet                         | Tous        | ▼           | Propriétaire       | - Sélectionnez un prop | riétaire - 🛛 🔻 |   |
| DATE DE LA CRÉATION Du               | Au          | 1           |                    |                        |                |   |
| ETAT                                 | A corriger  | Instruction | Traitée(s)/Convent | tionné(s) 🔽 Rejetée(   | s) 🔽 Supp.     |   |
|                                      |             |             |                    | [                      | Rechercher     |   |
| Liste des demandes                   | l Résultat  |             |                    |                        | < Page 1/1     | > |
| Type 🛟 ld. de la demande             | N° Synergie | 🗘 Etat 🛟    | Création           | Propriétaire           | Actions        |   |
| DS 203                               |             | En instru   | action 26/04/2010  | 6 DURAND PIERR         | e 🖉 😒          |   |
|                                      |             |             |                    |                        | < Page 1/1     | > |

#### 🔸 Mes démarches :

Ce bloc vous permettra d'accéder aux formulaires de création des demandes de subvention et de paiement.

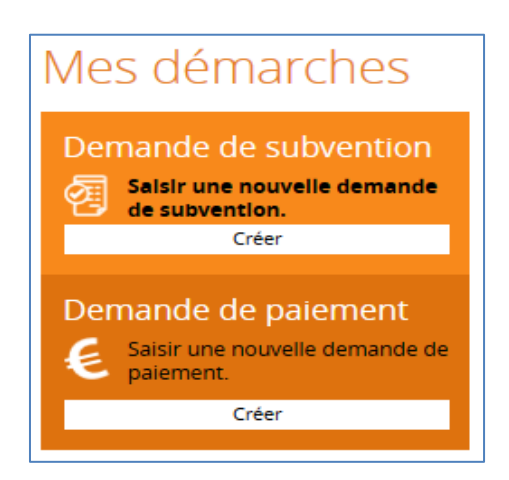

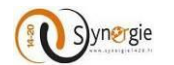

#### **4** Actualités :

Cette partie de l'écran est consacrée aux actualités et évènements phares du Massif central. Pour approfondir votre lecture vous pouvez cliquer sur le bouton **« Lire l'article ».** 

| Actualités                           |  |
|--------------------------------------|--|
| 14/12/2015                           |  |
| MISE EN LIGNE DU PORTAIL E-SYNERGIE  |  |
| Déclaration des dépenses en ligne () |  |
| Lire l'article                       |  |
| Actualité 1/2                        |  |

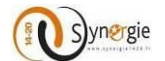

### 3. Dépôt d'une demande de subvention

#### 3.1Etape préalable à la création d'une demande de subvention :

Pour créer une demande de subvention, depuis la page d'accueil, dans le bloc **« Mes démarches/ Demande de subvention »**, cliquez sur le bouton **« Créer »** :

| Mes démarches                                                      |
|--------------------------------------------------------------------|
| Demande de subvention                                              |
| Créer                                                              |
| Demande de paiement<br>Saisir une nouvelle demande de<br>paiement. |
| Créer                                                              |

L'écran **« Demande de subvention »** vous sera affiché. Cet écran sert d'étape préalable à la création de la demande de subvention.

Sur cet écran vous allez renseigner les informations suivantes :

#### Bloc N°1 : Contexte de la demande :

- Sélectionner parmi une liste déroulante le territoire <u>Massif central</u>, ne pas sélectionner votre territoire d'appartenance administrative, sinon votre demande ne nous parviendra pas
- Sélectionner parmi une liste déroulante le programme opérationnel correspondant à la période de programmation 2014-2020 ;
- Sélectionner **la codification** correspondante à votre projet parmi une liste qui vous sera affichée en cliquant sur le bouton **« Choisir » ;**

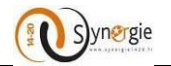

| Codi  | fications                                                                                        | ( |
|-------|--------------------------------------------------------------------------------------------------|---|
|       |                                                                                                  |   |
| ▼ AP0 | 1 : Préserver et valoriser le potentiel des ressources naturelles du Massif Central              |   |
| -     | T1 : Tourisme - Pôles de pleine nature                                                           |   |
|       | T2 : Tourisme - Itinérance                                                                       |   |
| 1     | M1 : Milieu - Forêts anciennes                                                                   |   |
| 1     | M2 : Milieu - Milieux ouverts herbacés                                                           |   |
| 1     | M3 : Milieu - Tourbières                                                                         |   |
| (     | OS1.2 : Améliorer les retombées économiques des services environnementaux pour le Massif central |   |
| ▼ AP0 | 2 : Concrétiser le potentiel économique de la filière bois du Massif Central                     |   |
| I     | B1 : Bois - Caractérisation des bois                                                             |   |
| I     | B2 : Bois - Qualification des produits                                                           |   |
| I     | B3 : Bois - Positionnement - Lobbying                                                            |   |
| 1     | 84 : Bois - Equipements de formation                                                             |   |
| I     | 85 : Bois - Prospectives                                                                         |   |
| ▼ AP0 | 3 : Promouvoir les initiatives de nouveaux modes de développement portées par les territoires    |   |
|       | 1 : Innovation - Amélioration des connaissances                                                  |   |
| 1     | 2 : Innovation - Ingénierie des politiques d'accueil                                             |   |
|       | 3 : Innovation - Autres actions opérationnelles innovantes                                       |   |

*NB : Si vous avez une hésitation sur la codification, merci de vous reporter au Guide du Porteur de projets pour choisir la plus appropriée. Le service instructeur pourra modifier la codification que vous aurez choisie si cela s'avère nécessaire.* 

- Sélectionner parmi une liste déroulante le service guichet qui suivra votre dossier ;
- Sélectionner l'appel à projets (le cas échéant) : si le GIP Massif central propose des appels à projets, vous pouvez en sélectionner un parmi une liste proposée à ce niveau.

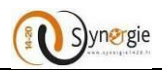

## Demande de subvention

| Contexte de la dem                   | ande                                                                                                    |                             |
|--------------------------------------|----------------------------------------------------------------------------------------------------|-----------------------------|
| Territoire *                         | Massif Central                                                                                                    | ▼                           |
| Programme *                          | Programme opérationnel interrégionnal Massif Central FEDER 2014-2020                                                                                                    | ▼                           |
| Codification *                       | AP01 - M1 : Milieu - Forêts anciennes                                                                                                    | Choisir                     |
| Service guichet *                    | SERV-182 : GIP Massif Central                                                                                                    | ▼                           |
| Appel à projet (le cas<br>échéant) - | - Sélectionnez un appel à projet -<br>Sélectionnez un appel à projet -                                                                                                    | - Sélectionnez un app       |
| Contact de l'organ                   | <ul> <li>o d"appel : Biodiversite des forêts anciennes   Date limite de remise des dossiers : 31/12/2020</li> <li>o d"appel : Biodiversite des Milieux ouverts herbaces et des forêts anciennes   Date limite de rer</li> <li>o d"appel : Biodiversité des Tourbières   Date limite de remise des dossiers : 31/12/2020</li> <li>R AU SERVICE GESTIONNAIRE (AG, OI, III)</li> </ul> | nise des dossiers : 31/12/2 |

<u>NB</u>: Vous verrez dans la liste uniquement les appels à projet en cours au moment de la création de votre demande de subvention.

| Mon portall > Demande de subvention                                                                                                    |
|----------------------------------------------------------------------------------------------------|
| Demande de subvention                                                                                                    |
| 1 Porteur(s)     2 Contact(s)     3 Projet     4 Plan de financement     5 Indicateurs     6 Autres obligations     9 Pièces justificatives                                                                                                    |
| 3. Projet                                                                                                    |
| Codification principale du projet                                                                                                    |
| Programme : Programme Opérationnel FEDER Alsace 2014-2020         Service Guichet : SERV-77 : Service Compétitivité et Emploi - FEDER         Codification :         • AP01 - RDI         • OS1-2 - Financement d'équipements de recherche (notamment mutualisés) |
| Appel à projet (le cas échéant) :<br>• Numéro : 001<br>• Date limite de remise des dossiers : 24/06/2017                                                                                                    |

Les informations concernant l'appel à projet que vous avez selectionné à l'étape « contexte de la demande » seront visibles dans l'onglet « Projet » du formulaire de demande de subvention.

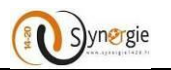

#### • Bloc N°2 : Contact de l'organisme de gestion :

#### • Personne à contacter au service gestionnaire

Dans ce bloc, vous n'avez rien à saisir, les champs suivants seront pré-remplis :

- Nom de la personne à contacter au service gestionnaire ;
- Prénom de la personne à contacter au service gestionnaire ;
- Courriel de la personne à contacter au service gestionnaire ;
- Téléphone de la personne à contacter au service gestionnaire.
- Bloc N°3 : Informations sur l'autorité de gestion :
  - **o** Coordonnées du service guichet traitant votre demande

Dans ce bloc, vous n'avez rien à saisir, les champs suivants seront pré-remplis :

- Nom du service;
- Adresse complète du service avec :
  - L'adresse ; Le complément géographique Le complément destinataire ;Le lieu dit ;Le code postal;La ville;Le Pays ;
- Courriel du service.

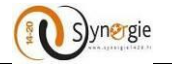

| l'Europe<br>en France avec & urop'A | Portail de saisie des dossiers de demande d'aides européennes | Mon compte U Déconnexion           Déconnexion           PIERRE DURAND           Association 123           PARTAGER SUR : | Aide     |
|-------------------------------------|---------------------------------------------------------------|----------------------------------------------------------------------------------------------------|----------|
| Demande de s                        | subvention                                                    |                                                                                                    | en ligne |
| Contexte de la dema                 | nde                                                           | ٦                                                                                                    |          |
| Territoire *                        | - Sélectionnez un territoire -                                | ▼                                                                                                    |          |
| Programme *                         | - Sélectionnez un programme -                                 | Ŧ                                                                                                    | Bloc 1   |
| Codification *                      |                                                               | Choisir                                                                                                    |          |
| Service guichet *                   | - Sélectionnez un service guichet -                           | ▼                                                                                                    |          |
| Appel à projet (le cas<br>échéant)  | - Sélectionnez un appel à projet -                            | <b>v</b>                                                                                                    |          |
| Contact de l'organism               | ne de gestion                                                 |                                                                                                    |          |
| PERSONNE À CONTACTER                | AU SERVICE GESTIONNAIRE (AG, OI, ITI)                         |                                                                                                    |          |
| Nom                                 | Prénom                                                        |                                                                                                    | Bloc 2   |
| Courriel                            | Téléphone                                                     |                                                                                                    |          |
| Informations sur l'au               | itorité de gestion                                            |                                                                                                    |          |
| CORDONNÉES DU SERVICE               | GUICHET TRAITANT VOTRE DEMANDE                                |                                                                                                    |          |
| Nom du service guichet              |                                                               |                                                                                                    |          |
| Adresse                             |                                                               |                                                                                                    |          |
| Complément géographique             |                                                               |                                                                                                    |          |
| Complément destinataire             |                                                               |                                                                                                    | Bloc 3   |
| Lleu dit                            |                                                               |                                                                                                    |          |
| Code postal                         | ville                                                         |                                                                                                    |          |
| Pays                                |                                                               |                                                                                                    |          |
| Courriel                            |                                                               |                                                                                                    |          |
|                                     |                                                               |                                                                                                    |          |
| Annuler                             |                                                               | Etape sulvante >                                                                                                    |          |

Le clic sur le bouton « **Annuler** » vous redirige vers votre page d'accueil. <u>NB : Les informations renseignées sur cet écran seront perdues.</u>

Le clic sur le bouton « **Etape suivante** » permet d'envoyer une demande d'accès au formulaire de demande de subvention.

En effet, cette étape préalable à la création d'une demande de subvention présente deux cas de figure:

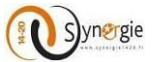

• <u>1<sup>er</sup> cas :</u> L'autorité de gestion à laquelle vous êtes rattachés souhaite procéder à la pré-qualification de votre projet avant de vous donner un accès au formulaire de demande de subvention.

En cliquant sur le bouton « Etape suivante », cette fenêtre vous sera affichée :

| Accés suspendu                                                                                                  | $\otimes$            |
|----------------------------------------------------------------------------------------------------|----------------------|
| Vous n'êtes pas autorisés à saisir des nouvelles demandes de subvention. Votre deman<br>en cours de traitement. | de de permission est |
|                                                                                                    | Fermer               |
|                                                                                                    | and a second second  |

L'autorité de gestion recevra votre demande de permission et selon votre projet (éligible ou pas) elle vous donnera l'accès ou non au formulaire de demande de subvention. Le GIP Massif central n'a pas mis cette procédure en place. Si cet écran apparaît, c'est que vous avez sélectionné un territoire autre que Massif central.

• <u>2<sup>ème</sup> cas :</u> L'autorité de gestion à laquelle vous êtes rattachés vous permet d'accéder directement au formulaire de demande de subvention

Si vous êtes autorisés à accéder directement au formulaire de demande de subvention, en cliquant sur le bouton **« Etape suivante »,** vous aurez l'écran suivant correspondant à la première étape de création de votre demande de subvention.

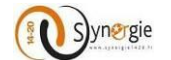

#### 3.2 Création d'une demande de subvention

#### a. Ecran « Porteur(s) » du formulaire de demande de subvention

Après avoir sélectionné les éléments requis à l'étape « **Contexte de la demande** », le porteur doit cliquer sur le bouton « **Etape suivante** » pour accéder au premier écran du formulaire de demande de subvention « **Porteur(s)** ».

|                                 | Synergie                 | Portall de salsie des doss     | lers de                   | ERRE DURAND      |
|---------------------------------|--------------------------|--------------------------------|---------------------------|------------------|
|                                 |                          | demande d'aldes europer        | ennes 🏻 🖓 🗤               | sociation 123    |
| en France avec @urop'Act        | 1                        |                                | PART                      | waensun: f 🎔 8   |
| portail > Demande de subvention |                          |                                |                           |                  |
| emande de si                    | ubvention                |                                |                           |                  |
|                                 |                          |                                |                           |                  |
| ontexte de la deman             | ide                      |                                |                           |                  |
| erritoire *                     | Akace-Champagne-Arde     | mne-Lorraine                   |                           | Ŧ                |
| rogramme *                      | Programme Opérationn     | el FEDER Alsace 2014-2020      |                           | Ŧ                |
| -<br>odification *              | AP02 - OS5-1 : Desser    | te et raccordement au très hau | t débit des entreprises ( | Choisir          |
|                                 |                          |                                |                           |                  |
| ervice guichet *                | Service Compétitivité et | Emploi - FEDER                 |                           | Y                |
| ontact de l'organism            | e de gestion             |                                |                           |                  |
| PERSONNE A CONTACTER A          | U SERVICE GESTIONNAL     | re (Ag, Ol, ITT)               |                           |                  |
| Nom                             |                          | Prénom                         |                           |                  |
| Courriel                        |                          | Téléphone                      |                           |                  |
| nformations sur l'aut           | orité de gestion         |                                |                           |                  |
| CORDONNÉES DU SERVICE O         | SUICHET TRAITANT VOT     | RE DEMANDE                     |                           |                  |
| Nom du service guichet          |                          |                                |                           |                  |
| Adresse                         |                          |                                |                           |                  |
| Complément géographique         |                          |                                |                           |                  |
| Complément destinataire         |                          |                                |                           |                  |
| Lieu dit                        |                          |                                |                           |                  |
| Code portal                     |                          | Ville                          |                           |                  |
| cobe postar                     |                          | Vinc                           |                           |                  |
| Pays                            |                          |                                |                           |                  |
| Courriel                        |                          |                                |                           |                  |
|                                 |                          |                                |                           |                  |
|                                 |                          |                                |                           |                  |
| nnuler                          |                          |                                |                           | Etape sulvante > |

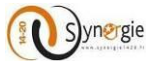

**NB**: La navigation entre les différentes étapes de création d'une demande se fait comme suit :

- Le passage d'une étape à une autre se fait par la validation de l'étape en cours et le clic sur le bouton « Etape suivante » ;
- Une étape qui n'est pas encore renseignée est grisée ;
- Une fois toutes les étapes renseignées le porteur peut naviguer d'une étape à une autre pour consultation ou modification des informations ;
- Une fois passée, les étapes deviennent cochées en bleu.

Sur cette page d'initialisation de la demande de subvention, les données concernant votre organisme peuvent être pré remplies (type d'identification, Numèro d'identification, raison sociale/dénomination) si elles ont été déjà renseignées par le compte utilisateur dans la partie **« Création de compte ».** 

Vous devez compléter toutes les données précédées par un astérisque pour pouvoir initialiser le formulaire et ensuite commencer la saisie du formulaire en ligne.

Le formulaire de demande de subvention est composé de plusieurs onglets, correspondant chacun à une étape de saisi de ce formulaire et accessible en cliquant sur le bouton suivant uniquement si les champs obligatoires de l'écran précèdent sont correctement saisis.

Les différents onglets sont dans l'ordre des étapes :

- Porteur(s)
- Contact(s)
- Projet
- Plan de financement
- Indicateurs
- Autres obligations
- Pièces justificatives

L'écran « Porteur(s) » permet au porteur de saisir l'enssemble des données qui concernent le(s) « Porteur (s) ».

Cette étape de la demande de subvention est composée de plusieurs blocs :

- Porteur principal
- Personne morale (tiers entreprise, association, entité publique) Pour rappel les personnes physqiues ne sont pas éligibles au POI Massif central
- Organisation liée à la commande publique
- Coordonnées bancaires
- Autre(s) porteur(s) concerné(s) par le projet (opération collaborative, etc...)

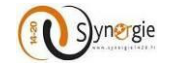

| Porteur(s)                                                            | Projet Plan de financement S Indicateurs 6 Autres obligations 7 Pièces justificatives |
|-----------------------------------------------------------------------|---------------------------------------------------------------------------------------|
| 1. Porteur(s)                                                         |                                                                                       |
| Porteur principal                                                     |                                                                                       |
| TYPOLOGIE                                                             |                                                                                       |
| Catégorie Juridique *                                                 | Chotsir                                                                               |
| Personne morale                                                       |                                                                                       |
| IDENTITÉ                                                              |                                                                                       |
| Type d'identification *                                               | MA VII23466543                                                                        |
| Raison sociale /<br>Dénomination *                                    | Association 123                                                                       |
| Activité principale exercée<br>(APE)                                  | Ψ                                                                                     |
| Régime TVA *                                                          | ¥                                                                                     |
| ORGANISATION                                                          |                                                                                       |
| L'organisation appartient-elle à                                      | un groupe ? * O Oul O Non                                                             |
| Effectif salarié                                                      |                                                                                       |
| Chiffre d'affaires (€)                                                |                                                                                       |
| ADRESSE                                                               |                                                                                       |
| Complément géographique                                               |                                                                                       |
| N°-Libellé de la voie                                                 |                                                                                       |
| Mention spéciale                                                      |                                                                                       |
| Code postal                                                           | Ville                                                                                 |
| Obligations liées à la                                                | commande publique                                                                     |
| 1. TYPE DE PERSONNE MOI                                               | VALE DU PORTEUR DE PROJET                                                             |
| 1.1 L'organisation est-elle ? *<br>Une per<br>2. MARCHÉS PUBLICS OU A | sonne morale de droit public O Une personne morale de droit privé                     |
|                                                                       |                                                                                       |
| 2.1 Lorganisation est-elle soum Au code des marchés pu                | se 7 A l'ordonnance n*2005-649 ou tout texte ultérieur équivalent                     |
| Expliquez                                                             |                                                                                       |
|                                                                       |                                                                                       |
|                                                                       |                                                                                       |
| Coordonnées bancai                                                    | Suuu caractéres restante                                                              |
|                                                                       |                                                                                       |
| Autre(s) porteur(s) co                                                | + Ajouter des coordonnées bancaires                                                   |
| Autre(s) porteur(s) co                                                | ncerne(s) par le projet (operation collaborative, etc.)                               |
|                                                                       | Rattacher un autre porteur                                                            |
| a Etamo naio ini ante                                                 | 15 Familian Francisco                                                                 |
| < esape precedente                                                    | Enregistrer Etape sulvante >                                                          |

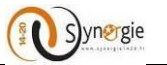

Choisir

**Dans le premier bloc « Porteur principal »**, il faut impérativement renseigner la **« catégorie juridique »** qui vous concerne. Il faut sélectionner une seule catégorie juridique à partir de la liste déroulante proposée.

#### 1. Porteur(s)

#### Porteur principal

# TYPOLOGIE Catégorie juridique \* Choisir

Pour accèder à la liste déroulante, il faut cliquer sur le bouton « Choisir ».

#### 1. Porteur(s)

#### Porteur principal

#### TYPOLOGIE

Catégorie juridique \*

Suite à ce clic, vous accédez à une liste déroulante des différentes catégories juridiques disponibles.

| Catégorie juridique                                              |  |
|------------------------------------------------------------------|--|
| ▷ 1 : Entrepreneur individuel                                    |  |
| 2 : Groupement de droit privé non doté de la personnalité morale |  |
| ▷ 3 : Personne morale de droit étranger                          |  |
| 4 : Personne morale de droit public soumise au droit commercial  |  |
| ▷ 5 : Société commerciale                                        |  |
| ▷ 6 : Autre personne morale immatriculée au RCS                  |  |
| ▷ 7 : Personne morale et organisme soumis au droit administratif |  |
| ▷ 8 : Organisme privé spécialisé                                 |  |
| ▷ 9 : Groupement de droit privé                                  |  |

Dans ce premier bloc, le porteur accède à une arborescence des catégories juridiques à 3 niveaux.

Le porteur doit choisir une catégorie de niveau 1, puis de niveau 2 et enfin c'est au niveau 3 qu'il peut sélectionner sa catégorie juridique. Autrement dit le porteur doit aller jusqu'au niveau le plus fin (le plus précis) de la catégorie juridique pour pouvoir procéder à une sélection.

Voici un exemple des différents niveaux :

• Le niveau 1 qui correspond au niveau le plus élevé de l'arborescense . Dans l'écran ci-dessus, cela correspond aux niveaux 1, 2, 3, 4, 5, 6, 7, 8 et 9.

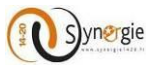

Pour accéder au niveau 2 de l'arborescence, le porteur doit procéder à un clic sur la flèche qui se situe avant le numéro et le libellé de la catégorie juridique de niveau 1.

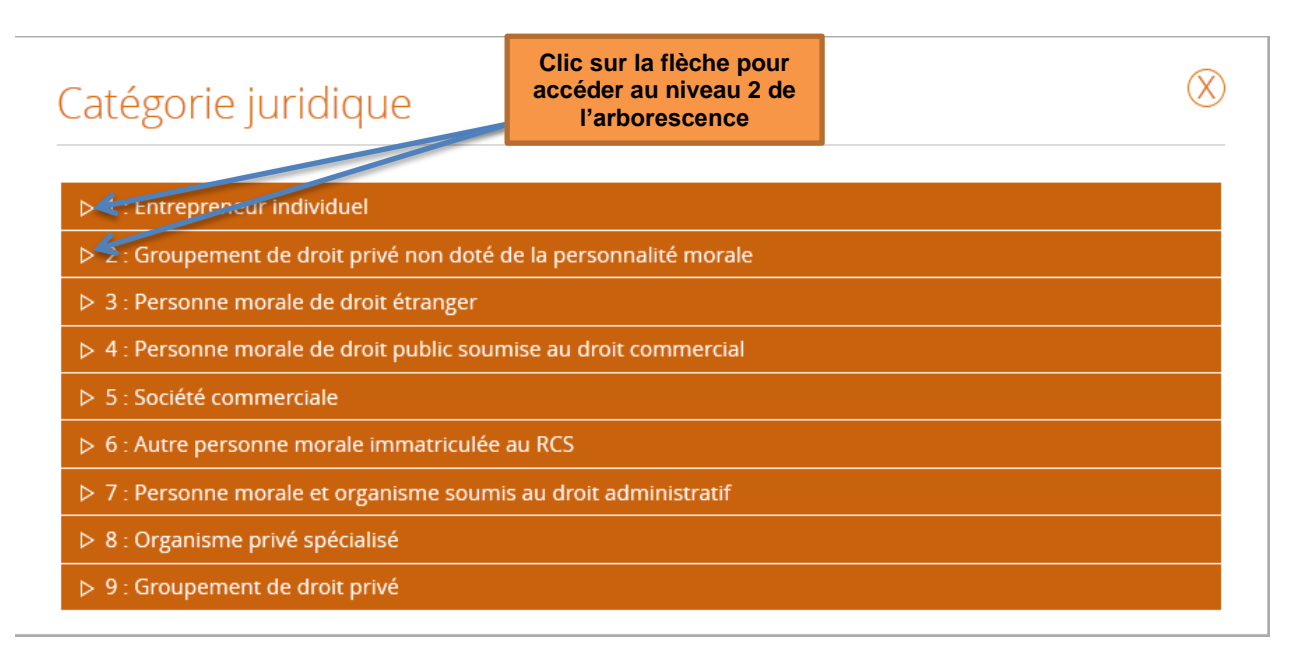

• Dans l'écran ci-dessous apparait le niveau intermédiaire de l'arborescence des catégories juridiques qui est le niveau 2. A la différence du niveau 1 où le numéro du niveau contient uniquement 1 chiffre, au niveau 2 le numéro du niveau est composé de 2 chiffres et du libellé.

| Catégorie juridique 🛞                                                   |
|-------------------------------------------------------------------------|
| ▼ 1 : Entrepreneur individuel                                           |
| ▷ 11 : Artisan-commerçant                                               |
| ▷ 12 : Commerçant                                                       |
| ▷ 13 : Artisan                                                          |
| ▷ 14 : Officier public ou ministériel                                   |
| ▷ 15 : Profession libérale                                              |
| ▷ 16 : Exploitant agricole                                              |
| ▷ 17 : Agent commercial                                                 |
| ▷ 18 : Associé gérant de Société                                        |
| ▷ 19 : (Autre) Personne physique                                        |
| ▼ 2 : Groupement de droit privé non doté de la personnalité morale      |
| ▷ 21 : Indivision                                                       |
| ▷ 22 : Société créée de fait                                            |
| ▷ 23 : Société en participation                                         |
| ▷ 24 : Fiducie                                                          |
| ▷ 27 : Paroisse hors zone concordataire                                 |
| 29 : Autre groupement de droit privé non doté de la personnalité morale |

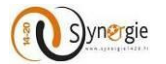

• Le niveau 3 de l'arborescence correspond au niveau le plus fin de la catégorie juridique. Pour y accèder, le porteur procède également à un clic sur la flèche qui se trouve à gauche du numéro et du libellé du niveau 2 de l'arborescence.

| Catégorie juridique                                                     | ) |  |  |
|-------------------------------------------------------------------------|---|--|--|
| ▼ 1 : Entrepreneur individuel                                           |   |  |  |
| ▷ 11 : Artise:commerçant                                                |   |  |  |
| ▷ 12 : Commerçant                                                       |   |  |  |
| ▷ 13 : Artisan                                                          |   |  |  |
| 14 : Officier public ou ministériel                                     |   |  |  |
| ▷ 15 : Profession libérale                                              |   |  |  |
| ▷ 16 : Exploitant agricole                                              |   |  |  |
| ▷ 17 : Agent commercial                                                 |   |  |  |
| ▷ 18 : Associé gérant de Société                                        |   |  |  |
| ▷ 19 : (Autre) Personne physique                                        |   |  |  |
| ▼ 2 : Groupement de droit privé non doté de la personnalité morale      |   |  |  |
| ▷ 21 : Indivision                                                       |   |  |  |
| ▷ 22 : Société créée de fait                                            |   |  |  |
| ▷ 23 : Société en participation                                         |   |  |  |
| ▷ 24 : Fiducie                                                          |   |  |  |
| ▷ 27 : Paroisse hors zone concordataire                                 |   |  |  |
| 29 : Autre groupement de droit privé non doté de la personnalité morale |   |  |  |

Suite au clic sur la flèche du niveau 2 souhaité, le porteur voit apparaitre le niveau le plus fin de la catégorie juridique pour le niveau 2 choisi.

| Catégorie juridique           | Le niveau 3 de<br>l'arborescence apparait<br>suite au clic sur la<br>flèche de la catégorie<br>juridique de niveau 2 | $\otimes$ |
|-------------------------------|----------------------------------------------------------------------------------------------------|-----------|
|                               |                                                                                                    |           |
| ▼ 1 : Entrepreneur individuel |                                                                                                    |           |
| ▼ 11 : Artisan-commerçant     |                                                                                                    |           |
| 1100 : Artisan-commerçant     |                                                                                                    |           |

Ce niveau de l'arborescence est composé d'un numéro à 4 chiffres et d'un libellé. C'est à partir de ce niveau le plus fin <u>et uniquement à partir de celui là</u> que le porteur peut sélectionner la catégorie juridique à laquelle est rattaché le porteur principal. Pour ce faire le porteur doit procéder à un clic sur le libellé de ce niveau de catégorie juridique.
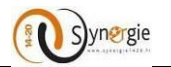

| Catégorie juridique           | Un clic sur le libellé du<br>niveau 3 de<br>l'arborescence de la<br>catégorie juridique<br>permet de le<br>sélectionné | $\otimes$ |
|-------------------------------|----------------------------------------------------------------------------------------------------|-----------|
| ▼ 1 : Entrepreneur individuel |                                                                                                    |           |
| ▼ 11 : Artisan-commerçant     |                                                                                                    |           |
| 1100 : Artisan-commerçant     |                                                                                                    |           |

Une fois que le niveau le plus précis de la catégorie juridique a été saisi, c'est ce niveau qui va apparaitre dans le champ catégorie juridique du porteur principal.

## 1. Porteur(s)

## Porteur principal

| TYPOLOGIE             |                           |         |
|-----------------------|---------------------------|---------|
| Catégorie juridique * | 1100 : Artisan-commerçant | Choisir |

Après avoir choisi la catégorie juridique du porteur principal, il faut renseigner des informations concernant le Porteur *dans le deuxième bloc : « Personne morale »*.

# Dans le cas d'un tiers de type personne morale (Entreprise, association et entité publique)

| Personne morale                      |                 |          |            |
|--------------------------------------|-----------------|----------|------------|
| IDENTITÉ                             |                 |          |            |
| Type d'identification *              | RNA 🔻           | Numéro * | W123466543 |
| Raison sociale /<br>Dénomination *   | Association 123 |          |            |
| Activité principale exercée<br>(APE) |                 |          | ▼          |
| Régime TVA *                         | ▼               |          |            |
| ORGANISATION                         |                 |          |            |
| L'organisation appartient-elle à un  | groupe ? *      | ⊖ c      | Dui 🔿 Non  |
| Effectif salarié                     |                 |          |            |
| Chiffre d'affaires (€)               |                 |          |            |
| ADRESSE                              |                 |          |            |
| Complément géographique              |                 |          |            |
| N°-Libellé de la voie                |                 |          |            |
| Mention spéciale                     |                 |          |            |
| Code postal                          |                 | Ville    |            |

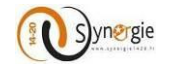

Le porteur doit renseigner les informations concernant le porteur principal dans 3 blocs :

- Identité
- Organisation
- Adresse

Dans le premier sous bloc « Identité », 5 champs sont à renseigner par le porteur :

- Type d'identification
- Numéro d'identification
- Raison sociale/Dénomination
- Activité principale exercée
- Régime TVA

| Personne morale                      |                 |   |          |            |   |
|--------------------------------------|-----------------|---|----------|------------|---|
| IDENTITÉ                             |                 |   |          |            |   |
| Type d'identification *              | RNA             | ▼ | Numéro * | W123466543 |   |
| Raison sociale /<br>Dénomination *   | Association 123 |   |          |            |   |
| Activité principale exercée<br>(APE) |                 |   |          |            | ▼ |
| Régime TVA *                         |                 | ▼ |          |            |   |

Par défaut, les trois premiers champs : Type d'identification, Numéro et Raison sociale/Dénomination sont renseignés en reprenant les éléments concernant le tiers qui ont été renseignés lors de l'inscription.

## • Le champ « Type d'identification » est un champ obligatoire qui est pré-renseigné « SIRET ».

| Personne morale         |     |   |
|-------------------------|-----|---|
| IDENTITÉ                |     |   |
| Type d'identification * | RNA | ▼ |

Il faut également saisir le numéro d'identification. Ce champ est obligatoire et en saisie libre. En fonction du type d'identification auquel appartient le porteur principal, le porteur va saisir le numéro d'identification qui lui correspond dans le champ qui lui est dédié.

| IDENTITÉ                |   |          |  |
|-------------------------|---|----------|--|
| Type d'identification * | ▼ | Numéro * |  |

En fonction du type d'identification choisi, un contrôle est effectué à la fin du premier écran « **Porteur(s)** » (lors du clic sur « **Etape suivante** ») sur le format du numéro d'identification. Si une erreur est détectée, un

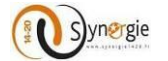

message d'erreur va s'afficher au-dessus du champ dans le cas d'un numéro de Siret qui n'a pas le bon format :

| IDENTITÉ                |       |   |          |                |
|-------------------------|-------|---|----------|----------------|
|                         |       |   |          | SIRET invalide |
| Type d'identification * | Siret | V | Numéro * | 4575           |
| Type didentification a  |       |   | Numero   | -575           |

NB : ne pas utiliser d'espace dans la saisie du SIRET, RNA, etc.

Après ces deux étapes, le porteur doit impérativement saisir le champ « Raison sociale/Dénomination ». Ce champ est en saisi libre par le porteur.

| Raison sociale / | Association 123 |
|------------------|-----------------|
| Dénomination *   |                 |

Ensuite, le porteur doit sélectionner à partir d'une liste déroulante l' **« Activité principale exercée »** par le porteur principal. Ce champ est facultatif, il peut donc ne pas être renseigné par le porteur. Le porteur ne peut sélectionner qu'une seule activité.

| Activité principale exercée | V |   |
|-----------------------------|---|---|
| (APE)                       |   | _ |

Pour renseigner ce champ, le porteur doit cliquer sur la flèche descendante qui se situe à droite. Suite à ce clic, le porteur va voir apparaître une liste déroulante d'activité.

| Activité principale exercée         |                                                                                                 | W |         |   |
|-------------------------------------|-------------------------------------------------------------------------------------------------|---|---------|---|
| (APE)                               | 01.11Z - Culture de céréales (à l'exception du riz), de légumineuses et de graines oléagineuses |   | and and |   |
|                                     | 01.12Z - Culture du riz                                                                         |   |         |   |
| Régime TVA *                        | 01.13Z - Culture de légumes, de melons, de racines et de tubercules                             |   |         |   |
| Regime TVA                          | 01.14Z - Culture de la canne à sucre                                                            |   |         |   |
| ODCANICATION                        | 01.15Z - Culture du tabac                                                                       |   |         |   |
| ORGANISATION                        | 01.16Z - Culture de plantes à fibres                                                            |   |         |   |
|                                     | 01.19Z - Autres cultures non permanentes                                                        |   |         |   |
| L'organisation appartient-elle à un | 01.21Z - Culture de la vigne                                                                    |   |         |   |
|                                     | 01.22Z - Culture de fruits tropicaux et subtropicaux                                            |   |         |   |
|                                     | 01.23Z - Culture d'agrumes                                                                      |   |         |   |
| Effectif salarié                    | 01.24Z - Culture de fruits à pépins et à noyau                                                  |   |         |   |
|                                     | 01.25Z - Culture d'autres fruits d'arbres ou d'arbustes et de fruits à coque                    |   |         |   |
| Chiffro d'affairos (E)              | 01.26Z - Culture de fruits oléagineux                                                           |   |         |   |
| Chine d'analies (E)                 | 01.27Z - Culture de plantes à boissons                                                          |   |         |   |
|                                     | 01.28Z - Culture de plantes à épices, aromatiques, médicinales et pharmaceutiques               |   |         |   |
| ADRESSE                             | 01.29Z - Autres cultures permanentes                                                            |   |         |   |
|                                     | 01.30Z - Reproduction de plantes                                                                |   |         |   |
|                                     | 01.41Z - Élevage de vaches laitières                                                            |   |         |   |
| Complément géographique             | 01.42Z - Élevage d'autres bovins et de buffles                                                  |   |         | - |
|                                     | 01.432 - Élevage de chevaux et d'autres équidés                                                 |   |         | - |

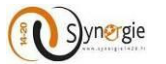

Chaque activité est composée d'un code et d'un libellé. La liste étant assez longue, toutes les activités ne sont pas immédiatement visibles. Pour visualiser celles qui ne le sont pas, le porteur doit cliquer sur les flèches qui se situent à droite : ascendante/descendante en fonction du sens dans lequel se trouvent les activités que le porteur veut visualiser.

| Activitá principale evercáe         |                                                                                                 | V |  |
|-------------------------------------|-------------------------------------------------------------------------------------------------|---|--|
| (APE)                               | 01.11Z - Culture de céréales (à l'exception du riz), de légumineuses et de graines oléagineuses |   |  |
|                                     | 01.12Z - Culture du riz                                                                         |   |  |
| Régime TVA *                        | 01.13Z - Culture de légumes, de melons, de racines et de tubercules                             |   |  |
| Heghine ( )                         | 01.14Z - Culture de la canne à sucre                                                            |   |  |
| ORGANISATION                        | 01.15Z - Culture du tabac                                                                       |   |  |
| ORGANISATION                        | 01.16Z - Culture de plantes à fibres                                                            |   |  |
|                                     | 01.19Z - Autres cultures non permanentes                                                        |   |  |
| L'organisation appartient-elle à un | 01.21Z - Culture de la vigne                                                                    |   |  |
| 0 11                                | 01.22Z - Culture de fruits tropicaux et subtropicaux                                            |   |  |
| Effectif enterif                    | 01.23Z - Culture d'agrumes                                                                      |   |  |
| Effectit salarie                    | 01.24Z - Culture de fruits à pépins et à noyau                                                  |   |  |
|                                     | 01.25Z - Culture d'autres fruits d'arbres ou d'arbustes et de fruits à coque                    |   |  |
| Chiffre d'affaires (€)              | 01.26Z - Culture de fruits oléagineux                                                           |   |  |
| chine d'undres (c)                  | 01.27Z - Culture de plantes à boissons                                                          |   |  |
| ADDECCE                             | 01.28Z - Culture de plantes à épices, aromatiques, médicinales et pharmaceutiques               |   |  |
| ADRESSE                             | 01.29Z - Autres cultures permanentes                                                            |   |  |
|                                     | 01.30Z - Reproduction de plantes                                                                |   |  |
|                                     | 01.41Z - Élevage de vaches laitières                                                            |   |  |
| Complément géographique             | 01.42Z - Élevage d'autres bovins et de buffles                                                  |   |  |
|                                     | 01.43Z - Élevage de chevaux et d'autres équidés                                                 |   |  |

Pour sélectionner l'activité principale, le porteur doit cliquer sur l'activité qu'il souhaite choisir. Une fois le clic effectué, l'activité sélectionnée apparait dans le champ « Activité principale exercée(APE) ».

01.43Z - Élevage de chevaux et d'autres équidés Activité principale exercée (APE)

NB : Retrouvez votre code APE, à l'aide de votre SIRET sur www.infogreffe.fr

Ensuite, le porteur doit sélectionner le régime de TVA auquel le porteur principal est soumis. Il ne peut choisir qu'un seul type de régime TVA. Ce champ doit obligatoirement être renseigné.

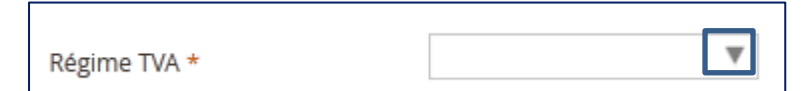

Pour pouvoir sélectionner le régime de TVA, le porteur doit cliquer sur la flèche à droite du champ.

Suite à ce clic, le porteur va voir apparaitre une liste déroulante composée de 3 choix :

- Assujetti
- Non assujetti

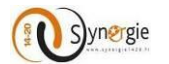

• Partiellement assujetti au taux de :

| Régime TVA * | <b></b>                              |
|--------------|--------------------------------------|
| ORGANISATION | Assujetti<br>Non assujetti           |
|              | Partiellement assuletti au taux de : |

Pour choisir un régime de TVA, le porteur doit cliquer sur le régime de TVA qu'il souhaite. Suite à ce clic, le porteur verra le régime de TVA choisit apparaitre dans le champ.

| Régime TVA * | Assujetti |  |
|--------------|-----------|--|
|              |           |  |

Dans le cas où le porteur choisit le régime TVA « partiellement assujetti au taux de : », un nouveau champ intitulé « Taux du régime TVA » dédié à la saisie du taux de TVA va apparaitre.

|              |                                 |                      | 11       |
|--------------|---------------------------------|----------------------|----------|
| Régime TVA * | Partiellement assujetti au tau🐙 | Taux du régime TVA * |          |
|              |                                 |                      | <u>.</u> |

Ce champ apparait uniquement dans le cas où le porteur à choisit **« Partiellement assujetti au taux de : »** pour le régime de TVA. Ce champ est obligatoire et le porteur peut y saisir librement le taux du régime TVA. Ce taux doit être compris entre 0 et 100. Il peut comporter deux décimales.

Dans le cas où le porteur saisit un nombre supérieur à 100, une fenêtre pop-up indiquant que la demande n'est pas valide apparait lors du clic sur le bouton « Étape suivante » en bas de l'écran « Porteur(s) » et un message d'erreur apparait au-dessus du champ.

| Erreur de           | validation               |                                                                 | $\otimes$ |
|---------------------|--------------------------|-----------------------------------------------------------------|-----------|
| En l'état, votre de | emande n'est pas valide. |                                                                 |           |
|                     |                          |                                                                 | Fermer    |
|                     |                          | Doit être un nombre positif d'au<br>maximum 4 chiffreis) dont 2 |           |
|                     | Taux du régime TVA *     | décimale(s).                                                    |           |

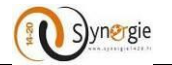

## Les champs ci-dessous ne concernent que les entreprises

Pour ce qui concerne le second sous bloc « Organisation » il y a :

- Un champ obligatoire à renseigner par le porteur : « L'organisation appartient-elle à un groupe ? ».
- Deux ou quatre champs facultatifs en fonction de la coche choisie pour le champ obligatoire :
  - Effectif salarié
    - Chiffre d'affaires (€)
    - Effectif salarié consolidé du groupe
    - Chiffre d'affaires consolidé du groupe (€)

Dans le cas où le porteur répond non à la question « L'organisation appartient-elle à un groupe ? », il aura donc uniquement les deux premiers champs à renseigner (facultatifs)

| ORGANISATION                        |            |       |       |  |
|-------------------------------------|------------|-------|-------|--|
| L'organisation appartient-elle à un | groupe ? * | 🔾 Oui | O Non |  |
| Effectif salarié                    |            |       |       |  |
| Chiffre d'affaires (€)              |            |       |       |  |

Dans le cas où le porteur répond oui à la question « L'organisation appartient-elle à un groupe ? », il aura 2 champs facultatifs supplémentaires.

| ORGANISATION                        |              |                                               |   |
|-------------------------------------|--------------|-----------------------------------------------|---|
| L'organisation appartient-elle à ur | n groupe ? * | 🔘 Oui i Nor                                   | 1 |
| Effectif salarié                    |              | Effectif salarié consolidé du groupe          |   |
| Chiffre d'affaires (€)              |              | Chiffre d'affaires consolidé du<br>groupe (€) |   |

Pour le champ obligatoire, le porteur doit renseigner si l'organisation appartient à un groupe. Pour ce faire il peut cocher oui ou non, seul un choix peut être fait.

• Si la réponse est non, alors le porteur a la possibilité de renseigner deux champs non obligatoires :

| ORGANISATION                        |              |       |       |
|-------------------------------------|--------------|-------|-------|
| L'organisation appartient-elle à ur | n groupe ? * | 🔿 Oui | O Non |
| Effectif salarié                    |              | ]     |       |
| Chiffre d'affaires (€)              |              | ]     |       |

Ces deux champs sont :

- L'effectif salarié

- Le chiffre d'affaires (€)

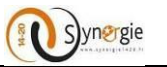

Pour ces champs facultatifs, le porteur saisit lui-même l'effectif salarié de l'organisation et le chiffre d'affaire de l'organisation. Le porteur peut saisir uniquement des caractères numériques. Pour le champ « Effectif salarié » la saisie est limitée automatiquement à 10 chiffres.

Pour le champ « **Chiffre d'affaires(€)** » la saisie n'est pas limitée directement, le porteur peut dans un premier temps saisir plus de 10 chiffres entiers. Cependant, en fin de page, lors du clic sur le bouton «Étape suivante » pour passer à la prochaine étape, si le porteur a saisi plus de 13 caractères (dont un point et 2 décimales) un message signalant que l'état de la demande n'est pas valide apparait. En remontant sur le champ « Chiffre d'affaires (€) », un message de couleur rouge s'affiche au-dessus du champ pour signaler que la saisie doit être un nombre positif limité à 13 caractères dont 2 décimales.

| ORGANISATION                   |                                                                                  |
|--------------------------------|----------------------------------------------------------------------------------|
| L'organisation appartient-elle | à un groupe ? *                                                                  |
| Effectif salarié               | Doit être un nombre positif d'au<br>maximum 13 chiffre(s) dont 2<br>décimale(s). |
| Chiffre d'affaires (€)         | 656786786786.00                                                                  |

• Si la réponse est oui, alors le porteur a la possibilité de renseigner deux champs non obligatoires supplémentaires :

| ORGANISATION                        |              |                                               |   |
|-------------------------------------|--------------|-----------------------------------------------|---|
| L'organisation appartient-elle à un | I groupe ? * | O Oui 🛛 Nor                                   | I |
| Effectif salarié                    |              | Effectif salarié consolidé du groupe          |   |
| Chiffre d'affaires (€)              |              | Chiffre d'affaires consolidé du<br>groupe (€) |   |

Ces deux champs supplémentaires relatifs au groupe auquel appartient l'organisation sont :

- Effectif salarié consolidé du groupe
- Chiffre d'affaires consolidé du groupe (€)

Pour ces deux champs également la saisie se fait librement par le porteur. Seul des caractères numériques peuvent être saisis.

Pour le champ « Effectif salarié consolidé du groupe », la saisie est limitée directement à 10 chiffres. Pour le champ « Chiffre d'affaires consolidé du groupe(€) », de même que pour le champ « Chiffre d'affaires (€) », la saisie n'est pas limitée directement mais si la saisie est supérieure à 13 caractères un message d'erreur va apparaître lors du clic sur le bouton « Etape suivante » en bas de l'écran.

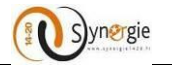

| L'organisation appartient-elle à un | groupe ? *    | Oui Ovi                                       | n                                                                                |
|-------------------------------------|---------------|-----------------------------------------------|----------------------------------------------------------------------------------|
| Effectif salarié                    | 8767867867    | Effectif salarié consolidé du groupe          | Doit être un nombre positif d'au<br>maximum 13 chiffre(s) dont 2<br>décimale(s). |
| Chiffre d'affaires (€)              | 6668686876.00 | Chiffre d'affaires consolidé du<br>groupe (€) | 8766666666886.00                                                                 |

#### \*\*\*\*\*\*\*

Pour ce qui concerne le troisième et dernier sous bloc « Adresse » il y a 5 champs facultatifs à renseigner par le porteur :

| ADRESSE                 |                         |
|-------------------------|-------------------------|
| Complément géographique | Complément géographique |
| N°-Libellé de la voie   | N°-Libellé de la voie   |
| Mention spéciale        | Mention spéciale        |
| Code postal             | 75000 Ville Paris       |

Ces cinq champs sont :

- Complément géographique
- N°-Libellé de la voie
- Mention spéciale
- Code postal
- Ville

\*\*\*\*\*

Dans le troisième bloc de l'écran Porteur(s), « Obligations liées à la commande publique »), il y a deux sous blocs :

- Type de personne morale du porteur de projet
- Marchés publics ou autres contrats
- Le premier sous bloc est composé d'une question avec deux choix. Cette question doit obligatoirement être renseignée par le porteur.

| Obligations liées à la commande publique                                 |                                      |
|--------------------------------------------------------------------------|--------------------------------------|
| 1. TYPE DE PERSONNE MORALE DU PORTEUR DE PROJET                          |                                      |
| 1.1 L'organisation est-elle ? *<br>O Une personne morale de droit public | O Une personne morale de droit privé |

#### Le porteur doit renseigner si l'organisation est :

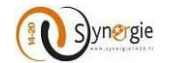

- Une personne morale de droit public
- Une personne morale de droit privé

Un seul choix est possible. Pour sélectionner l'une ou l'autre des deux possibilités, le porteur doit cocher le petit cercle à gauche des libellés (encadrés en bleu ci-dessous).

| 1.1 L'organisation | est-elle ? *                          |                                      |
|--------------------|---------------------------------------|--------------------------------------|
|                    | O Une personne morale de droit public | O Une personne morale de droit privé |

• Le second sous bloc est composé également d'une question obligatoire suivi d'un champ « Expliquez » facultatif.

| 2. MARCHÉS PUBLICS OU AUTRES                                           | CONTRATS                                                |                          |
|------------------------------------------------------------------------|---------------------------------------------------------|--------------------------|
| 2.1 L'organisation est-elle soumise ? *<br>Au code des marchés publics | A l'ordonnance nº2005-649 ou texte ultérieur équivalent | 🔿 Non concernée          |
| Expliquez                                                              |                                                         |                          |
|                                                                        |                                                         |                          |
|                                                                        |                                                         | 5000 caractères restants |

La question est « L'organisation est-elle soumise ? » avec trois réponses possibles :

- Au code des marchés publics
- A l'ordonnance n°2005-649 ou tout texte ultérieur équivalent
- Non concernée

La troisième réponse « non concernée » apparait uniquement dans le cas où le porteur a préalablement sélectionné la coche « Une personne morale de droit privé ». Dans ce cas aucune réponse n'est sélectionnée par défaut.

Par contre dans le cas où le porteur indique que l'organisation est **« Une personne morale de droit public »** alors par défaut la réponse **« Au code des marchés publics »** est sélectionnée. Le porteur peut modifier cette sélection.

Pour sélectionner l'une ou l'autre de ces réponses le porteur doit cliquer sur la petite coche à gauche du libellé (encadré en bleu ci-dessous).

| 2. MARCHÉS PUBLICS OU AUTRES CONTRATS                                                 |                          |  |  |
|---------------------------------------------------------------------------------------|--------------------------|--|--|
| O Au code des marchés publics A l'ordonnance n°2005-649 ou texte ultérieur équivalent | O Non concernée          |  |  |
| Expliquez                                                                             | 5000 caractàras ractar   |  |  |
|                                                                                       | 5000 caracteres restants |  |  |

Ensuite dans le champ **« Expliquez »** le porteur peut apporter des éléments complémentaires vis-à-vis du choix effectué préalablement. Ce champ est en saisi libre, dans la limite de 5000 caractères. Au fur et à mesure de la saisie le nombre de caractères restants renseignés à droite en dessous du champ diminue (encadré en bleu), ceci est valable pour tous les champs. Ce champ est **obligatoire** si le porteur coche « non concernée».

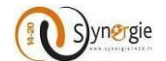

#### Expliquez

Expliquez

| 4991 ( | caractères | restants |
|--------|------------|----------|
|--------|------------|----------|

**Dans le quatrième bloc**, le porteur peut saisir les coordonnées bancaires qu'il souhaite.

| Coordonnées bancaires |                                     |
|-----------------------|-------------------------------------|
|                       | + Ajouter des coordonnées bancaires |

Ce bloc est facultatif, le porteur ne doit pas impérativement saisir des coordonnées bancaires pour pouvoir poursuivre sa demande.

Si le porteur souhaite en ajouter il doit cliquer sur le bouton « + Ajouter des coordonnées bancaires ».

| Coordonnées bancaires                                     |                                     |
|-----------------------------------------------------------|-------------------------------------|
|                                                           | + Ajouter des coordonnées bancaires |
| Suite à ce clic, le porteur va voir apparaitre 3 champs : |                                     |
|                                                           |                                     |
| - IBAN                                                    |                                     |
| - BIC                                                     |                                     |
| - Identité du titulaire                                   |                                     |

| Coordon | nées bancaires |     |                                     |
|---------|----------------|-----|-------------------------------------|
|         |                |     | + Ajouter des coordonnées bancaires |
| Défaut  | IBAN           | BIC | ldentité titulaire                  |
| 0       |                |     |                                     |

Pour ces trois champs, la saisie se fait librement par le porteur. Cependant à partir du moment où le porteur a décidé d'ajouter des coordonnées bancaires, il doit impérativement renseigner tous les champs sinon lors du clic sur le bouton suivant une fenêtre pop-up va apparaitre spécifiant que la demande n'est pas valide ainsi qu'un message au-dessus du champ spécifiant qu'il est obligatoire.

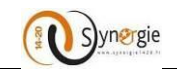

| e<br>Eri   | reur de validation                  | state                    | × × × × × × × × × × × × × × × × × × × |
|------------|-------------------------------------|--------------------------|---------------------------------------|
| C<br>En l' | état, votre demande n'est pas valio | de.                      |                                       |
| C          |                                     |                          | Fermer                                |
| Lieu dit   |                                     |                          |                                       |
| Code posta | al                                  | Ville                    |                                       |
| Coordo     | nnées bancaires                     |                          |                                       |
|            |                                     |                          | + Ajouter des coordonnées bancaires   |
| Défaut     | IBAN<br>Champ obligato/re           | BIC<br>Champ obligatoire | Identité titulaire                    |
| 0          |                                     | ekump obligatoire        |                                       |

Le champ IBAN est soumis à un contrôle de format. Si le format saisi n'est pas correct, lors du clic sur le bouton suivant en bas de l'écran une fenêtre pop-up spécifiant que la demande n'est pas valide apparait et un message au-dessus du champ IBAN apparait en rouge pour spécifier qu'il n'est pas valide. **NE METTRE AUCUN ESPACE LORS DE LA SAISIE DE L'IBAN ET DU CODE BIC** 

| C          |                                                 | 10/05/2000 | يلعل   |                             | _            |
|------------|-------------------------------------------------|------------|--------|-----------------------------|--------------|
| Err        | eur de valid                                    | ation      |        |                             | $\bigotimes$ |
| C En l'é   | C<br>En l'état, votre demande n'est pas valide. |            |        |                             |              |
| N          |                                                 |            |        | Fermer                      | 1            |
| Lieu dit   |                                                 |            |        |                             |              |
| Code posta | I                                               |            | Ville  |                             |              |
| Coordo     | nnées bancaire                                  | S          |        |                             |              |
|            |                                                 |            |        | + Ajouter des coordonnées l | bancaires    |
| Défaut     | IBAN                                            |            | BIC    | Identité titulaire          |              |
| 0          | 48544457858687686                               |            | SGFRPP | M Dupond                    | Ŵ            |

A gauche du champ IBAN, la coche **« Défaut »** est cochée automatiquement lorsque le porteur ajoute uniquement une seule ligne de coordonnées bancaires. Dans le cas où le porteur ajoute d'autres coordonnées bancaires (en cliquant de nouveau sur le bouton **« + Ajouter des coordonnées bancaires »**), il pourra décider quelle ligne de coordonnées bancaires est celle qui apparaitra par défaut au service instructeur.

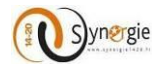

| Coordonnées bancaires |      |     |                                     |  |
|-----------------------|------|-----|-------------------------------------|--|
|                       |      |     | + Ajouter des coordonnées bancaires |  |
| Défaut                | IBAN | BIC | ldentité titulaire                  |  |
|                       |      |     |                                     |  |
| •                     |      |     | <u> </u>                            |  |
|                       |      |     | <b>(</b>                            |  |

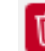

A droite de chaque ligne de coordonnées bancaires il y a l'icône qui permet au porteur de supprimer la ligne de coordonnées bancaires à partir d'un clic sur cette icône. Exemple : suite à un clic sur l'icône de la troisième ligne de coordonnées bancaires de l'écran ci-dessus il ne reste plus que les deux premières lignes.

| Coordo | onnées bancaires |     |                    |                      |
|--------|------------------|-----|--------------------|----------------------|
|        |                  |     | + Ajouter des o    | oordonnées bancaires |
| Défaut | IBAN             | BIC | ldentité titulaire |                      |
| 0      |                  |     |                    | 1                    |
| 0      |                  |     |                    | Ŵ                    |

**Dans le cinquième et dernier bloc de ce premier écran,** le porteur peut décider de rattacher un ou plusieurs autre(s) porteur(s) à la demande de subvention, uniquement dans le cadre d'une <u>opération collaborative</u>. Les partenaires d'un projet, hors opération collaborative, qui sollicitent une subvention FEDER Massif central doivent déposer leur propre demande de subvention.

| Autre(s) porteur(s) concerné(s) par le projet (opération collaborative, etc.) |                            |  |
|-------------------------------------------------------------------------------|----------------------------|--|
|                                                                               | Rattacher un autre porteur |  |

Pour que le porteur puisse rattacher un autre porteur il doit cliquer sur le bouton « Rattacher un autre porteur ».

Suite à ce clic apparait un nouvel écran.

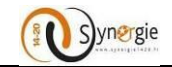

| ADDECCE          |             |                |                  |          |                     |          |           |
|------------------|-------------|----------------|------------------|----------|---------------------|----------|-----------|
| 1. Porteur(s     | ) : Ajout/m | odification d' | un partenaire    |          |                     |          |           |
| TYPOLOGIE        |             |                |                  |          |                     |          | - 1       |
| Catégorie juridi | que *       |                |                  |          |                     | Chois    | sir       |
| Type juridique * |             |                | O Physiqu        | ie C     | Morale              |          |           |
| Coordonnée       | es bancaire | es             |                  |          |                     |          |           |
| (                |             |                |                  |          | + Ajouter des coord | onnées l | pancaires |
|                  |             |                |                  |          |                     |          |           |
| De Annuler       |             |                |                  |          |                     |          | Valider   |
| 0                |             |                |                  |          |                     |          |           |
| Autre(s) porteu  | r(s) concer | né(s) par le p | rojet (opération | n collat | oorative, etc.      | )        |           |
|                  |             |                |                  |          | Rattacher           | un autr  | e porteur |
|                  |             |                |                  |          |                     |          |           |
|                  |             |                |                  |          | 💾 Enregistrer       | E        |           |
|                  |             |                |                  |          |                     |          |           |
| Quitter          | 🗑 Supprimer |                |                  |          | Export I            | PDF      | Envoyer   |

Même principe que pour le porteur principal, le porteur doit choisir de la même manière à partir d'une liste déroulante à quelle catégorie juridique appartient le second porteur. Pour ce faire il doit cliquer sur le bouton **« Choisir »** (encadré en bleu ci-dessus). Ce champ est obligatoire.

| 1. Porteur(s)    | : Ajout/modification d'un partenaire                               | _           |
|------------------|--------------------------------------------------------------------|-------------|
| TYPOLOGIE        | Catégorie juridique                                                |             |
| Catégorie juridi |                                                                    | Choisir     |
| Type juridique * | ▷ 1 : Entrepreneur individuel                                      |             |
| Type Jundique *  | ▷ 2 : Groupement de droit privé non doté de la personnalité morale |             |
| Coordonnée       | > 3 : Personne morale de droit étranger                            |             |
|                  | ▷ 4 : Personne morale de droit public soumise au droit commercial  | nnées banca |
|                  | ▷ 5 : Société commerciale                                          |             |
|                  | ▷ 6 : Autre personne morale immatriculée au RCS                    |             |
|                  | > 7 : Personne morale et organisme soumis au droit administratif   |             |
| Annuler          | 8 : Organisme privé spécialisé                                     | Vali        |
|                  | 9 : Groupement de droit privé                                      |             |
|                  |                                                                    |             |

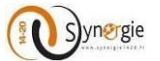

Après avoir choisi la catégorie juridique du second porteur, le porteur voit son choix renseigné dans le champ.

| 1. Porteur(s) : Ajout/modification d'un partenaire<br>TYPOLOGIE |                           |         |  |  |
|-----------------------------------------------------------------|---------------------------|---------|--|--|
| Catégorie juridique *                                           | 1100 : Artisan-commerçant | Choisir |  |  |

Après avoir renseigné le type juridique du second porteur. Le porteur doit déterminer si le type juridique du second porteur est :

| <ul> <li>Physique (Les personnes physiques ne sont pas éligibles au POI Massif c</li> </ul> | entral) |
|---------------------------------------------------------------------------------------------|---------|
| - Morale                                                                                    |         |

| Type juridique * | O Physique  | O Morale |  |
|------------------|-------------|----------|--|
| Type Janaique    | - Filysique |          |  |

Si le porteur choisit le type juridique « Morale » en cliquant sur la coche à gauche du libellé « Morale » :

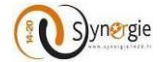

| Type d'identification *                                                                                                    | ▼ Numéro *                                                                                                    |
|----------------------------------------------------------------------------------------------------|----------------------------------------------------------------------------------------------------|
| Raison sociale /                                                                                                    |                                                                                                    |
| Dénomination *                                                                                                    |                                                                                                    |
| Activité principale exercée<br>(APE)                                                                                                    | •                                                                                                    |
| Régime TVA *                                                                                                    | Ŧ                                                                                                    |
| ORGANISATION                                                                                                    |                                                                                                    |
| L'organisation appartient-                                                                                                    | elle à un groupe ? * O Gui O Non                                                                                                    |
| Effectif salarié                                                                                                    |                                                                                                    |
| Chiffre d'affaires (€)                                                                                                    |                                                                                                    |
| ADRESSE                                                                                                    |                                                                                                    |
| Complément<br>géographique                                                                                                    |                                                                                                    |
| N°-Libellé de la voie                                                                                                    |                                                                                                    |
| Mention spéciale                                                                                                    |                                                                                                    |
| Code postal                                                                                                    | Ville                                                                                                    |
| Obligations liées                                                                                                    | à la commande publique                                                                                                    |
| Obligations liées<br>1. TYPE DE PERSONNI<br>1.1 L'organisation est-elle :                                                                                                    | à la commande publique<br>E MORALE DU PORTEUR DE PROJET                                                                                                    |
| Obligations liées<br>1. TYPE DE PERSONNI<br>1.1 L'organisation est-elle :<br>Une per                                                                                           | à la commande publique<br>E MORALE DU PORTEUR DE PROJET<br>7 *<br>rsonne morale de droit public O Une personne morale de droit privé                                                                                                    |
| Obligations liées<br>1. TYPE DE PERSONNI<br>1.1 L'organisation est-elle<br>Une per<br>2. MARCHÉS PUBLICS                                                                       | à la commande publique<br>E MORALE DU PORTEUR DE PROJET<br>7 *<br>rsonne morale de droit public O Une personne morale de droit privé<br>OU AUTRES CONTRATS                                                                                                    |
| Obligations liées :<br>1. TYPE DE PERSONNI<br>1.1 L'organisation est-elle :<br>Une per<br>2. MARCHÉS PUBLICS<br>2.1 L'organisation est-elle :<br>Au code des march             | à la commande publique<br>E MORALE DU PORTEUR DE PROJET<br>7 *<br>rsonne morale de droit public Une personne morale de droit privé<br>OU AUTRES CONTRATS<br>soumise ?<br>és publics A l'ordonnance n°2005-649 ou tout texte ultérieur<br>équivalent                             |
| Obligations liées a 1. TYPE DE PERSONNI 1.1 L'organisation est-elle : Une per 2. MARCHÉS PUBLICS 2.1 L'organisation est-elle : Au code des march Expliquez                     | à la commande publique<br>E MORALE DU PORTEUR DE PROJET<br>7 *<br>rsonne morale de droit public OU ne personne morale de droit privé<br>OU AUTRES CONTRATS<br>soumise 7<br>és publics A l'ordonnance n°2005-649 ou tout texte ultérieur<br>équivalent                           |
| Obligations liées a 1. TYPE DE PERSONNI 1.1 L'organisation est-elle : Une per 2. MARCHÉS PUBLICS 2.1 L'organisation est-elle : Au code des march Expliquez                     | à la commande publique E MORALE DU PORTEUR DE PROJET 7* rsonne morale de droit public OU ne personne morale de droit privé OU AUTRES CONTRATS soumise 7 és publicsA l'ordonnance n°2005-649 ou tout texte ultérieur équivalent                                                  |
| Obligations liées a 1. TYPE DE PERSONNI 1.1 L'organisation est-elle :                                                                                                    | à la commande publique<br>E MORALE DU PORTEUR DE PROJET<br>7 *<br>rsonne morale de droit public OU ne personne morale de droit privé<br>OU AUTRES CONTRATS<br>soumise 7<br>és publics A l'ordonnance n°2005-649 ou tout texte ultérieur<br>équivalent<br>S000 caractères restar |
| Obligations liées a 1. TYPE DE PERSONNI 1.1 L'organisation est-elle : Q Une per 2. MARCHÉS PUBLICS 2.1 L'organisation est-elle : Q Au code des march Expliquez Coordonnées bar |                                                                                                    |
| Obligations liées a 1. TYPE DE PERSONNI 1.1 L'organisation est-elle : Quine per 2. MARCHÉS PUBLICS 2.1 L'organisation est-elle : Quine des march Expliquez Coordonnées bar     | A la commande publique      EMORALE DU PORTEUR DE PROJET      *      *     *     sonne morale de droit public      Ou nu personne morale de droit privé      OU AUTRES CONTRATS      soumise ?     és publics                                                                   |

Dans ce cas, le porteur doit renseigner les mêmes champs que ceux renseignés pour le porteur principal. Le porteur doit se référer aux explications faites précédemment pour le porteur principal.

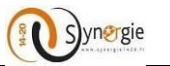

A tout moment le porteur peut cliquer sur le bouton « **Annuler** » en bas à gauche de l'écran, pour annuler l'ajout d'un autre porteur et revenir à l'écran « **Porteur(s)** ».

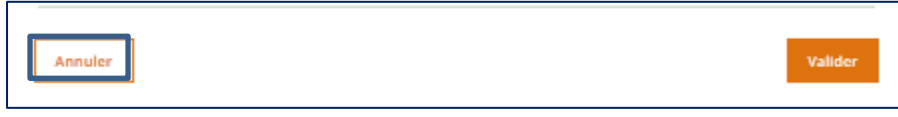

Après avoir correctement renseigné au minimum les champs obligatoires de cet écran, le porteur doit cliquer sur le bouton « Valider » en bas à droite de l'écran pour valider sa saisie et retourner à l'écran « **Porteur(s)** ».

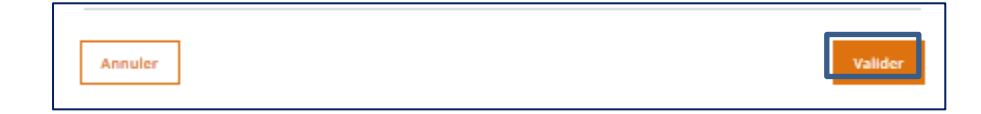

Suite à cette validation, le porteur voit apparaitre dans le bloc « Autre(s) porteur(s) concerné(s) par le projet (opération collaborative, etc.) » les informations relatives à l'autre porteur qu'il vient de rattacher :

- A gauche, l'ordre dans lequel ont été rattachés les autres porteur(s)
- Nom/Raison sociale du porteur qui vient d'être rattaché
- L'icône « Corbeille » qui permet à tout moment de supprimer le porteur rattaché

|                                                            | 500                  | o caracteres restants |
|------------------------------------------------------------|----------------------|-----------------------|
| Autre(s) porteur(s) concerné(s) par le projet (opération o | collaborative, etc.) |                       |
|                                                            |                      |                       |
|                                                            | Rattacher un         | autre porteur         |
| Autres porteurs                                            |                      |                       |
|                                                            |                      |                       |
| Nom / Raison sociale                                       |                      |                       |
| 1 Dupond dupont                                            |                      | Ē                     |
|                                                            |                      |                       |
|                                                            |                      |                       |
|                                                            |                      | Etapo culvanto >      |
| < Etape precedente                                         | Enregistrer          | Etape sulvante >      |
|                                                            |                      |                       |
|                                                            |                      |                       |
| Quitter                                                    | Export PDF           | Envoyer               |

Le porteur peut rattacher d'autres porteurs en suivant la même procédure.

| Autre(s) porteur(s) concerné(s) par le projet (opération collaborative, etc.) |                      |                            |  |  |
|-------------------------------------------------------------------------------|----------------------|----------------------------|--|--|
|                                                                               |                      | Rattacher un autre porteur |  |  |
| Autr                                                                          | res porteurs         |                            |  |  |
|                                                                               | Nom / Raison sociale |                            |  |  |
| 1                                                                             | Dupond dupont        | â                          |  |  |
| 2                                                                             | thierry franck       | â                          |  |  |
|                                                                               |                      | <b>₽</b>                   |  |  |

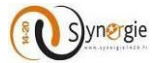

## A partir du moment où le porteur a rattaché un autre porteur à la demande de subvention, un nouveau bloc « Partenariat » apparait dans l'écran « Porteur(s) ».

| Coordonnées bancaires |                |                                             |                          |                                           |  |
|-----------------------|----------------|---------------------------------------------|--------------------------|-------------------------------------------|--|
|                       |                |                                             |                          | + Ajouter des coordonnées bancaires       |  |
| Défaut                | IBAN           |                                             | BIC                      | Identité titulaire                        |  |
| 0                     |                |                                             |                          |                                           |  |
| 0                     |                |                                             |                          |                                           |  |
| Parte                 | nariat         |                                             |                          |                                           |  |
| T di ce               |                |                                             |                          |                                           |  |
| Indiquez              | z le montage a | administratif, juridique et financier reter | าน                       |                                           |  |
|                       |                |                                             |                          |                                           |  |
|                       |                |                                             |                          |                                           |  |
| Précisez              | si la présente | demande d'aide concerne l'ensemble d        | des partenaires du proje | et, ou votre propre organisme (les autres |  |
| partenai              | ires présentar | nt leur propre dossier)                     |                          |                                           |  |
|                       |                |                                             |                          |                                           |  |
|                       |                |                                             |                          | انہ<br>5000 caractères restants           |  |
| Autre                 | e(s) porteu    | ır(s) concerné(s) par le pro                | jet (opération co        | ollaborative, etc.)                       |  |
|                       |                |                                             |                          | Rattacher un autre porteur                |  |
| Autres                | s porteurs     | 5                                           |                          |                                           |  |
|                       | Nom / Paiss    | n socialo                                   |                          |                                           |  |
| 1                     | Dupond dup     | ont                                         |                          |                                           |  |
| 2                     | thierry franc  | <br>k                                       |                          |                                           |  |
| 3                     | SARL HERBA     | RD                                          |                          | <u> </u>                                  |  |
|                       |                |                                             |                          |                                           |  |
|                       |                |                                             |                          |                                           |  |
| < Etape               |                |                                             |                          | Enregistrer Etape sulvante >              |  |
|                       |                |                                             |                          |                                           |  |

Ce nouveau bloc apparait entre le bloc **« Coordonnées bancaires »** et le bloc **« Autre(s) porteur(s) concerné(s) par le projet (opération collaborative, etc.)** ». Il est composé de deux champs qui sont tous les deux facultatifs et en saisie libre dans la limite de 5000 caractères. Les deux libellés de champ sont :

- Indiquez le montage administratif, juridique et financier retenu
- Précisez si la présente demande d'aide concerne l'ensemble des partenaires du projet (opérations collaboratives), ou votre propre organisme (les autres partenaires présentant leur propre dossier). Dans ce 2<sup>e</sup> cas, merci d'indiquer le nom de vos partenaires afin de faciliter l'instruction de l'ensemble du projet.

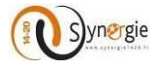

Après avoir renseigné tous les champs obligatoires de cet écran (et ceux facultatifs au choix), le porteur arrive en fin de page.

Il peut enregistrer le formulaire avec tous les champs qu'il a renseignés en cliquant sur le bouton « Enregistrer » en bas de l'écran. Le porteur peut d'ailleurs enregistrer son formulaire à n'importe quel moment tout au long de sa saisie.

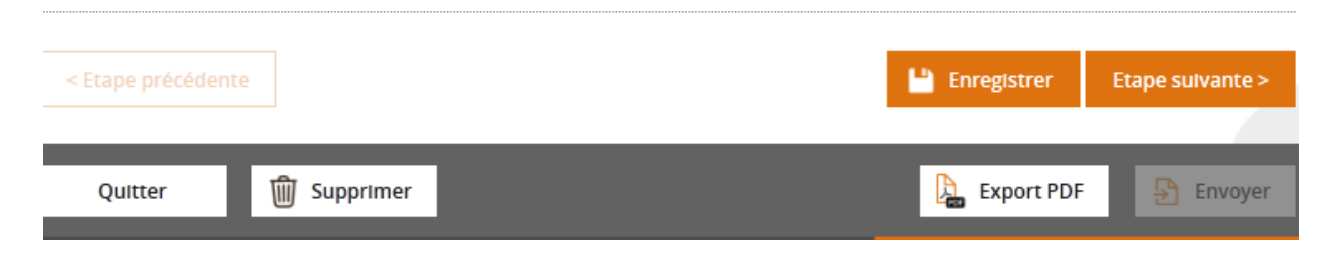

Après avoir enregistré son formulaire de demande de subvention, le porteur peut soit cliquer sur « Etape suivante » pour poursuivre sa saisie immédiatement soit quitter le formulaire.

Pour retrouver son formulaire enregistré le porteur doit aller sur la page d'accueil.

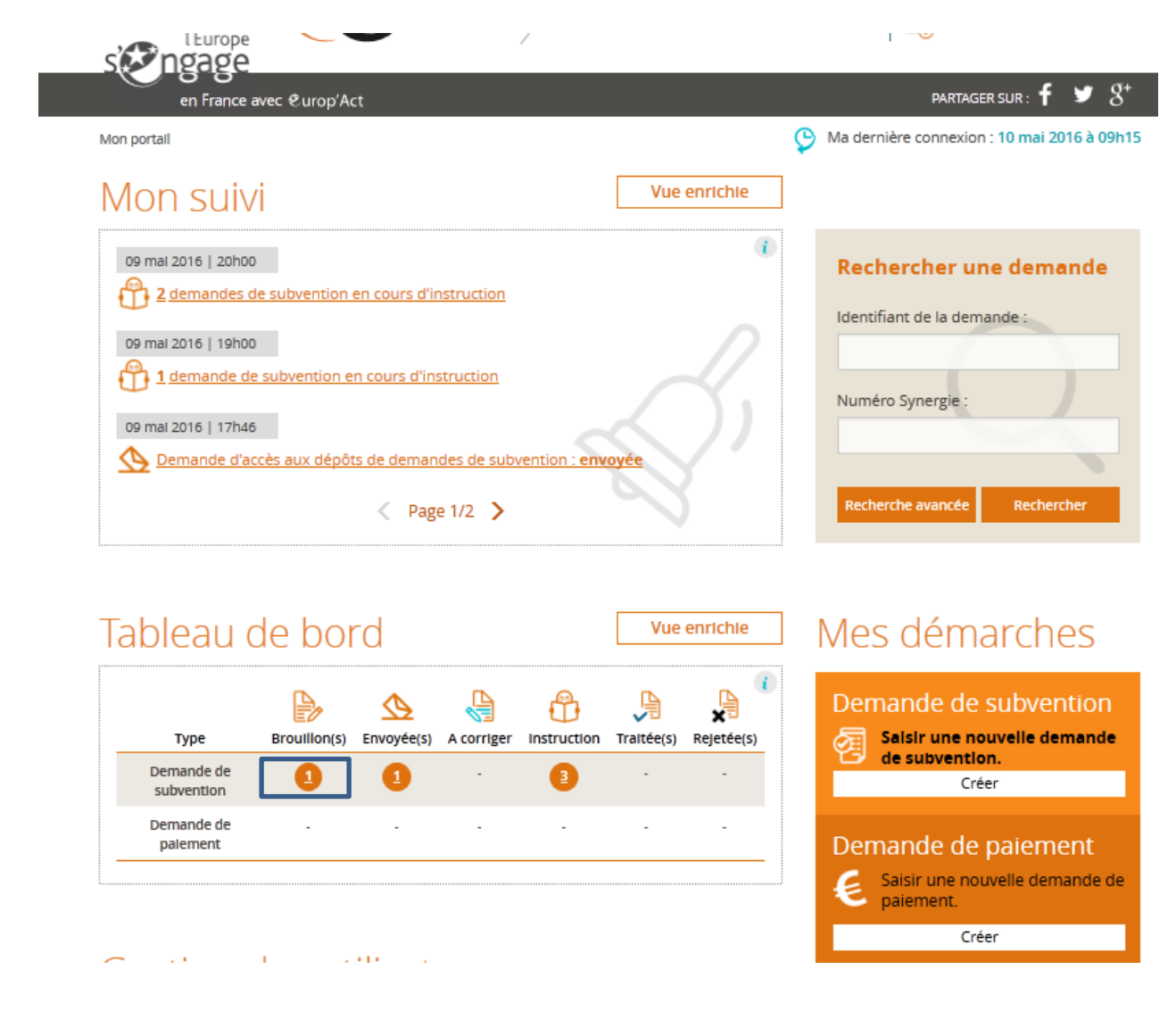

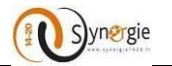

La demande est alors visible dans la colonne brouillon, ligne demande de subvention du tableau de bord (encadré en bleu ci-dessus). Il suffit alors de cliquer sur le numéro affiché (numéro qui correpond au nombre de demandes de subvention enregistrées à l'état de brouillon). Dans le cas où il y a une seule demande de subvention à l'état **« Brouillon »,** un clic sur le chiffre permet d'y accéder directement.

Par contre si plusieurs demandes de subvention sont à l'état « **Brouillon** », un clic sur le chiffre renvoi à l'écran suivant :

|                                                                                                    | Mon compte 🙂 Déconnexion      |
|----------------------------------------------------------------------------------------------------|-------------------------------|
| l'Europe                                                                                                    | Association 123               |
| en France avec @urop'Act                                                                                                    | partager sur : 🕇 🎔 🖇          |
| Mon portail > Rechercher une demande                                                                                                    |                               |
| Rechercher une demande                                                                                                    | A                             |
|                                                                                                    |                               |
| Critères de recherche                                                                                                    |                               |
|                                                                                                    |                               |
| Identifiant de la demande Numéro Synergie                                                                                                    |                               |
| - Recherche avancée                                                                                                    |                               |
| Type d'objet Demande de subvention 🔻 Propriétaire - Sélect                                                                                                    | tionnez un propriétaire - 🛛 🔻 |
| DATE DE LA CRÉATION                                                                                                    |                               |
| ETAT                                                                                                    |                               |
| Image: Second second second | Rejetée(s)                    |
|                                                                                                    | Rechercher                    |
|                                                                                                    |                               |
|                                                                                                    |                               |
| Liste des demandes 2 Résultats                                                                                                    | < Page 1/1 >                  |
| Type 🗘 ld. de la demande 🗘 Nº Synergie 🛟 Etat 🗘 Création 🌲 Pro                                                                                                    | priétaire 🗘 Actions           |
| DS 306 Brouillon 10/05/2016 DU                                                                                                    | RAND PIERRE                   |
| DS 233 Brouillon 27/04/2016 DU                                                                                                    | RAND PIERRE 🛛 🖉 😒             |
|                                                                                                    | < Page 1/1 >                  |
|                                                                                                    |                               |

Il suffit alors de cliquer sur l'icône « **Crayon** » à droite (encadré en bleu) pour accéder à la demande de subvention souhaitée et pouvoir continuer à saisir.

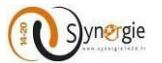

Le second bouton « **Etape suivante** » est également présent sur l'ensemble des écrans du formulaire.Il permet au porteur de passer à l'écran suivant.

| I                  |               |                  |
|--------------------|---------------|------------------|
| < Etape précédente | 💾 Enregistrer | Etape sulvante > |
|                    | _             |                  |
| Quitter Supprimer  | Export PDF    | Envoyer          |

Pour pouvoir le faire, le porteur doit avoir préalablement rempli tous les champs obligatoires, c'est-à-dire précedés d'une astérix de couleur rouge « \* ». Si un ou plusieurs champs obligatoires ne sont pas renseignés ou renseignés de manière incorrectes alors une pop-up apparait signalant que l'état de la demande n'est pas valide et un message de couleur rouge signalant l'erreur apparaitra au dessus des champs pas ou mal renseignés.

| Erreur de valid                      | ation             |                 |           |                       |                       | $\otimes$              |    |
|--------------------------------------|-------------------|-----------------|-----------|-----------------------|-----------------------|------------------------|----|
| En l'état, votre demande             | n'est pas valide. |                 |           |                       |                       |                        | 3+ |
| D                                    |                   |                 |           |                       |                       | Fermer                 |    |
| Porteuris)     Contactis)            | Projet            | Plan of finance | se dement | ndicateurs            | Autres<br>obligations | Pièces<br>justificativ | es |
| 1. Porteur(s)                        |                   |                 |           |                       |                       |                        |    |
| Porteur principal                    |                   |                 |           |                       |                       |                        |    |
| TYPOLOGIE                            | Champ obligataire |                 |           |                       |                       |                        |    |
| Catégorie juridique *                |                   |                 |           |                       |                       | Choisir                |    |
| Personne morale                      |                   |                 |           |                       |                       |                        |    |
|                                      |                   |                 |           |                       |                       |                        |    |
| 1. Porteur(s)                        |                   |                 |           |                       |                       |                        |    |
| Porteur principal                    |                   |                 |           |                       |                       |                        |    |
| TYPOLOGIE                            |                   |                 |           |                       |                       |                        |    |
| Catégorie Juridique *                | Champ obligatoire |                 |           |                       |                       | Choisir                |    |
| Personne morale                      |                   |                 |           |                       |                       |                        |    |
| IDENTITÉ                             |                   |                 |           |                       |                       |                        |    |
| Type d'Identification *              | RNA               | *               | Numéro *  | Format attende<br>585 | / W999999999          |                        |    |
| Raison sociale /<br>Dénomination *   | Association 123   |                 |           |                       |                       |                        |    |
| Activité principale exercée<br>(APE) |                   |                 |           |                       |                       | ٧                      | ,  |
| Régime TVA *                         | champ congotoire  |                 |           |                       |                       |                        |    |

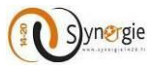

Si le porteur a correctement renseigné les champs obligatoires de cet écran, en cliquant sur le bouton **« Etape suivante »** il passe directement à l'écran suivant. A ce moment les informations renseignées sont gardées en mémoire, c'est-à-dire que si à tout moment au cours la saisie du formulaire, le porteur souhaite revenir à cet écran, il va retrouver ces informations mais cela n'enregistre pas le formulaire. Autrement dit, si le porteur décide de se déconnecter et de continuer à saisir à un autre moment, il ne retrouvera pas les informations renseignées juste en ayant cliqué sur le bouton suivant, il faut pour cela cliqué sur le bouton **« Enregistrer »** et les informations saisies dans le formulaire seront effectivement sauvegardées.

Suite au clic sur le bouton « Suivant », le porteur passe donc à l'écran « Contact(s) ».

## b. Ecran « Contact(s) » du formulaire de demande de subvention

| Europe                                                                                                    | Synergie Portad de dépôt de demande d'aides européennes                                                                                                    |
|----------------------------------------------------------------------------------------------------|----------------------------------------------------------------------------------------------------|
| en Alusce-Champagne-Ar                                                                                                    | denne-Lamine and EuropfAct Pertuant suit: 🕈 🐭 🖇                                                                                                    |
| en portal > Demande de Galeverdion                                                                                                    |                                                                                                    |
| Demande de s                                                                                                    | ubvention                                                                                                    |
| 🕞 Partaur()) 👌 Carraca(i)                                                                                                    | O Project ( ) O Plander ( ) O Indoneses ( ) O Sector ( ) O Sector ( )                                                                                                    |
| 2. Contact(s)                                                                                                    |                                                                                                    |
| Contact(s) du porteur                                                                                                    | r chef de file : Association 123                                                                                                    |
|                                                                                                    | + Ajcamer an contact                                                                                                    |
| S S Children Norm*                                                                                                    | Prénom * Tel files Tel robbie Courriel *                                                                                                    |
| • • • • • •                                                                                                    | PERE DECRATION InternationSpace public N                                                                                                    |
|                                                                                                    |                                                                                                    |
| Contact(s) du porteur                                                                                                    | r : Dupond dupont                                                                                                    |
|                                                                                                    | + Aljouter an contact                                                                                                    |
|                                                                                                    |                                                                                                    |
| Contact(s) du porteur                                                                                                    | r : Thlerry Franck                                                                                                    |
|                                                                                                    | + Ajjouter un contact                                                                                                    |
|                                                                                                    |                                                                                                    |
| contact(s) du porteu                                                                                                    | r: SARL HERBARD                                                                                                    |
| Contact(s) du porteur                                                                                                    | * Ajouse un consuct                                                                                                    |
| Service à contacter                                                                                                    | + Ajouter on contact                                                                                                    |
| Service à contacter                                                                                                    | * Ajouter un contact  * Ajouter un contact  * Ajouter un contact                                                                                                    |
| Service à contacter<br>Service à contacter                                                                                                    |                                                                                                    |
| Service à contacter<br>Service à contacter<br>Présone à Contacter<br>Nom<br>Nom                                                                                                    | Ajoucer on context     Ajoucer on context                                                                                                    |
| Contact(s) du porteur<br>Service à contacter<br>Service picket de l'III<br>PECODE à CONTACTER<br>Norm<br>Courriel<br>Informations sur l'Aut                                                                                                    | ARL HERBARD     Agener en correct      Agener en correct      A |
| Contact(s) du porteur<br>Service à contacter<br>Service guédet de l'III<br>Informations sur l'Aur<br>Courriel<br>Informations sur l'Aur                                                                                                    | APARE     Aparent An Context     Aparent An Context      Aparent An Context      Aparent An Conte |
| Contact(s) du porteur<br>Service à contacter<br>Service guichet de IIII<br>FERCERE à CONACTER<br>Nom<br>Courriel<br>Informations sur l'Aur<br>COCERCENETS DU SERVIC<br>Nom du service guichet                                                                                                    | A FAUES      A FAUES       |
| Contact(s) du porteur<br>Service à contacter<br>Service guichet de IIII<br>FERCERE à CONTACTER<br>Nom<br>Courriel<br>Informations sur l'Aur<br>CONTACTER SU SERVIC<br>Nom du service guichet<br>Adresse                                                                                                    | Appender fan Connect      Appender fan Connect      Appender fan Connect      Appender fan Connect      Connect Connection      Connection                                                |
| Contact(s) du porteur<br>Service à contacter<br>Service guichet de IM<br>FERCERE À CONTACTER<br>Nam<br>Courriel<br>Informations sur l'Aur<br>CONTACTER SUISING<br>Nom du service guichet<br>Adresse<br>Complément gelographique                                                                                                    | Appender kin connect      Appender kin connect      Appender kin connect      Appender kin connect      Appender kin connect      Appender kin connect      Appender kin connect      Appender kin connect      Denvice Competiminitie at Emplois - FEDER      Denvice Competiminitie at Emplois - FEDER                                                                                                    |
| Contact(s) du porteur<br>Service à contacter<br>Service guichet de IM<br>FERCERE À CONTACTER<br>Nam<br>Courriel<br>Informations sur l'Aut<br>CONEXENSE DU SENSE<br>Nam du service guichet<br>Adresse<br>Complément geographique<br>Complément destinataire                                                                                                    | Apparent an context      Apparent an context      Apparent      Apparent     |
| Contact(5) du porteur<br>Service à contacter<br>Service guichet de IM<br>FREGORE À CONACHEZ<br>Nam<br>Courriel<br>Informations sur l'Aut<br>COCESCRETE DU SINK<br>Nam du service guichet<br>Adresse<br>Complément gelographique<br>Complément gelographique                                                                                                    | SARL HERBARD     Ajouter en correct     Ajouter en correct     Ajouter en correct     Ajouter en correct     Préson     Préson     Téléphone     Carciert Hautoni Voire Dramaze     Eenice Compétibilité et Emploi - FEDER     Eenice Compétibilité et Emploi - FEDER                                                                                                    |
| Contact(s) du porteur<br>Service à contacter<br>Service guichet de IM<br>FIESCORE À CONSCIENT<br>Nom<br>Courriel<br>Informations sur l'Aut<br>COCESCORÉES DU SING<br>Cocescorées DU SING<br>Nom du service guichet<br>Adresse<br>Complément géographique<br>Complément géographique<br>Complément destinataire<br>Lieu dit<br>Code postal                                                                                                    | A Journer an Connect      A Journer an Connect      A Journer an  |
| Contact(s) du porteur<br>Service à contacter<br>Service guichet de Im<br>FIRICORE À CONSCIENT<br>Nom<br>Courriel<br>Informations sur l'Aur<br>COCRECEMENTS DU SUM<br>Nom du service guichet<br>Adresse<br>Complément géographique<br>Complément géographique<br>Complément destinataire<br>Lieu dit<br>Code postal                                                                                                    | A Joséer en correct      A Joséer en correct      A Joséer en correcte      A Joséer en correcte      A Joséer en correcte      A Joséer en correcte      A Joséer en correcte      A Joséer en correcte      A Joséer en correcte      A Joséer en correcte      A Joséer en correcte      A Joséer en correcte      A Joséer en correcte en correcte      A Joséer en correcte en correcte en correcte      A Joséer en correcte en correcte en correcte      A Joséer en correcte en correcte en correcte      A Joséer en correcte en correcte en correcte      A Joséer en correcte en correcte en correcte      A Joséer en correcte en correcte en correcte      A Joséer en correcte en correcte en correcte      A Joséer en correcte en correcte en correcte      A Joséer en correcte en correcte en correcte      A Joséer en correcte en correcte en correcte en correcte en correcte      A Joséer en correcte en correcte en correct |
| Contact(s) du porteur<br>Service à contacter<br>Service guichet de Im<br>FIRICARE À CONVCIERA<br>Nom<br>Courriel<br>Informations sur l'Aur<br>COCRECEMENT DU SINK<br>Adresse<br>Complément glographique<br>Complément glographique<br>Complément destinataire<br>Lieu dit<br>Code postal<br>Courriel                                                                                                    | A Joséer en correct      A Joséer en correct      A Joséer en correcte      A Joséer en correcte      A Joséer en correctee en correcte      A Joséer en correctee en correctee en c |
| Contact(s) du porteur<br>Service à contacter<br>Service guichet de Im<br>FIRICARE À CONNCILIEZ<br>Nom<br>Courriel<br>Informations sur l'Au<br>COCRECEMENT DU SINK<br>Adresse<br>Complément glographique<br>Complément glographique<br>Complément glographique<br>Complément glographique<br>Complément glographique<br>Complément destinataire<br>Lieu dit<br>Code postal<br>Courriel                                                                                                    | A JOANNY IN CONTRACT      A JOANNY IN CONTRACT      A JOANNY IN C |
| Contact(s) du porteur<br>Service à contacter<br>Service guichet de Im<br>FIESCARE À CONSCIENT<br>Nom<br>Courriel<br>Informations sur l'Aur<br>COCESCARÉES DU SERVIC<br>Nom du service guichet<br>Adresse<br>Complément glographique<br>Complément glographique<br>Complément glographique<br>Complément glographique<br>Complément glographique<br>Complément glographique<br>Complément glographique<br>Complément glographique<br>Complément glographique<br>Complément destinataire<br>Lieu dit<br>Courriel<br>M <sup>®</sup> d'appel à projet<br>Date limite de remise des<br>dossiers | A Journer an connect      A Journer an connect      A Journer an  |
| Contact(s) du porteur<br>Service à contacter<br>Service guichet de Im<br>FINCENE À CONNCINE<br>Nom<br>Courriel<br>Informations sur l'Au<br>COCESCINES DU SINNE<br>Adresse<br>Complément giographique<br>Complément destinataire<br>Lieu dit<br>Code postal<br>Courriel<br>Arte à Projet de Cos for<br>N <sup>4</sup> d'appel à projet<br>Dute limite de remise des<br>dessiers                                                                                                    | A JOANNE IN CONCENTS      A JOANNE IN CONCENTS      A JOANNE IN C |
| Contact(s) du porteur<br>Service à contacter<br>Service guident de IIII<br>PESCORE à CONDCHER<br>Nom<br>Courriel<br>Informations sur l'Aur<br>Courriel<br>Nom du service guident<br>Adresse<br>Complément gelographique<br>Complément destinataire<br>Lieu di<br>Code postal<br>Courriel<br>Adresse<br>Complément destinataire<br>Lieu di<br>Code postal<br>Courriel<br>Adresse destinataire<br>Lieu di<br>Code postal<br>Courriel<br>Adresse destinataire<br>Lieu di<br>Code postal<br>Courriel<br>Adresse destinataire<br>Lieu di<br>Contracter de remise des<br>dossiers                | A Apacer on connect      A Apacer on connect      A Apacer on conn |

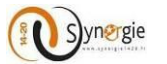

Le second onglet correspond à l'écran « contact(s) » du formulaire de demande de subvention. Dans cet écran, le porteur pourra ajouter des contacts pour chacun des porteurs de projet et il aura également accès à certaines informations/coordonnées transmises par l'Autorité de gestion qui va gérer la demande.

Cet écran est composé de trois blocs principaux mais il peut y en avoir davantage en fonction du nombre de porteur qui ont été rattachés dans l'écran précédent.

Ces trois principaux blocs sont :

- -Contact(s) du porteur chef de file : Nom/Raison sociale (du porteur chef de file)
- -Service à contacter
- -Informations sur l'Autorité Gestion

Dans le premier bloc « Contact(s) du porteur chef de file : Nom/Raison sociale (du porteur chef de file) », le porteur a la possibilité d'ajouter un ou plusieurs contacts rattachés à ce porteur.

Le porteur chef de file (principal), a par défaut pour contact le porteur qui créé la demande de subvention, ainsi ce sont ses coordonnées que l'on retrouve. Ce contact est alors par défaut « représentant légal » et « réfèrent de l'opération » : les deux coches à gauche sont sélectionnées.

| l'Europe<br>storigage                             | ynergie Portail de d<br>européenne | épôt de demande d'a<br>es | aides                                                    |
|---------------------------------------------------|------------------------------------|---------------------------|----------------------------------------------------------|
| en Alsace-Champagne-Ardenne-Lo                    | raine avec europ'Act               |                           | PARTAGER SUR : 🕇 🎔                                       |
| Demande de subvertion                             | ention                             |                           |                                                          |
| Identifiant de la demande : 307   Etat : Brouille | an <sub>-</sub>                    |                           |                                                          |
| Porteur(s) 2 Contact(s) 3                         | Projet O Plan de financeme         | ent 5 Indicateurs         | Autres     obligations     O     Pièces     justificativ |
| 2. Contact(s)                                     |                                    |                           |                                                          |
| Contact(s) du porteur chef                        | de file : Association 1            | 123                       |                                                          |
|                                                   |                                    |                           |                                                          |
|                                                   |                                    |                           | + Ajouter un contact                                     |
| 2 2 Civilité * Nom *                              | Prénom * Tel. fix                  | e Tel. mobile             | * Ajouter un contact                                     |

Les coordonnées mentionnées ci-dessus sont les coordonnées par défaut du porteur.

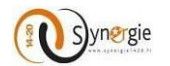

Cependant, ces coordonnées restent modifiables par le porteur s'il le souhaite.

Dans cette ligne **« Contact »** il y a plusieurs champs :

- Civilité
- Nom
- Prénom
- Tél fixe
- Tél mobile
- Courriel

Et deux coches en début de ligne :

- Référent de l'opération

- Représentant légal

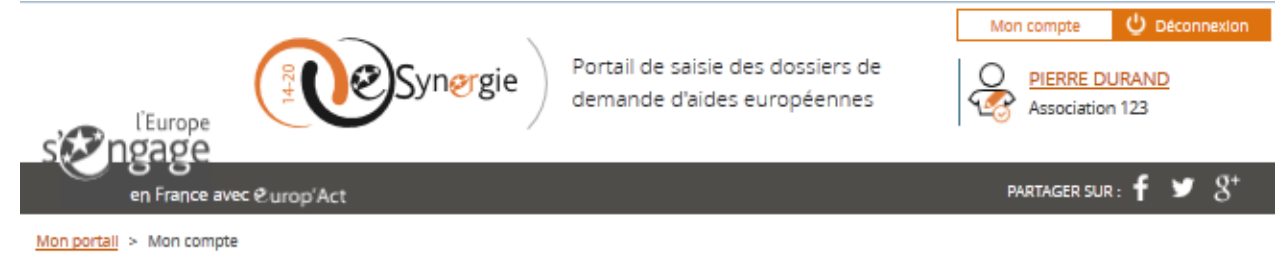

# Mon compte

| Mon associatio        | n               | Compte utilisa | teur                |          |
|-----------------------|-----------------|----------------|---------------------|----------|
| Numéro RNA            | W123466543      | Civilité *     | Monsieur            |          |
| Numéro SIRET          | 39189062100058  | Nom *          | DURAND              |          |
| Raison sociale *      | Association 123 | Prénom *       | PIERRE              |          |
| Courriel              |                 | Courriel * 👔   | hicham.idabal@asp-p | ublic.fr |
| Téléphone *           | 0956432178      | Téléphone *    | 0987654321          |          |
| Fax                   |                 |                |                     |          |
| 🕂 Mes codes           | secrets         |                |                     |          |
| * champs obligatoires |                 | [              | Annuler             | Valider  |

Pour le porteur chef de file, il faut un contact « Référent de l'opération » et un « Contact représentant légal » par demande de subvention. Un même contact peut avoir les 2 rôles. Pour les autres porteurs, seul l'un ou l'autre est obligatoire et/ou conseillé.

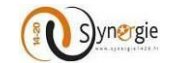

|                                | 000                          | Synergie Po                                                                                                    | rtail de dépôt de<br>ropéennes                 | e demande d | 'aides                  | IERRE DURAND<br>ssociation 123 |
|--------------------------------|------------------------------|----------------------------------------------------------------------------------------------------|------------------------------------------------|-------------|-------------------------|--------------------------------|
| en Alsace-Q                    | nampagne-Ardenr              | ne-Lorraine avec &urop'Act                                                                                                    | 8                                              |             | PART                    | rager sur: f 🎔 gʻ              |
| <u>fon portall</u> > Demande d | e subvention                 |                                                                                                    |                                                |             |                         |                                |
| Demande                        | de sub                       | ovention                                                                                                    |                                                |             |                         | 1                              |
| ldentifiant de la demar        | nde : <b>307</b>   Etat : Bi | rouillion                                                                                                    |                                                |             |                         |                                |
|                                |                              |                                                                                                    |                                                |             |                         |                                |
| Porteur(s)                     | Contact(s)                   | Projet                                                                                                    | Plan de<br>financement                         | Indicateurs | Autres     obligations  | Pièces<br>justificatives       |
| 2. Contact(s)                  | Contact(s)                   | Projet       Image: Projet     Image: Open constraints       Image: Projet     Image: Open constraints       Image: Projet     Image: Open constraints       Image: Open constraints     Image: Open constraints       Image: Open constraints     Image: Open constraints <t< td=""><td>Plan de<br/>financement</td><td>Indicateurs</td><td>6 Autres<br/>obligations</td><td>Pièces<br/>justificatives</td></t<> | Plan de<br>financement                         | Indicateurs | 6 Autres<br>obligations | Pièces<br>justificatives       |
| 2. Contact(s)<br>Contact(s) du | Contact(s)                   | Projet                                                                                                    | Plan de<br>financement                         | Indicateurs | 6 Autres<br>obligations | Pièces<br>justificatives       |
| 2. Contact(s)<br>Contact(s) du | Contact(s)                   | Projet                                                                                                    | Plan de<br>financement <b>(E</b><br>iation 123 | Indicateurs | Courriel*               | Pièces<br>justificatives       |

Le premier champ « civilité » est un champ obligatoire. Le porteur a accès à la liste déroulante en cliquant sur la flèche. Il choisit ensuite la civilité du contact. Deux choix sont possibles : « M. » ou « Mme ».

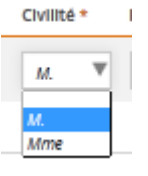

Pour sélectionner l'un ou l'autre, il suffit de cliquer dessus, ensuite la sélection apparait dans le champ.

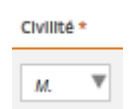

Les champs « Nom » et « Prénom » du contact sont également obligatoires. Ces deux champs sont en saisie libre.

| Nom *  | Prénom * |
|--------|----------|
| DURAND | PIERRE   |

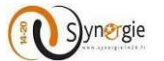

Ensuite il y deux champs facultatifs, le « Tél.fixe » et « Tél.mobile ». Ces champs sont également en saisie libre.

| Tel. fixe  | Tel. mobile |
|------------|-------------|
| 0987654321 |             |

Ces champs sont facultatifs mais ils doivent respecter le format numéro de téléphone (10 chiffres) sinon lorsque le porteur va souhaiter passer à l'écran suivant ou précèdent, une fenêtre pop-up va signaler l'invalidité de la demande et un message va apparaître en rouge au-dessus du champ.

|                |                                                                   | Mon compte            | U Deconnexion            |
|----------------|-------------------------------------------------------------------|-----------------------|--------------------------|
|                | Erreur de validation                                              |                       | $\otimes$                |
| e(             | En l'état, votre demande n'est pas valide.                        |                       | 3*                       |
| D              |                                                                   | Ferme                 |                          |
| Ident          | ifiant de la demande : 307   Etat : <del>9(million</del>          |                       |                          |
| ( <b>1</b> ~ P | orteur(s) (2 Contact(s) (3 Projet (4) Plan de (5) Indicateurs (5) | Autres<br>obligations | Pièces<br>justificatives |
| 2. (           | Contact(s)                                                        |                       |                          |
| Co             | ntact(s) du porteur chef de file : Association 123                |                       |                          |
|                |                                                                   | Ajoute                |                          |
| -              | Civilité * Nom * Prénom * Firmur attendu a                        | riei *                |                          |
| 0              | O M. V DURAND PIERRE 24 nich                                      | nam.ldabal@asp-public | fr                       |

Ensuite, le dernier concerne l'adresse mail du contact. Ce champ est obligatoire et il est également en saisie libre. La saisie doit respecter le format d'adresse électronique sinon il ne sera pas possible de passer à l'écran suivant.

| Courriel *                  |  |  |  |  |
|-----------------------------|--|--|--|--|
| hicham.idabai@asp-public.fr |  |  |  |  |

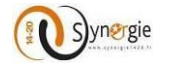

Le porteur peut ajouter d'autres contacts.

Pour cela, il faut cliquer sur le bouton « + Ajouter un contact » à droite.

+ Ajouter un contact

Ensuite, en fonction du nombre de porteurs rattachés au projet à l'écran précèdent « Porteur(s) », il y aura autant de blocs **« Contact du porteur : Nom/Raison sociale ».** 

Dans l'exemple ci-dessous nous avions rattaché trois porteurs, ainsi il y a 3 blocs contacts autre que le porteur chef de file.

| L'Europe                                                                                                    |
|----------------------------------------------------------------------------------------------------|
| en Alsace-Champagne-Ardenne-Lorraine avec &urop'Act PARTAGER SUR : <b>f</b> Y S <sup>+</sup>                                                                                                    |
| Demande de subvention                                                                                                    |
| Identifiant de la demande : 307   Etat : frouillon                                                                                                    |
| Porteur(s) 2 Contact(s) 3 Projet 4 Plan de financement 5 Indicateurs 6 Autres obligations 7 Pièces justificatives                                                                                                    |
| 2. Contact(s)                                                                                                    |
| Ajouter un contact                                                                                                    |
| Civilité * Nom * Prénom * Tel. fixe Tel. mobile Courriel *                                                                                                    |
| Civilité Nom Prénom Tel. fixe Tel. mobile Courriel Courriel Courri |
| Civilité Nom Vernom Vernom Ver |
| Contact(s) du porteur : thierry franck     Contact(s) du porteur : SARL HERBARD                                                                                                    |

Ainsi pour chaque porteur rattaché à l'opération, le porteur peut ajouter un ou plusieurs contacts mais cela reste facultatif.

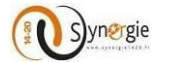

Dans le cas où le porteur ajoute un deuxième contact pour l'un des porteur, il a la possibilité de choisir lequel d'entre eux est le référent de l'opération et lequel est le représentant en sélectionnant la coche correspondante.

NB : dans le cadre d'une opération collaborative, on entend par référent de l'opération celui qui va coordonner l'ensemble du dossier déposé (chef de file + partenaires). Il s'agit généralement du référent du chef de file. Il est néanmoins souhaitable d'indiquer un représentant légal ainsi que le technicien pour chaque porteur de projets concernés par l'opération.

|            |                 |                    | Contact représentar<br>légal | nt       |            |             |                          | Supprimer le contact |
|------------|-----------------|--------------------|------------------------------|----------|------------|-------------|--------------------------|----------------------|
| 2          |                 | Civilité *         | Nom *                        | Prénom * | Tel. fixe  | Tel. mobile | Courriel *               |                      |
| 10         |                 | м. 🔻               | DURAND                       | PIERRE   | 0987654321 |             | hicham.idabal@asp-public | fr 🔟                 |
| 0          | 0               | Ŧ                  |                              |          |            |             |                          | 1                    |
| Conta<br>I | act ré<br>'opér | férent de<br>ation |                              |          |            |             |                          |                      |

S'il y a plus de deux contacts pour un porteur, il y aura donc surement un ou plusieurs contacts qui n'auront aucun des deux rôles car <u>il ne peut y avoir qu'un seul contact représentant légal par porteur et qu'un seul</u> <u>contact référent de l'opération par demande de subvention.</u>

## 2. Contact(s)

Contact(s) du porteur chef de file : Association 123

| 2 | * | Civilité * | Nom *  | Prénom * | Tel. fixe  | Tel. mobile | Courriel *                  |  |
|---|---|------------|--------|----------|------------|-------------|-----------------------------|--|
| 0 |   | м. Т       | DURAND | PIERRE   | 0987654321 |             | hicham.idabal@asp-public.fr |  |
| 0 | 0 | Ŧ          |        |          |            |             | 1                           |  |
| 0 |   | Ŧ          |        |          |            |             |                             |  |
| 0 | 0 | ▼          |        |          |            |             | <u></u>                     |  |

Après le bloc dédié au(x) contact(s), il y a le bloc « Service à contacter ».

+ Ajouter un contact

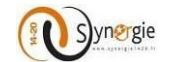

| Service à contacter                                 |                             |           |  |
|-----------------------------------------------------|-----------------------------|-----------|--|
| Service guichet de l'ITI<br>PERSONNE À CONTACTER AU | SERVICE GESTIONNAIRE (AG, C | ч. ПТ)    |  |
| Nom                                                 |                             | Prénom    |  |
| Courriel                                            |                             | Téléphone |  |

Dans ce bloc aucun champ n'est à renseigner par le porteur, tous les champs sont grisés car leur saisie est du ressort de l'Autorité de gestion (AG). Le porteur peut avoir plusieurs informations en fonction des champs renseignés par l'Autorité de gestion (AG). Il y a cinq champs dans ce bloc :

Dans le sous bloc « Personne à contacter au service gestionnaire (AG, OI, ITI) » il y a :

- Nom
- Prénom
- Courriel
- Adresse

Ensuite, dans le sous bloc « **Personne à contacter au service gestionnaire (AG, OI, ITI)** », le porteur va trouver (si l'AG a renseigné ces informations) les coordonnées de la personne qu'il peut contacter pour des questions relatives à la saisie du formulaire de demande de subvention.

## c. Ecran « Projet » du formulaire de demande de subvention

Cet écran est composé de plusieurs blocs :

## <u>Codification principale du projet :</u>

Dans ce bloc, les informations sont pré-remplies, elles remontent de l'étape **« Contexte de la demande »** étape préalable à la demande de subvention :

- Programme
- o Service guichet
- $\circ$  Codification
- Appel à projet (le cas échéant)

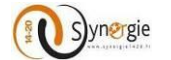

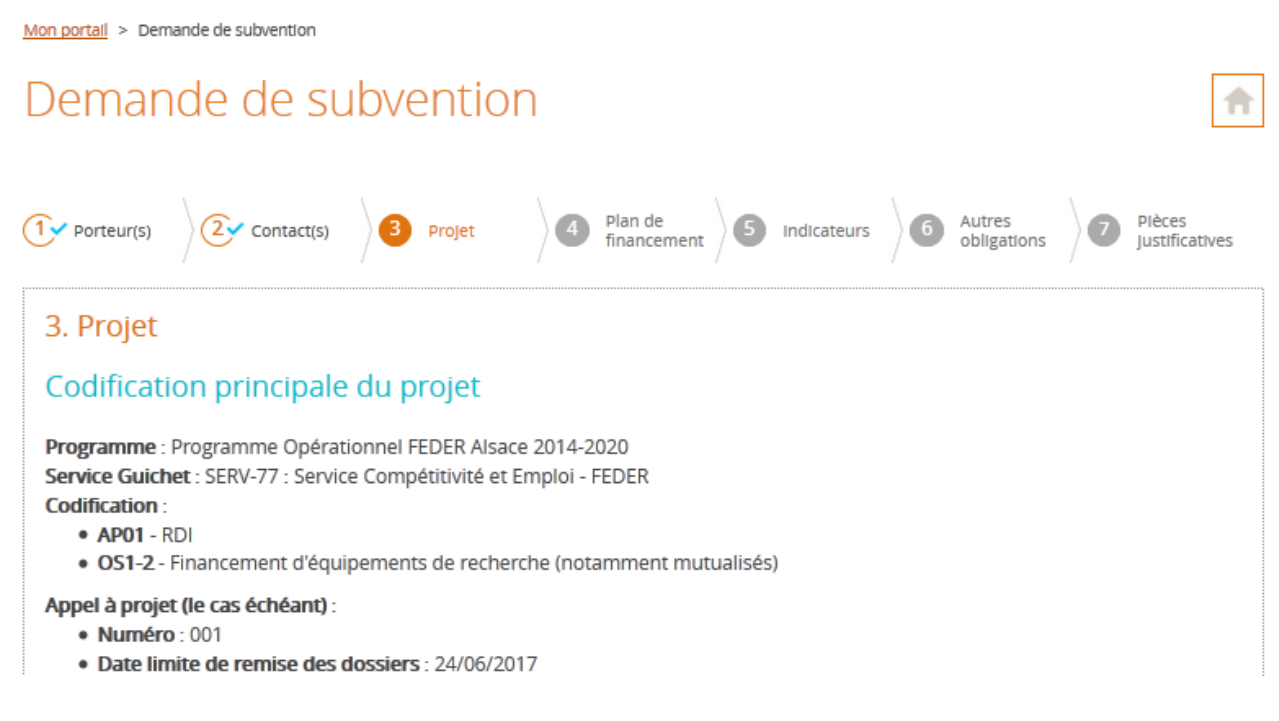

## • Identification du projet :

Dans ce bloc, vous allez pouvoir renseigner :

- o L'intitulé de votre projet : il est possible de modifier l'intitulé de votre projet ;
- Le type de votre projet : par défaut, le choix est Standard, la coche Marché public étant réservée à l'autorité de gestion.

## NB : Ces deux champs sont obligatoires.

| Identification du projet |                   |                                                                                   |
|--------------------------|-------------------|-----------------------------------------------------------------------------------|
| Intitulé du projet *     | Mise en place d'u | n système de gestion et de suivi des actions des filières énergies renouvellables |
| Type *                   | O Standard        | Marché public                                                                     |

#### • <u>Calendrier du projet :</u>

Dans ce bloc, vous êtes amenés à renseigner :

 La période prévisionnelle d'exécution du projet : il faut donc préciser la date de début et la date de fin prévisionnelles de votre projet.

Pour ce faire, vous pouvez saisir directement les deux dates dans les zones correspondantes ou bien cliquer sur l'icône « Calendrier » pour sélectionner les dates.

#### **Remarques :**

- Ces deux dates sont obligatoires.
- La date de début de la période prévisionnelle de réalisation du projet doit être antérieure ou égale à la date de fin de la période prévisionnelle de réalisation du projet.
- La période prévisionnelle de réalisation du projet doit être incluse dans la période d'éligibilité des dépenses (1<sup>er</sup> janvier 2014 au 31 décembre 2023.)
- La date de fin de réalisation du projet ne doit pas être antérieure à la date de dépôt de la demande.
- **Le phasage de l'opération** : il correspond au calendrier détaillé du projet (exemple : les dates clés du projet), ce champ n'est pas obligatoire et ne peut dépasser 5000 caractères.

| Calendrier du projet                                                                                                    |      |            |       |                 |        |  |
|----------------------------------------------------------------------------------------------------|------|------------|-------|-----------------|--------|--|
| Période prévisionnelle d'exécution du projet *                                                                                                    | Du * | 06/05/2016 | 🗰 🗛 * | 06/05/2020      |        |  |
| Calendrier détaillé du projet : Précisez le phasage du projet (déroulé des étapes à mettre en oeuvre pour réaliser le projet) et la cohérence entre le calendrier et la période prévisionnelle d'exécution de ce projet |      |            |       |                 |        |  |
|                                                                                                    |      |            | 500   | 0 caractères re | stants |  |

## • Localisation du projet :

#### • Description de la localisation :

Ce champ est prérempli, et ne peut être modifié, votre projet impactant le Massif central obligatoirement sans quoi il serait inéligible au POI FEDER Massif central.

#### • Type de localisation :

Vous devez impérativement sélectionner les 6 ex-régions qui composent le Massif central :

 cliquer sur le bouton « Ajouter zone(s) INSEE » qui vous donnera accés au référentiel INSEE

| Loo  | calisation du proje        | t       |           |                         |
|------|----------------------------|---------|-----------|-------------------------|
| Desc | ription de la localisation |         |           |                         |
|      |                            |         |           |                         |
|      |                            |         |           | н.                      |
|      |                            |         |           | 255 caractères restants |
| Туре | e de localisation *        | Adresse | 🔘 Zone(s) |                         |
|      |                            |         |           | + Ajouter zone(s) INSEE |

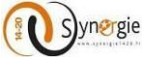

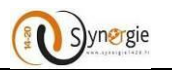

Π

| Sélection zo                                   | ne                                                                                                    |                |           | •              | $\otimes$ |
|------------------------------------------------|----------------------------------------------------------------------------------------------------|----------------|-----------|----------------|-----------|
| Type<br>Libellé<br><b>Votre panier est via</b> | Tous<br>Tous<br>Arrondissement INSEE<br>Canton INSEE<br>Commune INSEE<br>Département INSEE<br>Quartier INSEE | •              | ode INSEE | Recher         | cher      |
| l                                              | Region INSEL                                                                                                 | Lancez la rech | erche     |                |           |
|                                                |                                                                                                    |                | Fermer    | Valider la sél |           |

La valeur sélectionnée par défaut est : **Tous,** cependant vous devez sélectionner l'item : Région INSEE

Le clic sur le bouton « **Rechercher** » , la liste des régions (avant le 01/01/2016) s'affichent.

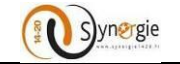

 $(\mathbf{X})$ 

< Page 1/3 >

# Sélection zone

| Туре                 | Région INSEE | V | Code INSEE |            |
|----------------------|--------------|---|------------|------------|
| Libellé              |              |   |            |            |
| Votre panier est vid | e            |   |            |            |
|                      |              |   |            | Rechercher |

## Liste des demandes 27 Résultats

| Туре 🗘       | Libellé 🗘         | Code INSE | e 🗘    | Actions      |
|--------------|-------------------|-----------|--------|--------------|
| Région INSEE | Alsace            | 42        |        |              |
| Région INSEE | Aquitaine         | 72        |        |              |
| Région INSEE | Auvergne          | 83        |        | •            |
| Région INSEE | Basse-Normandie   | 25        |        | •            |
| Région INSEE | Bourgogne         | 26        |        | •            |
| Région INSEE | Bretagne          | 53        |        |              |
| Région INSEE | Centre            | 24        |        |              |
| Région INSEE | Champagne-Ardenne | 21        |        |              |
| Région INSEE | Corse             | 94        |        |              |
| Région INSEE | Franche-Comté     | 43        |        |              |
|              |                   |           |        | < Page 1/3 🖒 |
|              |                   | Fermer    | Valide |              |

Vous pouvez sélectionner les 6 régions concernées Auvergne, Bourgogne, Languedoc-Roussillon, Limousin, Midi-Pyrénées et Rhône-Alpes en appuyant sur l'icône « Disquette » en face de chaque région.

Un message (« *Vous avez x élément (s) dans votre panier* »)sera affiché indiquant que vous avez bien sélectionné ce choix comme indiqué dans l'écran suivant :

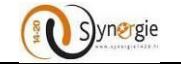

# Sélection zone

| Туре                      | Région INSEE               | V | Code INSEE |            |  |
|---------------------------|----------------------------|---|------------|------------|--|
| Libellé                   |                            |   |            |            |  |
| Vous avez <b>1 élémen</b> | <b>t</b> dans votre panier |   |            | Rechercher |  |

## Liste des demandes 27 Résultats

| Туре 🗘       | Libellé 🗘         | Code INSEE 🛟 | Actions |
|--------------|-------------------|--------------|---------|
| Région INSEE | Alsace            | 42           |         |
| Région INSEE | Aquitaine         | 72           |         |
| Région INSEE | Auvergne          | 83           |         |
| Région INSEE | Basse-Normandie   | 25           | •       |
| Région INSEE | Bourgogne         | 26           |         |
| Région INSEE | Bretagne          | 53           | •       |
| Région INSEE | Centre            | 24           |         |
| Région INSEE | Champagne-Ardenne | 21           |         |
| Région INSEE | Corse             | 94           |         |
| Région INSEE | Franche-Comté     | 43           | •       |
|              |                   |              |         |

< Page 1/3 >

Il suffit de valider la sélection en cliquant sur le bouton en bas à droite « Valider la sélection ».

< Page 1/3 💙

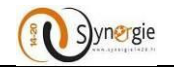

## Le résultat s'affiche comme suit :

| Type de localisation * | O Adresse    | O Zone(s)            |            |                  |
|------------------------|--------------|----------------------|------------|------------------|
|                        |              |                      | + Ajout    | er zone(s) INSEE |
| Туре                   |              | Libellé              | Code INSEE |                  |
| Région INSEE           |              | Auvergne             | 83         | 1                |
| Région INSEE           |              | Bourgogne            | 26         | 1                |
| Région INSEE           |              | Languedoc-Roussillon | 91         | 1                |
| Région INSEE           |              | Limousin             | 74         | 1                |
| Région INSEE           |              | Midi-Pyrénées        | 73         | 1                |
| Région INSEE           |              | Rhône-Alpes          | 82         | 1                |
| Description détaille   | ée du projet |                      |            |                  |

Il n'est pas nécessaire d'ajouter de description plus précise des zones spécifiquement impactée par votre projet.

• Descritpion détaillée du projet :

Dans ce bloc, vous allez pouvoir décrire en détail votre projet en renseignant les informations suivantes (ce sont les mêmes informations que vous pouvez trouver dans une demande de subvention papier):

- Contexte, présentation générale du projet ;
- Objectifs recherchés ;
- Principales actions présentées ;
- Résumé du projet pour publication officielle ;
- En quoi le projet contribue-t-il aux objectifs du PO (priorités stratégiques et opérationnelles du programme) ;
- Résultats escomptés (cible visée ...)

**NB**: tous ces champs doivent être obligatoirement remplis. La taille de chaque champ est de 5000 caractères.

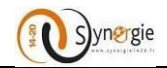

| Description détaillée du projet                                                                                      |                       |
|----------------------------------------------------------------------------------------------------|-----------------------|
| Contexte, présentation générale du projet                                                                            |                       |
|                                                                                                    |                       |
|                                                                                                    | .41                   |
| 5000 car                                                                                                    | ractères restants     |
| Objectifs recherchés                                                                                                 |                       |
|                                                                                                    |                       |
|                                                                                                    |                       |
| 5000 car                                                                                                    | ractères restants     |
| Principales actions présentées                                                                                       |                       |
|                                                                                                    |                       |
| 5000                                                                                                    |                       |
| 5000 car                                                                                                    | racteres restants     |
| Résumé du projet pour publication officielle                                                                         |                       |
|                                                                                                    |                       |
| 5000 cov                                                                                                    |                       |
| 5000 Cai                                                                                                    | acteres restants      |
| En quoi le projet contribue-t-il aux objectifs du programme (priorités stratégiques et opérationnelles du programme. | )?                    |
|                                                                                                    |                       |
| 5000 car                                                                                                    | <br>ractères restants |
|                                                                                                    |                       |
| Résultats escomptés (cible visée)                                                                                    |                       |
|                                                                                                    |                       |
| 5000 car                                                                                                    | <br>ractères restants |

## <u>Dans le cas où votre projet est composé d'actions :</u>

Bien que votre projet ne relève pas du fonds FSE ou IEJ, vous pouvez détailler les différentes actions de votre opération. Cela s'avère obligatoire dans le cadre d'une opération collaborative. Toutefois, compte tenu de la taille limitée des champs, il est préférable d'utiliser l'Annexe 3 Fiches actions (disponibles <u>ici</u>) et de les transmettre par voie dématérialisée en complément de ce formulaire avec les autres pièces de votre demande (cf. étape 7 Pièces justificatives)

Si vous souhaitez ajouter vos fiches actions via E-Synergie, voici la procédure. Pour ajouter une action, vous devez cliquer sur le bouton « **Ajouter une action** »

| Dans le cas où votre projet est composé d'actions (FSE ou IEJ) |                    |
|----------------------------------------------------------------|--------------------|
|                                                                | Ajouter une action |

Sur cet écran vous allez renseigner les informations ci-dessous.

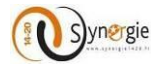

Seul les deux champs : Intitulé de l'action et Période d'éxécution de l'action sont obligatoires, tous les autres champs sont facultatifs et limités à 255 caractères.

| 3. Projet : Ajout/mo                           | dificati    | on d'une        | actio       | n             |          |                      |                             |
|------------------------------------------------|-------------|-----------------|-------------|---------------|----------|----------------------|-----------------------------|
| INFORMATIONS CONCER                            | NANT L'A    | CTION           |             |               |          |                      |                             |
| Période d'exécution *                          | Du *        |                 | 1000<br>    | Au *          |          | 1001.<br>            |                             |
| Intitulé *                                     |             |                 |             |               |          |                      |                             |
| Montant                                        |             |                 |             |               |          |                      |                             |
| Objectifs visés, résultats atter               | ndus de l'a | iction          |             |               |          |                      |                             |
|                                                |             |                 |             |               |          |                      |                             |
|                                                |             |                 |             |               |          |                      | <br>255 caractères restants |
| Moyens prévus, modalités de r                  | nise en oe  | euvre de l'act  | ion         |               |          |                      |                             |
|                                                |             |                 |             |               |          |                      |                             |
|                                                |             |                 |             |               |          |                      | .4                          |
|                                                |             |                 |             |               |          |                      | 255 caractères restants     |
| Nombre prévu de public<br>cible le cas échéant |             |                 |             |               |          |                      |                             |
| Critères et modalités de sélect                | ion du pul  | blic visé le ca | s échéan    | t (ex - narti | icinant  | s aux formations     | chômeurs de longue          |
| durée, entreprises, communau                   | ités margi  | nalisées, per   | sonnes o    | léfavorisée   | s, etc   | )                    | chomeans ac longae          |
|                                                |             |                 |             |               |          |                      |                             |
|                                                |             |                 |             |               |          |                      | 255 caractères restants     |
| Suivi du public cible (moyens n                | nis en pla  | ce pour ident   | tifier le p | ublic cible,  | moda     | lités de suivi du pu | ublic : ex : enregistrement |
| des présences aux formations,                  | de leurs    | caractéristiq   | ues, d'éve  | olution de    | leur sit | tuation à la sortie  | de l'action, etc)           |
|                                                |             |                 |             |               |          |                      |                             |
|                                                |             |                 |             |               |          |                      | 255 caractères restants     |
| Intervenants internes (identific               | ation, qua  | alité,) en ca   | as de fori  | mation, de    | sémin    | aires                |                             |
|                                                |             |                 |             |               |          |                      |                             |
|                                                |             |                 |             |               |          |                      |                             |
| Prestataires externes (tune de                 | nrestatair  | e mode de s     | élection    |               | Schéan   | t                    | Los caracteres restants     |
| in testatalies externes (type de               | prestatali  | e, mode de s    | ciection,   |               | .cricali | n.                   |                             |
|                                                |             |                 |             |               |          |                      | Ē.                          |
|                                                |             |                 |             |               |          |                      | 255 caractères restants     |
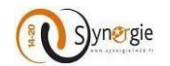

| Partenariat envisagé pour la mise en oeuvre de l'action |                         |
|---------------------------------------------------------|-------------------------|
|                                                         |                         |
|                                                         |                         |
|                                                         | 255 caractères restants |
|                                                         |                         |
| Autres informations jugées nécessaires                  |                         |
|                                                         |                         |
|                                                         |                         |
|                                                         | 255 caractères restants |
|                                                         |                         |
|                                                         |                         |
| Annuler                                                 | Valider                 |

Cliquez sur le bouton « Valider » pour ajouter l'action au tabeau des actions présentées ou bien sur le bouton « Annuler » pour annuler votre action.

Le résultat s'affiche dans l'écran ci-dessous :

| Da | ans le cas où votre<br>tion du projet | projet est compo | osé d'actions (FSE ou IEJ)  | Ajouter une action        |
|----|---------------------------------------|------------------|-----------------------------|---------------------------|
| 1  | Intitulé<br>Action N°1                | Montant          | Date de début<br>04/05/2016 | Date de fin<br>26/05/2016 |

Si vous voulez supprimer l'action, vous devez cliquer sur l'icône corbeille.

### • Moyens mis en œuvre par le porteur de projet

Dans ce bloc, vous allez renseigner les moyens que vous avez mis ou que vous allez mettre en œuvre pour votre projet. Ces informations seront utiles à l'instructeur de votre projet pour vous évaluer. Le champ **« Moyens humains affectés au projet »** ETP (Equivalent Temps Plein) n'est pas modifiable Les autres champs sont en saisie de 5000 caractères maximum et doivent obligatoirement complétés.

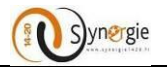

| Moyens mis en oeuvre par le porteur de projet                                                                                                    |
|----------------------------------------------------------------------------------------------------|
| Ces moyens permettent au service instructeur d'apprécier votre capacité à coordonner, piloter, suivre et mener à bien votre projet dans les<br>délais prévus. |
| Moyens humains affectés au projet ETP                                                                                                    |
| + Ajouter un moyen                                                                                                    |
| Autres moyens utilises pour les besoins au projet (moyens materiels, immateriels, etc)                                                                        |
|                                                                                                    |
|                                                                                                    |
| iii.<br>5000 caractères restant                                                                                                    |
|                                                                                                    |
| Avez-vous mis en place des moyens administratifs de suivi du dossier permettant d'assurer la tenue d'une comptabilité                                         |
| séparée (comptabilité analytique, code comptable dédié au projet ou autre méthode à préciser) ?                                                               |
|                                                                                                    |
|                                                                                                    |
| A.                                                                                                    |
| 5000 caractères restants                                                                                                    |
| Aver veve mis on place up lociciel permettant la subji du temps de travail des persennes offertées au preiet 7                                                |
| Avez-vous mis en place un logiciel permettant le suivi du temps de travail des personnes anectees au projet?                                                  |
|                                                                                                    |
|                                                                                                    |
| 5000 caractères restants                                                                                                    |
|                                                                                                    |

Pour ajouter un moyen humain, il suffit de cliquer sur le bouton **« Ajouter un moyen »**, la ligne correspondante s'affiche comme dans l'écran ci-dessous. Il faut préciser :

- la fonction;
- le temps prévisionnel;
- l'unité de temps en équivalent temps plein des personnes : vous pouvez sélectionner parmi une liste de valeurs (heure, jour, semaine, mois, année).

Pour supprimer un moyen, vous devez cliquer sur l'icône de la corbeille. Pour ajouter un autre moyen, vous devez cliquer sur le bouton **« Ajouter un moyen ».** 

| Моу            | ens mis en oeuvre par le j                            | porteur de pi        | rojet                           |                                |                                |          |
|----------------|-------------------------------------------------------|----------------------|---------------------------------|--------------------------------|--------------------------------|----------|
| Ces i<br>délai | noyens permettent au service instructeur<br>s prévus. | d'apprécier votre ca | pacité à coordonner, piloter, : | suivre et me                   | ener à bien votre projet (     | dans les |
| Moyen          | s humains affectés au projet                          | 80                   | ETP                             |                                |                                |          |
|                |                                                       |                      |                                 |                                | + Ajouter un m                 | ioyen    |
| N°             | Fonction                                              |                      | Temps prévisionnel consacré     | Unit                           | té                             |          |
| 1              | Gérant                                                |                      |                                 | 150 Joi                        | ur 🔻                           |          |
|                |                                                       |                      |                                 | Het<br>Jou<br>Sen<br>Mo<br>Anr | ire<br>r<br>naine<br>is<br>sée |          |

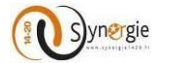

Vous pouvez préciser les champs ci-dessous si besoin :

- Autres moyens utilisés pour les besoins de l'opération (moyens matériels, immatériels, etc.);
- Moyens administratifs de suivi du dossier ;
- Logiciel permettant le suivi du temps de travail des personnes affectées au projet.

La saisie de ces trois champs est limitée à 5000 caractères.

• Livrables attendus suite à la réalisation du projet

Dans ce bloc, vous allez renseigner la nature des livrables de votre projet ainsi que les dates prévisionnelles de ces livrables. Il s'agit d'un champ obligatoire.

La saise dans ce champ est limité à 5000 caractères.

| Livrables attendus suite à la réalisation du projet                      |                              |
|--------------------------------------------------------------------------|------------------------------|
| Nature des livrables du projet et dates prévisionnelles de ces livrables |                              |
|                                                                          | <br>5000 caractères restants |

NB:

- Il faut enregistrer votre formulaire avant de passer à l'étape suivante en cliquant sur le bouton **« Enregistrer ».**
- Pour passer à l'étape suivante du formulaire, il faut cliquer sur le bouton « Etape suivante ».
- Le clic sur le bouton « Etape précédente » vous dirige à l'étape N°2 « Contact ».
- Vous pouvez à tout moment annuler la création de la demande de subvention en cliquant sur le bouton « Quitter ». Vous serez alors redirigé vers la page de sélection du PO.
- Vous pouvez à tout moment exporter votre formulaire en format PDF en cliquant sur le bouton **« Export PDF ».**
- Le bouton « Supprimer » permet de supprimer les données saisies.

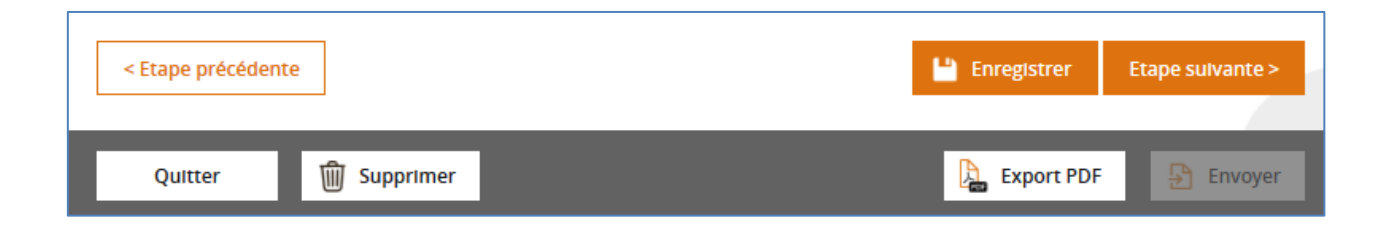

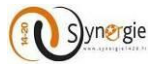

# d. Ecran « Plan de financement » du formulaire de demande de subvention

Dans cet écran, le porteur va renseigner l'ensemble des ressources et des dépenses associées à sa demande de subvention, il pourra également y joindre des pièces (pour des dépenses).

| Iturspe                                                                                                    | Manager                                                                                                    |
|----------------------------------------------------------------------------------------------------|----------------------------------------------------------------------------------------------------|
| an Alaca-Diampagne-Adama-Lonzine and #Larop Act                                                                                                    | renarran f 🛩 S'                                                                                            |
| n period - Elemente de adversion                                                                                                    | _                                                                                                    |
| Jemande de subvention                                                                                                    | Ť                                                                                                    |
| identifiant de la denande : 207   Eur : succession                                                                                                    |                                                                                                    |
| Pransente) (Ex Canadato) (Ex Praje ) (Brander ) (Ex Canadato) (Ex Praje                                                                                                    | Aurer O Plon<br>aligners O Justification                                                                   |
| 4. Plan de financement                                                                                                    |                                                                                                    |
| Postes de dépenses prévisionnelles                                                                                                    |                                                                                                    |
| Los departores eligibles à l'actés surrophienne sons délution dans la sociae explorative, la sociae destructure<br>présentaire dans le codes du projet. Les modulités de prote en compos des départes (par réél, étita sur<br>tripidés) relivents d'un chais de service instructeur après renne et emplos de votre douter. Vous tra-<br>dimension adjuster. | vérifiera Négatiké det départes<br>la lane de la procédare des coller<br>seres dans la rocite des previers |
| Annexises : les dépenses délitation dans le cadre de la présente denande d'alde surgétenne le passent<br>fands au de programment européen (c).                                                                                                    | dira préservées au time d'un autre                                                                         |
| ÍOÍACERDINGET                                                                                                    |                                                                                                    |
| Les manaux des dépenses prévisannelles passent êm vertilée par année dans la rointe annexe. I dag<br>une estimation des démandes de plément susceptibles affine éntiles chaque année.                                                                                                    | tale dorrier au tervite intratiour                                                                         |
| Tableau des dépenses                                                                                                    |                                                                                                    |
|                                                                                                    | - Alexandre ven poette                                                                                     |
|                                                                                                    |                                                                                                    |
| Télécharger les plèces concernant les dépenses                                                                                                    |                                                                                                    |
| Advanced area place (gain faction 18 Morrare, pour Nenermine 48 Morrare.)                                                                                                    |                                                                                                    |
| Les ressources                                                                                                    |                                                                                                    |
| Dave is can ad vance projet gively the resistant retrains (checked or destructions) likes it had technic de for<br>sensions, de destruit interprises au subset some resonance équivalentes, merci de bien resolution et informer la se<br>les deux questions subverses :                                                                                    | termanlam, le verse, le location, de<br>roice instructeur sête de renseigner                               |
| Des recettes rettes sont-elles générées au cours de la mise en ceuvre du projet ? *                                                                                                    | O Dai O Nan                                                                                                |
| Des racettas notices sont-olles génériées après l'achèvement du projet ? *                                                                                                    | O Dui O Nors                                                                                               |
| To real, ment die bien vanisel het estimat et verlas it somgeliter is figte technik dem te pier de finanzemen (                                                                                                    | orgiat remounted)                                                                                          |
| Devention, desermaniferment administrator (C                                                                                                    |                                                                                                    |
|                                                                                                    |                                                                                                    |
| Le service instruction advitere festencia de cofinancement public du privé grégorité dans le cadre du projet                                                                                                    |                                                                                                    |
| Las co-financaments sofficités couverté-ls la même période devácution et la même assiste de<br>départues éligibles ? *                                                                                                    | O Dui O Non                                                                                                |
| Tableau des ressources                                                                                                    |                                                                                                    |
|                                                                                                    | + Ajouter un Thancement                                                                                    |
| Rnancement Risensear Montant (C) % Prelablane 🛞                                                                                                    | Data de 11j 👘                                                                                              |
| Receiver Automation 0.00 AVA                                                                                                    | AVM                                                                                                    |
| Audinorament 0.00 0.00 AM                                                                                                    | .NH                                                                                                    |
| Tetal des resources 6.00 0.00 AVA                                                                                                    | NH.                                                                                                    |
| Enullibre entre dépenses et ressources                                                                                                    |                                                                                                    |
| Dest additionament (m.f)                                                                                                    |                                                                                                    |
|                                                                                                    |                                                                                                    |
| d Theme and a local state.                                                                                                    | Contraction of Contractories                                                                               |
|                                                                                                    |                                                                                                    |
| College 🛱 Garaging                                                                                                    | Parant 202                                                                                                 |

Ce quatrième écran (onglet) est composé de 6 blocs :

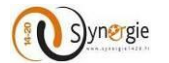

- Postes de dépenses prévisionnelles
- Tableau des dépenses
- Télécharger des pièces concernant les dépenses
- Les ressources
- Tableau des ressources
- Equilibre entre dépenses et ressources

Dans le premier bloc **« Postes de dépenses prévisionnelles »,** sont mentionnées certaines indications relatives aux critères que doivent respecter les dépenses renseignées dans cet écran par le porteur. Une information également quant à la possible ventilation des dépenses est donnée.

| Postes de dépenses prévisionnelles                                                                                                    |
|----------------------------------------------------------------------------------------------------|
| Les dépenses éligibles à l'aide européenne sont décrites dans la notice explicative. Le service instructeur vérifiera l'éligibilité des dépenses<br>présentées dans le cadre du projet. Les modalités de prise en compte des dépenses (au réel, et/ou sur la base de la procédure des coûts<br>simplifiés) relèvent d'un choix du service instructeur après remise et analyse de votre dossier. Vous trouverez dans la notice des premiers<br>éléments explicatifs. |
| fonds ou de programme(s) européen (s).                                                                                                    |
| ÉCHÉANCIER DU PROJET                                                                                                    |
| Les montants des dépenses prévisionnelles peuvent être ventilés par année dans la même annexe. Il s'agit de donner au service instructeur<br>une estimation des demandes de paiement susceptibles d'être émises chaque année.                                                                                                    |
| Tableau des dépenses                                                                                                    |
| Mode de saisie de l'échéancier         Pas d'échéancier       Échéancier par poste de dépense         O Échéancier du coût total                                                                                                    |
| Attention : tout changement du mode de saisie de l'échéancier effacera le tableau des dépenses.                                                                                                    |
| + Ajouter un poste                                                                                                    |

Avant d'entrer le « **Tableau des dépenses** », sélectionner Echéancier du coût total pour une saisie plus aisées Le bloc ci-dessous se déroule, et vous aurez à indiquer les montants prévus par années sur lesquelles court le projet. **Attention toute modification du type d'échéancier entraînera l'effacement des données saisies.** 

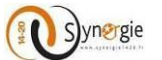

Dans le second bloc, « Tableau des dépenses », le porteur va renseigner l'ensemble des dépenses associées à la demande de subvention.

| Tableau des dépenses                                     |                                                           |                                     | + 41011                                | ter un noste                   |                     |                                      |                            |           |
|----------------------------------------------------------|-----------------------------------------------------------|-------------------------------------|----------------------------------------|--------------------------------|---------------------|--------------------------------------|----------------------------|-----------|
| Si le porteur déc<br>subvention. N'in<br>(autofinancemen | cide de ne rensei<br>ndiquer aucune<br>t négatif, plan de | gner aucun<br>dépense<br>financemer | e dépense,<br>affectera<br>nt non équi | cela n'en<br>votre p<br>ibré,) | npêchera<br>Ilan de | par l'envoi de<br><b>financement</b> | e sa demande<br>en ressour | de<br>ces |

Pour renseigner une dépense, le porteur doit cliquer sur le bouton « + Ajouter un poste ».

| Tableau des dépenses |                    |
|----------------------|--------------------|
|                      | + Ajouter un poste |

Suite à ce clic, il apparait un nouvel écran « Plan de financement : Ajout/modification d'un poste de dépense ».

| Catégorie de dépenses * |       |                   | ▼          |
|-------------------------|-------|-------------------|------------|
| ibellé poste *          |       |                   |            |
| Montant global (en €) * | TVA * | HT                | V          |
| ibellé pièce jointe     |       |                   |            |
| Commentaire             |       |                   |            |
|                         |       |                   |            |
|                         |       | 255 caractère     | es restant |
|                         |       | + Ajouter un sous | -poste     |
|                         |       |                   |            |

Cet écran est composé de 4 champs obligatoire :

- Catégorie des dépenses
- Libellé poste

in the

- Montant global (en €)

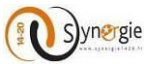

- TVA (dans le cadre d'une opération collaborative, si un seul des porteurs de projets présente des dépenses en HT, alors toutes les dépenses des autres porteurs de projets devront être présentées en HT. En cas de mélange de dépenses HT et TTC, le service instructeur appliquera d'office cette règle pour le calcul de la subvention FEDER).

Et plusieurs champs facultatifs :

- Libellé pièce jointe
- Commentaire
- Ajouter un sous-poste

#### Pour les champs obligatoires :

Le premier concerne la **« Catégorie de dépense »,** le porteur fait son choix dans une liste déroulante. Pour se faire il faut cliquer sur la flèche à droite du champ.

| 4. Plan de financement : Ajout/modification d'un poste de dépense |  |   |  |  |  |
|-------------------------------------------------------------------|--|---|--|--|--|
| Catégorie de dépenses *                                           |  | ▼ |  |  |  |

Suite à ce clic, une liste déroulante apparait avec l'ensemble des catégories de dépenses, le porteur doit alors choisir une catégorie dans cette liste. Pour se faire, il doit cliquer sur le libellé de la catégorie de dépense qu'il souhaite choisir.

| Catégorie de dépenses * | Dépenses de personnel                                               |                    |
|-------------------------|---------------------------------------------------------------------|--------------------|
| Libellé poste *         | Autres dépenses (à spécifier)                                       | Dépenses de person |
|                         | Dépenses d'amortissement                                            |                    |
| Montant global (en €) * | Dépenses de communication de l'opération                            |                    |
| -                       | Dépenses de déplacement, de restauration, d'hébergement             |                    |
| Libellé pièce jointe    | Dépenses de fonctionnement (frais généraux de structure)            |                    |
|                         | Dépenses de personnel                                               |                    |
| Commentaire             | Dépenses de prestations externes de service                         |                    |
|                         | Dépenses d'Investissement matériel et immatériel                    |                    |
|                         | Dépenses en nature                                                  |                    |
|                         | Dépenses indirectes sous forme de coûts simplifiés                  |                    |
|                         | Dépenses liées aux échanges électroniques de données dématérialisés |                    |
|                         | Dépenses liées aux participants                                     |                    |
|                         | + Ajouter un sou                                                    | s-poste            |
|                         |                                                                     |                    |
| Annuler                 |                                                                     | Valider            |
|                         |                                                                     |                    |
|                         | 4                                                                   |                    |
| ÉCHÉANCIER DU COÛT TOT  | <b></b>                                                             |                    |
| ÉCHÉANCIER DU COÛT TOTA | _                                                                   |                    |

Suite à ce clic, la catégorie choisie apparait dans le champ.

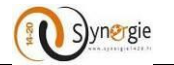

| tégorie de dépenses * | Dépenses de déplacement, de restauration, d'hébergement | <b>T</b> |
|-----------------------|---------------------------------------------------------|----------|
|-----------------------|---------------------------------------------------------|----------|

Ensuite, le porteur doit impérativement renseigner le montant global (en €) du poste de dépense, ce champ est également en saisie libre.

Le montant renseigné doit être d'au maximum 12 chiffres dont 2 décimales, si le montant renseigné est supérieur, lors du clic valider le poste de dépense, une fenêtre pop-up indiquant que la demande n'est pas valide va apparaître et un message d'erreur va s'afficher au-dessus du champ.

Enfin, pour le quatrième et dernier champ obligatoire de cet écran, le porteur doit renseigner le champ « TVA ».

TVA \* HT 🔻

Libellé poste \*

Pour ce champ, le choix se fait dans une liste déroulante en cliquant sur la flèche à droite du champ.

TVA \*

HT 🔻

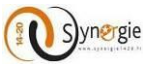

Le porteur peut alors choisir si le montant global renseigné est TTC (Toutes taxes comprises, c'est-à-dire qu'il intègre la TVA) ou HT (Hors taxes, c'est-à-dire que la TVA n'est pas comptabilisée dans le montant).

| TVA * | НТ  | • |
|-------|-----|---|
|       |     |   |
|       | HT  |   |
|       | TTC |   |

Après avoir renseigné correctement ces champs, le porteur peut, s'il le souhaite, valider la demande sans renseigner les autres champs qui sont facultatifs.

Les échéanciers dépendent de la période d'exécution du projet renseignée dans l'écran **« Projet ».** En fonction du nombre d'année sur lesquels le projet se déroulera, un nombre de champs similaires pourra être renseigné par le porteur.

Exemple pour une période d'exécution du 17/05/2016 au 15/05/2019 :

| Calendrier du projet |  |
|----------------------|--|
|----------------------|--|

| Période prévisionnelle d'exécution du projet * | Du * | 17/05/2016 | <br>:::: | Au * | 15/05/2019 |  |  |
|------------------------------------------------|------|------------|----------|------|------------|--|--|
|------------------------------------------------|------|------------|----------|------|------------|--|--|

Dans ce cas lors de l'ajout d'un poste de dépense, il va apparaitre un échéancier pour chaque année de la période d'exécution donc pour cet exemple, 4 années :

| Montant global (en €) * |  |
|-------------------------|--|
| Montant 2016 (en €)     |  |
| Montant 2017 (en €)     |  |
| Montant 2018 (en €)     |  |
| Montant 2019 (en €)     |  |

**Important** : si le porteur a préalablement renseigné le champ **« Montant global »,** alors toute saisie dans les échéanciers va modifier le montant global en fonction uniquement de ce qui sera saisi dans les échéanciers. Il faudra alors que la somme des montants renseignés pour chaque année corresponde au montant global souhaité par le porteur. Ainsi, par exemple si le porteur avait renseigné 10.000 € de montant global et qu'il renseigne ensuite uniquement 1000€ en 2016, 1000€ en 2017, 1000€ en 2018 et 1000€ en 2019 alors le montant global sera modifié en fonction des échéanciers renseignés et sera donc de 4000€.

Ensuite le champ facultatif **« Libellé de pièce jointe »** permet au porteur de renseigner le cas échéant le libellé de la pièce qu'il souhaite joindre correspondant à ce poste de dépense. Nous verrons par la suite comment le porteur peut joindre une pièce jointe.

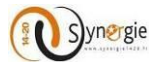

Libellé pièce jointe

Ce champ est en saisie libre dans la limite de 255 caractères.

Ensuite le porteur peut ajouter un « **Commentaire** » en rapport avec ce poste de dépense.

Commentaire

Ce champ est en saisie libre dans la limite de 255 caractères.

Le porteur peut par la suite ajouter un ou plusieurs sous poste de dépense pour cela il lui faut cliquer sur le bouton **« + Ajouter un sous-poste »** en bas à droite.

Dans le cadre d'une opération collaborative, ajouter ce sous-poste permet de ventiler les dépenses en fonction des différents partenaires du projet.

+ AJouter un sous-poste

Suite à ce clic apparait une nouvelle ligne.

| Sous-poste numéro 1 |           |         |     |
|---------------------|-----------|---------|-----|
| Libellé             | Montant € | Porteur | ▼ 🗊 |

A partir du moment où le porteur a choisi d'ajouter un sous-poste de dépense, il doit impérativement en renseigner tous les champs pour que la demande soit valide.

Trois champs sont à renseigner :

- Libellé
- Montant en euros « € »

- Porteur

Pour le premier champ « Libellé », il s'agit de renseigner le libellé du sous-poste de dépense, ce champ est en saisie libre dans la limite de 255 caractères.

Le champ « Montant € » est en saisie libre et doit comporter au maximum 12 chiffres dont 2 décimales.

Enfin le champ « Porteur » est renseigné par défaut avec le porteur principal si la demande de subvention n'a qu'un seul porteur. Par contre, si la demande a plusieurs porteurs, alors le porteur devra choisir dans la liste déroulante le porteur associé à ce sous-poste de dépense. Pour choisir le porteur, le porteur doit cliquer sur la flèche à droite du champ.

| Sour posto pumóro 1 |           |         | supprimer la ligne |
|---------------------|-----------|---------|--------------------|
| Sous-poste numero 1 |           |         |                    |
| Libellé             | Montant € | Porteur | <b>v</b>           |

Pour ajouter d'autres sous-postes de dépenses, le porteur doit effectuer la même démarche.

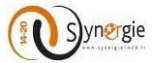

Pour valider l'ajout de ce poste de dépense, le porteur doit cliquer sur le bouton « Valider » en bas à droite.

Pour annuler l'ajout de ce poste de dépense, le porteur peut cliquer sur le bouton « Annuler » en bas à gauche.

| atégorie de dépenses *                    | Dépenses de personnel |           |         |                                      |                                       | ▼         |
|-------------------------------------------|-----------------------|-----------|---------|--------------------------------------|---------------------------------------|-----------|
| bellé poste *                             | Dépenses de personnel |           |         |                                      |                                       |           |
| ontant global (en €) *                    |                       | 15 000.00 | TVA *   | НТ                                   |                                       | 1         |
| bellé pièce jointe                        |                       |           |         |                                      |                                       |           |
| ommentaire                                |                       |           |         |                                      |                                       |           |
|                                           |                       |           |         |                                      |                                       |           |
|                                           |                       |           |         |                                      |                                       |           |
|                                           |                       |           |         | 2                                    | 55 caractòres re                      | ctan      |
|                                           |                       |           |         | 2                                    | 55 caractères re                      | star      |
|                                           |                       |           |         | 2<br>+ Ajor                          | 55 caractères re<br>uter un sous-post | star      |
| Sous-poste numéro 1                       |                       |           |         | 2<br>+ Ajot                          | 55 caractères re<br>uter un sous-post | stan      |
| Sous-poste numéro 1<br>Libellé salaires X | Montant €             | 7 500.00  | Porteur | 2<br>+ Ajou<br>Porteur 2 (000000001) | 55 caractères re<br>uter un sous-post | stan<br>e |
| Sous-poste numéro 1<br>Libellé salaires X | Montant €             | 7 500.00  | Porteur | 2<br>+ Ajou<br>Porteur 2 (000000001) | 55 caractères re<br>uter un sous-post | stan      |
| Sous-poste numéro 1<br>Libellé salaires X | Montant €             | 7 500.00  | Porteur | 2<br>+ Ajot<br>Porteur 2 (000000001) | 55 caractères re<br>uter un sous-post | stan      |

Le porteur peut ajouter d'autres postes de dépenses en réalisant la même démarche.

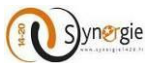

Au fur et à mesure qu'il ajoute un poste de dépense, le porteur voit apparaitre les informations qu'il a renseignées dans le tableau des dépenses.

| Catégorie de dépenses                             | Libellé poste      | N | lontant € | TVA    | ᠷ          | /s poste |          |
|---------------------------------------------------|--------------------|---|-----------|--------|------------|----------|----------|
| Dépenses de personnel                             | Dépenses de pers   | > | 15 000.00 | нт     |            | 1        | 72 🔟     |
| Dépenses de prestations externes de ser<br>vice   | Prestations        | > | 65 000.00 | нт     |            | 0        |          |
| Total des dépenses                                |                    |   | 80 000.00 |        |            |          |          |
| Dans ce tableau, il y a plusieurs c               | olonnes :          |   |           |        |            | 1        |          |
| - Catégorie de dépenses                           |                    |   |           | Pou    | Г<br>1. с. |          | Pour     |
| - Libellé poste                                   |                    |   |           | mod    | litier     |          | supprint |
| - Montant € (les montants de po                   | stes de dépenses)  |   |           | la lig | gne        |          | la ligne |
| <ul> <li>IVA (si les montants comprenn</li> </ul> | ent la TVA ou pas) |   |           |        |            | ] [      |          |

₽ (si le porteur coche cette case, alors le poste de dépense est considéré de type « Marché public »

- Les différentes années si le projet s'étale sur plusieurs années (les montants préalablement renseignés si c'est le cas)

- Sous-postes (indique le nombre de sous poste renseigné pour ce poste de dépense)

Ensuite la dernière ligne sur fond noir permet de totaliser le montant des postes de dépenses sur l'ensemble de la période du projet et par année également le cas échéant.

## Si le montant des dépenses est différents de l'échéancier, l'alerte « total ventilé non égal à la somme des postes de dépenses » apparaît. Cette erreur est non bloquante pour passer à l'étape suivante.

| Catégorie de dépenses                           | Libellé poste                     |         | Montant € | TVA | ᠷ | /s poste |          |
|-------------------------------------------------|-----------------------------------|---------|-----------|-----|---|----------|----------|
| Dépenses de personnel                           | Dépenses de pers                  | >       | 15 000.00 | нт  |   | 1        | 1        |
| Dépenses de prestations externes de ser<br>vice | Prestations                       | >       | 65 000.00 | нт  |   | 0        | <b>/</b> |
| Total des dépenses                              |                                   |         | 80 000.00 |     |   |          |          |
| ÉCHÉANCIER DU COÛT TOTAL                        | ion égal à la somme des postes de | dépense |           |     |   |          |          |
|                                                 |                                   |         | -         |     |   |          |          |
| Montant 2017 (en €) *                           | 20                                | 000.00  |           |     |   |          |          |
| Montant 2018 (en €) *                           | 40                                | 000.00  |           |     |   |          |          |
| Montant 2019 (en €) *                           | 15                                | 000.00  |           |     |   |          |          |
|                                                 |                                   |         |           |     |   |          |          |

Si éventuellement le porteur a renseigné les champs « Libellé de pièce » et « Commentaire », pour y accéder il lui suffit de cliquer sur la flèche à droite du libellé du poste de dépense.

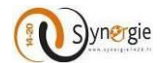

| Catégorie de dépenses                           | Libellé poste    |   | Montant € | TVA       | <del>6</del> | /s poste |     |
|-------------------------------------------------|------------------|---|-----------|-----------|--------------|----------|-----|
| Dépenses de personnel                           | Dépenses de pers | > | 15 000.00 | нт        |              | 1        | 1   |
| Dépenses de prestations externes de ser<br>vice | Prestations      | > | 65 000.00 | нт        |              | 0        | 1   |
| Total des dépenses                              |                  |   | 80 000.00 |           |              |          |     |
|                                                 |                  |   |           |           |              |          |     |
|                                                 |                  |   |           |           |              |          |     |
| Catégorie de dépenses                           | Libellé poste    |   | Montant€  | TVA       | ᠿ            | /s poste |     |
| Dépenses de personnel                           | Dépenses de pers | ~ | 15 000.0  | 00 HT     |              | 1        | N 🗊 |
| Commentaire :                                   |                  |   | Libellé   | plèce Jol | nte          |          |     |
|                                                 |                  |   |           |           |              |          |     |

Ensuite dans le bloc **« Télécharger les pièces concernant les dépenses »**, le porteur doit cliquer sur le bouton **« + Ajouter une pièce »** pour ajouter des pièces jointes concernant les postes de dépenses renseignées.

# Télécharger les pièces concernant les dépenses

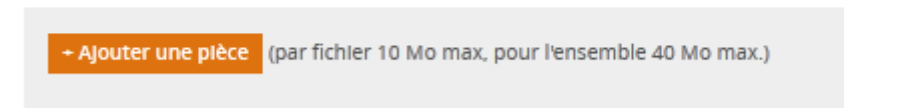

Suite à ce clic, le porteur peut choisir le document qu'il souhaite ajouter :

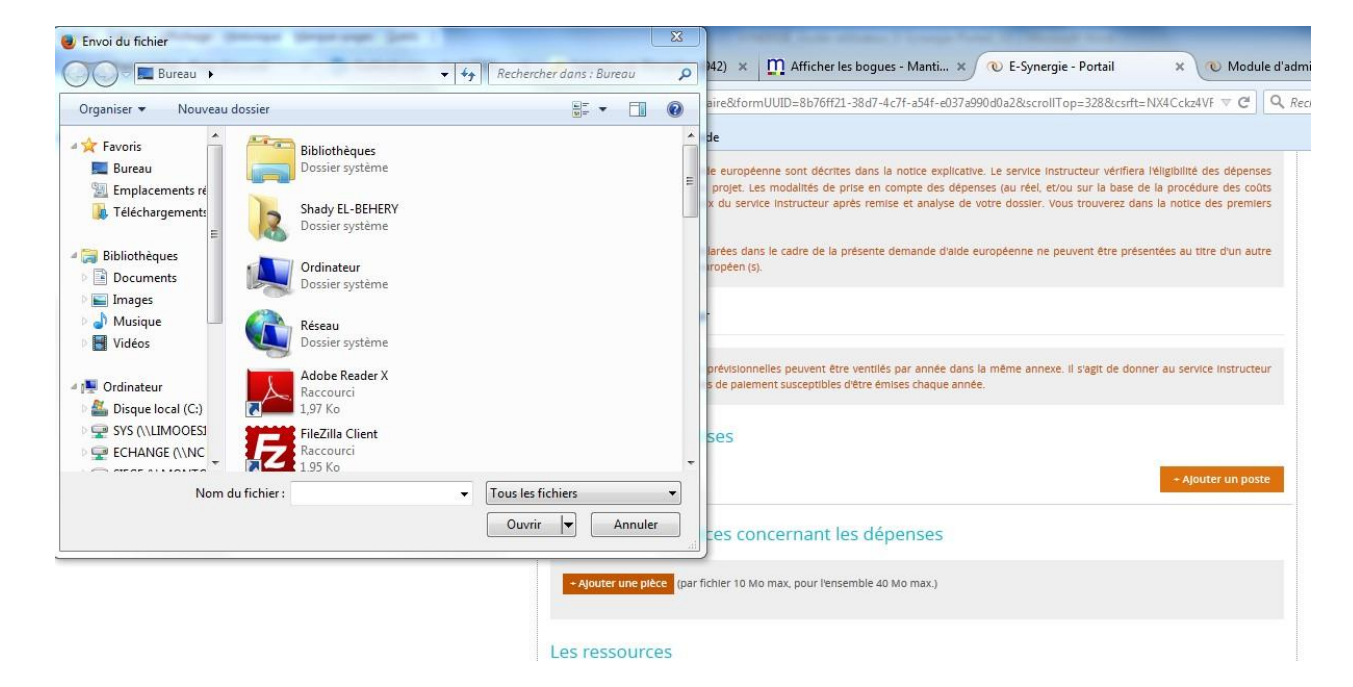

Dès que le porteur a choisi son fichier, il clique sur « ouvrir » et ainsi le fichier sélectionné apparaitra en dessous du bouton « + Ajouter une pièce ».

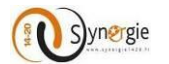

# Télécharger les pièces concernant les dépenses

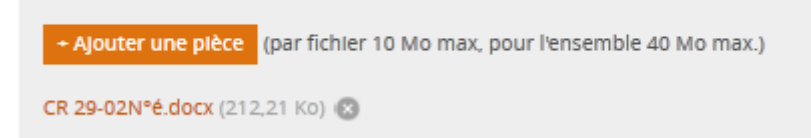

Le porteur peut alors effectuer la même démarche pour ajouter d'autres pièces.

La seule limite est que chaque fichier joint ne doit pas excéder 10 Mo et au total l'ensemble des pièces jointes ne doivent pas dépasser 40 Mo. (Ces tailles sont données à titre indicatif et seront susceptibles d'évoluer pour permettre des dépôts de pièces plus importants)

# Télécharger les pièces concernant les dépenses Ajouter une pièce (par fichler 10 Mo max, pour l'ensemble 40 Mo max.) CR 29-02N°é.docx (212,21 Ko) Copie de SYNERGIE\_EDI\_ChampsdefusiondescriptionmtierRfrents.xlsx (3,29 Mo) Copie de SYNERGIE - Coordonnées Référents et Adjoints avec coordonnée.xlsx (42,44 Ko) Comitées

L'intitulé du champ facultatif **« Libellé pièce jointe»** qui se trouve dans le poste de dépenses permettra de faire le lien avec le justificatif de la pièce qui sera ajouter dans cette partie. Par conséquent, si on rajoute une pièce qui a pour libellé : CR 29-02N°é.docx et qui correspond au premier poste de dépenses ; alors dans l'intitulé du champ facultatif **« Libellé pièce jointe»** de ce poste de dépenses, on devra saisir CR 29-02N°é.docx

Préférez de télécharger l'ensemble des pièces jointes sous un format compressé (.zip, .7z, .rar, ...)

Après avoir éventuellement joint des pièces, on trouve le bloc « Les ressources » :

| Les ressources                                                                                                    |                                                |                                            |
|----------------------------------------------------------------------------------------------------|------------------------------------------------|--------------------------------------------|
| Dans le cas où votre projet génère des recettes nettes (c'est-à-dire des ressources liées à l'utilisation de l'in<br>services, de droit d'inscription ou toute autre ressource équivalente), merci de bien vouloir en informer le<br>les deux questions suivantes : | nfrastructure, la ver<br>service instructeur a | nte, la location, de<br>afin de renselgner |
| Des recettes nettes sont-elles générées au cours de la mise en oeuvre du projet ? *                                                                                                    | 🔿 Oui                                          | O Non                                      |
| Des recettes nettes sont-elles générées après l'achèvement du projet ? *                                                                                                    | 🔾 Oui                                          | 🔿 Non                                      |
| Si oui, merci de bien vouloir les estimer et veillez à compléter la ligne 'recette' dans le plan de financement                                                                                                    | (onglet ressources)                            |                                            |
| Recettes éventuellement générées (en €)                                                                                                    |                                                |                                            |
| Le service instructeur vérifiera l'existence de cofinancement public ou privé présenté dans le cadre du proj                                                                                                    | et.                                            |                                            |
| Les co-financements sollicités couvrent-ils la même période d'exécution et la même assiette de<br>dépenses éligibles ? *                                                                                                    | 🔘 Oui                                          | 🔘 Non                                      |
| Ce bloc est composé de trois coches obligatoires et un champ facultatif :                                                                                                    |                                                |                                            |
| -Des recettes nettes sont-elles générées au cours de la mise en œuvre du pro<br>DIRECTION DE PROGRAMME SYNERGIE   Guide Utilisateurs e-Synergie Portail]<br>Version Nº1.2 du 01 Août 2016                                                                           | jet ?<br>Page 86                               | sur 106                                    |

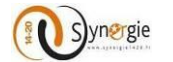

-Des recettes nettes sont-elles générées après l'achèvement du projet ?

-Les co-financements sollicités couvrent-ils la même période d'exécution et la même assiette de dépenses éligibles ?

-Recettes éventuellement générées (en €)

Avant de renseigner les deux premières coches, une petite information est donnée au porteur sur l'intérêt de les renseigner.

# Les ressources Dans le cas où votre projet génère des recettes nettes (c'est-à-dire des ressources liées à l'utilisation de l'infrastructure, la vente, la location, de services, de droit d'inscription ou toute autre ressource équivalente), merci de bien vouloir en informer le service instructeur afin de renseigner les deux questions sulvantes :

Pour les deux premières coches, il suffit au porteur de cliquer sur la coche située à gauche de « oui » ou de « non ».

| Des recettes nettes sont-elles générées au cours de la mise en oeuvre du projet ? * | 0 | Oui | 0 | Non |
|-------------------------------------------------------------------------------------|---|-----|---|-----|
| Des recettes nettes sont-elles générées après l'achèvement du projet ? *            | 0 | Oui | 0 | Non |

Il faut impérativement les renseigner sinon lors du clic sur le bouton **« Etape suivante »** en bas de l'écran, une fenêtre pop-up indiquera que la demande n'est pas valide et un message s'affichera en rouge en dessus de la coche.

| Des recettes nettes sont-elles générées au cours de la mise en oeuvre du projet ? * | O Oui Non |
|-------------------------------------------------------------------------------------|-----------|
| Des recettes nettes sont-elles générées après l'achèvement du projet ? *            | Oui Non   |

Ensuite dans le champ facultatif « **Recette éventuellement générées (en €)** », le porteur saisit librement dans le champ. La saisie doit contenir uniquement des caractères numériques, dans la limite de 12 chiffres dont 2 décimales.

| Recettes éventuellement générées (en €) |  |
|-----------------------------------------|--|
|                                         |  |

Pour le calcul des recettes, vous avez à votre disposition <u>l'annexe 5 – Recettes prévisionnelles</u> que vous pourrez télécharger avec les différentes pièces à joindre à votre demande (cf. étape 7 Pièces justificatives)

Enfin la dernière coche obligatoire à renseigner, même principe que pour les deux précédentes, le porteur doit répondre par « **oui** » ou par « **non** » en cliquant sur la coche correspondante.

| Les co-financements sollicités couvrent-ils la même période d'exécution et la même assiette de<br>dépenses éligibles ? * | O Oui | O Non |  |
|----------------------------------------------------------------------------------------------------|-------|-------|--|
| Ensuite vient l'avant dernier bloc de cet écran « Tableau des ressources ».                                              |       |       |  |

| Tableau des ressources |           |             |      |              |                          |  |  |  |
|------------------------|-----------|-------------|------|--------------|--------------------------|--|--|--|
|                        |           |             |      |              | + AJouter un financement |  |  |  |
| Financement            | Financeur | Montant (€) | %    | Précisions 🕧 | Date de l'EJ 👔           |  |  |  |
| Recettes éventuelles   |           | 0.00        | 0.00 | N/A          | N/A                      |  |  |  |
| Autofinancement        |           | 0.00        | 0.00 | N/A          | N/A                      |  |  |  |
| Total des ressources   |           | 0.00        | 0.00 | N/A          | N/A                      |  |  |  |

Dans ce tableau le porteur peut renseigner les ressources dont bénéficie le projet. Le porteur peut tout de même continuer de saisir et envoyer sa demande s'il n'a aucune ressource à renseigner. Si le porteur a renseigné un montant dans le champ « **Recettes éventuellement générées (en €)** » alors ce montant est repris automatiquement en crédit dans la ligne « **Recettes éventuelles** » du tableau et en débit dans la ligne « **Autofinancement** ».

| Recettes éventuellemen                            | t générées (en €)                | 65 5                   | 66         |                         |                          |
|---------------------------------------------------|----------------------------------|------------------------|------------|-------------------------|--------------------------|
| Le service instructeur vé                         | rifiera l'existence de cofinance | ment public ou privé p | resenté da | ans le cadre du projet. |                          |
| Les co-financements sol<br>dépenses éligibles ? * | llicités couvrent-ils la même    | e période d'exécution  | et la mê   | me assiette de          | 🔿 Oui 🔷 Non              |
| Tableau des res                                   | sources                          |                        |            |                         |                          |
|                                                   |                                  |                        |            |                         | + AJouter un financement |
| Financement                                       | Financeur                        | Montant (€)            | 96         | Précisions 👔            | Date de l'Ej 👔           |
| Recettes éventuelles                              |                                  | 65 566.00              | 0.00       | N/A                     | N/A                      |
| Autofinancement                                   |                                  | -65 566.00             | 0.00       | N/A                     | N/A                      |
| Total des ressources                              |                                  | 0.00                   | 0.00       | N/A                     | N/A                      |

Dans ce tableau, il y a donc trois lignes par défaut (non supprimables) :

- Recettes éventuelles
- Autofinancement
- Total des ressources (Donne le total des colonnes)

Pour ajouter un financement, il suffit au porteur, comme pour les dépenses de cliquer sur le bouton « + Ajouter un financement ». Le porteur peut ajouter plusieurs financements.

### Tableau des ressources

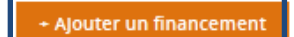

A chaque clic sur ce bouton, une nouvelle ligne apparait dans le tableau des ressources. Cette ligne apparait au-dessus de la ligne « **Recettes éventuelles »**.

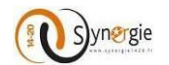

| Tableau des r        | ressources |             |      |              |                          |
|----------------------|------------|-------------|------|--------------|--------------------------|
|                      |            |             |      |              | + AJouter un financement |
| Financement          | Financeur  | Montant (€) | 96   | Précisions 👔 | Date de l'EJ 👔           |
|                      | •          | •           | 0.00 |              | <b>1</b>                 |
| Recettes éventuelles |            | 65 566      | 0.00 | N/A          | N/A                      |
| Autofinancement      |            | -65 566.00  | 0.00 | N/A          | N/A                      |
| Total des ressources |            | 0.00        | 0.00 | N/A          | N/A                      |

Dans le tableau des ressources, il y a 6 colonnes :

- Financement
- Financeur
- Montant (€)
- %

- Précisions (Expliquez les coûts unitaires/quantités ; coût journalier/salaire brut

- Date de l'EJ (Engagement Juridique)

Lorsque le porteur ajoute un financement, il doit impérativement renseigner 3 champs (« Financement », « Financeur » et « Montant ») et peut renseigner 2 champs facultatifs (« Précisions » et « Date de l'EJ »). La colonne « % » est calculée automatiquement.

Attention : le montant de l'autofinancement ne peut être négatif, il faut donc s'assurer qu'il n'y a pas d'erreur de saisie car s'il est négatif, le porteur ne pourra pas accéder à l'écran suivant et un message d'erreur signalera que la demande n'est pas valide lors du clic sur le bouton suivant.

Pour les deux premiers champs, **« Financement »** et **« Financeur »**, le porteur doit effectuer un choix dans une liste déroulante. Le porteur doit en premier lieu choisir un « Financement » pour pouvoir ensuite choisir un « Financeur ». Si aucun « Financement » n'a été sélectionné alors aucun « Financeur » ne sera disponible dans la liste déroulante.

Pour effectuer un choix dans les listes déroulantes, il faut cliquer sur la flèche à droite de chacun des 2 champs.

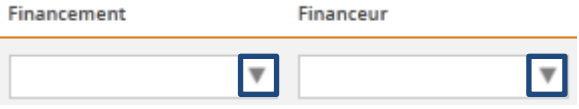

Le porteur choisit un Financement dans la liste déroulante en cliquant dessus.

| Financement                                                                                                |   | Financeur |
|----------------------------------------------------------------------------------------------------|---|-----------|
|                                                                                                    | Ŧ | •         |
| UNION EUROPEENNE<br>ETAT<br>REGION<br>DEPARTEMENT<br>AUTRES PUBLICS<br>PRIVE<br>Autre portenaire récurrent |   |           |

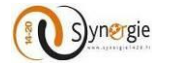

Le financement choisi apparait alors dans le champ.

| Financement      |   | Financeur |   |
|------------------|---|-----------|---|
| UNION EUROPEENNE | ₹ |           | ▼ |

Ensuite le porteur choisit un financeur dans la liste déroulante en cliquant dessus. Les financeurs qui apparaitront sont ceux associés au financement préalablement sélectionné. **Pour le FEDER, choisir Fonds européen de développement régional.** 

| Financement          | Financeur Montar                                                                                                   | nt (€) |
|----------------------|----------------------------------------------------------------------------------------------------|--------|
| UNION EUROPEENNE     | <b>T</b>                                                                                                    |        |
| Recettes éventuelles | Fonds asile migration et intégration<br>Fonds européen d'aide aux démunis<br>Fonds européen de dévelopment régions | 54     |
| Autofinancement      | Fonds sécurité intérieure<br>Fonds social européen                                                                 | <br>   |
| Total des ressources | Initiative pour l'emploi de jeunes                                                                                 |        |

Le financeur choisi apparait alors dans le champ.

Ensuite dans le **champ « Montant »** le porteur doit renseigner le montant associé à ce financement. Ce champ est en saisie libre et ne peut contenir que des caractères numériques dans la limite de 12 chiffres dont 2 décimales.

| Financement *        | Financeur *                 | Montant (€) * |
|----------------------|-----------------------------|---------------|
| UNION EUROPEENNE     | Fonds européen de développe | 40 000.00     |
| Recettes éventuelles |                             |               |
| Autofinancement      |                             | 40 000.00     |
| Total des ressources |                             | 80 000.00     |

Le champ « % » évolue en fonction des éventuelles saisies. Les dépenses préalablement renseignées dans le tableau des dépenses forment le montant total des ressources. Le montant de l'autofinancement correspond au montant total des ressources moins l'ensemble des financements et moins les recettes éventuelles. Ainsi en fonction des montant ajouté dans le champ **« Recette générées »** et pour les différents financements ajoutés, les données de la colonne **« % »** ainsi que le montant de l'autofinancement se modifient.

|                      |                               |               |        |              | + Ajouter un financement |
|----------------------|-------------------------------|---------------|--------|--------------|--------------------------|
| Financement *        | Financeur *                   | Montant (€) * | 96     | Précisions 🧃 | Date de l'EJ 👔           |
| UNION EUROPEENNE     | ▼ Fonds européen de développe | ži 40 000.00  | 50.00  |              | <b>(</b>                 |
| Recettes éventuelles |                               |               | 0.00   | N/A          | N/A                      |
| Autofinancement      |                               | 40 000.00     | 50.00  | N/A          | N/A                      |
| Total des ressources |                               | 80 000.00     | 100.00 | N/A          | N/A                      |

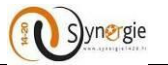

Enfin, de manière facultative, le porteur peut renseigner les champs **« Précisions »** et **« Date de l'EJ »**. Le champ **« Précision »** est en saisie libre dans la limite de 255 caractères. Le porteur peut par exemple apporter des précisions notamment sur les coûts unitaires/quantités ; coût journalier/salaire brut s'il s'agit de dépenses ou de rémunérations.

| Précisions | 1 |
|------------|---|
|            |   |

Enfin le champ **« Date de l'EJ »** (date de l'engagement juridique) : Le porteur peut renseigner une date, si connue, en cliquant sur le calendrier à droite dans le champ :

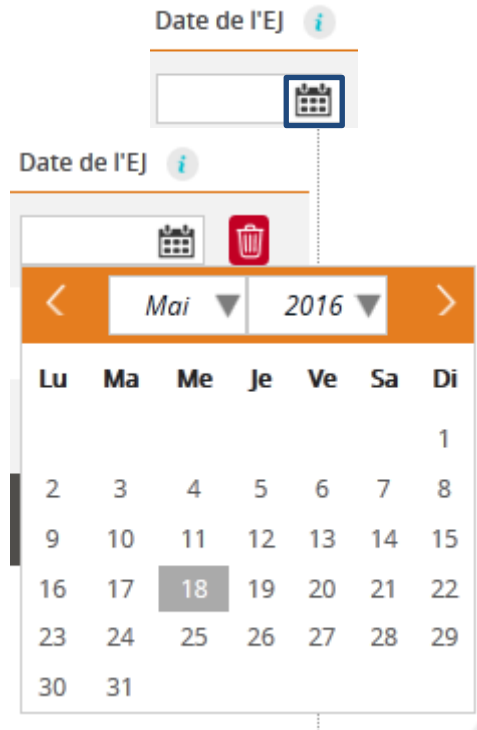

Pour sélectionner une date il faut choisir un mois, une année et un jour en cliquant dessus sur la liste déroulante pour les deux premiers et une date sur le calendrier pour le jour (choisir le mois et l'année avant le jour car c'est le jour qui finalise la saisie).

Après sélection, la date choisie apparait dans le champ « Date de l'EJ ».

| D | ate de l'EJ | i |
|---|-------------|---|
|   | 18/05/2016  |   |

Pour un cofinancement FNADT Massif central, choisir « Financement » Etat, Financeur « Service du Premier ministre ».

| ETAT  V Services du Premier minis |
|-----------------------------------|
|-----------------------------------|

Après avoir finalisé le tableau des ressources, il y a un dernier bloc dans cet écran « Equilibre entre dépenses et ressources » :

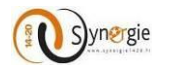

# Equilibre entre dépenses et ressources

Dont autofinancement (en €)

5 531 335.00

Dans ce bloc, il n'y a qu'un seul champ « Dont autofinancement (en €) ».

Ce champ est remplit automatiquement sur la base suivante : Dépenses renseignées - Recettes éventuellement générées (si renseignées) - ressources renseignées. Le montant de l'autofinancement ne peut être que positif ou nul. Le porteur ne peut rien saisir dans ce champ.

Après avoir au moins renseigné tous les champs obligatoires de cet écran, le porteur peut passer à l'écran suivant.

Pour ce faire il doit de nouveau cliquer sur le bouton suivant.

Il est tout de même conseillé d'enregistrer la demande avant de passer à l'étape suivante.

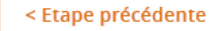

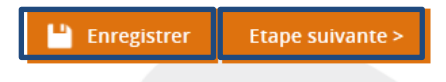

Suite à ce clic, passage à l'écran suivant : « Indicateurs ».

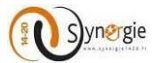

# e- Ecran « Indicateurs » du formulaire de demande de subvention

Les indicateurs qui sont demandés dans cette section sont relatifs au POI FEDER Massif central, et sont à compléter par l'autorité de gestion. De ce fait, cette section n'est pas opérationnelle. Vous pouvez passer à l'étape suivante sans en tenir compte.

Vous devez néanmoins remplis <u>l'annexe 2 Indicateurs de réalisation</u> présente dans les pièces à télécharger.

# *f*- Ecran « Obligations réglementaires » du formulaire de demande de subvention

L'étape de la gestion des obligations règlementaires du projet s'articule en quatre blocs différents :

- Les informations concernant la publicité
- Les informations concernant les principes horizontaux
- Les informations concernant les régimes d'aides d'Etat, dont les aides obtenues au cours des 3 dernières années
- Les informations concernant d'autres dispositions auxquelles est soumise l'opération

#### • Publicité :

Sur le premier bloc **« Publicité »,** il faut renseigner les actions de communication et d'information prévues dans le cadre de l'opération conformément aux obligations de publicité prévues par la réglementation.

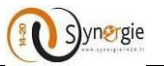

| Porteur(s)                                                                                                    | Contact(s)                                                                                                    | 3 Projet                                                                                                    | Plan de<br>financemer                                                                                                    | t S Indicateurs                                                                                                    | 6 Autres<br>obligatio                                                                                                    | ns                                                                                                    | s<br>catives                                             |
|----------------------------------------------------------------------------------------------------|----------------------------------------------------------------------------------------------------|----------------------------------------------------------------------------------------------------|----------------------------------------------------------------------------------------------------|----------------------------------------------------------------------------------------------------|----------------------------------------------------------------------------------------------------|----------------------------------------------------------------------------------------------------|----------------------------------------------------------|
| 6. Autres                                                                                                    | obligations                                                                                                    |                                                                                                    |                                                                                                    |                                                                                                    |                                                                                                    |                                                                                                    |                                                          |
| Publicité                                                                                                    |                                                                                                    |                                                                                                    |                                                                                                    |                                                                                                    |                                                                                                    |                                                                                                    |                                                          |
| Rappel de l'<br>informés du<br>que le proje<br>internet (no<br>taux de cofii<br>projet). Auss<br>dès lors que<br>Actions de co<br>par la règlem | obligation de publicit<br>financement < fonds<br>et est cofinancé par<br>m du bénéficiaire, no<br>nancement UE, code<br>si ces informations se<br>e votre projet a été co<br>ommunication et d' | é : tous les participa<br>s concerné >, par tous<br>< fonds concerné >.<br>m du projet, résumé<br>postal du projet ou to<br>ront publiées par l'ai<br>financée. | nts au projet et tous l<br>s les supports appropr<br>Il est à noter que les<br>du projet, dates de d<br>out autre indicateur, p<br>utorité de gestion sur | es partenaires mobilis<br>iés comportant l'embl<br>s informations relativi<br>ébut et de fin du proje<br>ays, dénomination de<br>un site internet confo | sés pour sa mise d<br>ème européen et<br>es au projet seror<br>et, total des déper<br>la catégorie d'inte<br>rmément à la règi<br>nt aux obligation | en oeuvre doivent<br>une mention indiqu<br>it publiées sur un<br>ises éligibles du pri<br>rvention dont relev<br>ementation applica | être<br>uant<br>site<br>ojet,<br>ve le<br>able,<br>évues |
|                                                                                                    |                                                                                                    |                                                                                                    |                                                                                                    |                                                                                                    |                                                                                                    | 255 caractères re                                                                                                    | .:i<br>stants                                            |
| Veuillez cor<br>renseignem                                                                                                    | ntacter la < personi<br>ent relatif à l'obligatio                                                                                                    | ne-contact de l'auto<br>en de publicité.                                                                                                    | rité de gestion > po                                                                                                    | ur obtenir le kit de                                                                                                    | publicité ou tou                                                                                                    | ıt autre documen                                                                                                    | it et                                                    |

Ce champs est obligatoire et est limité à 255 caractères.

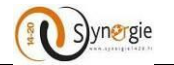

#### • Prise en compte des prinicpes horizontaux de l'U.E :

Dans ce bloc, vous allez pouvoir renseigner les principes horizontaux pris en compte par votre projet et expliquer les actions mises en œuvre pour respecter ces principes.

| Prise en compte des principes h                                                                          | orizontaux de l'U.E.                                                                       |                                             |               |
|----------------------------------------------------------------------------------------------------|--------------------------------------------------------------------------------------------|---------------------------------------------|---------------|
| Indiquer ci-dessous si le projet prend en compte<br>indirecte, ou ne les prend pas en compte (" sans obj | ces principes horizontaux de l'Union Euro<br>et ") et expliquer de quelle manière ils sont | péenne, ces priorités de manie<br>couverts. | ère directe,  |
| Le porteur de projet pourra s'appuyer sur le service                                                     | instructeur pour compléter les champs du t                                                 | ableau ci-dessous.                          |               |
| Egalité hommes / femmes                                                                                  |                                                                                            | W                                           |               |
| Commentaire                                                                                              | Non pertinent<br>Faible                                                                    |                                             |               |
|                                                                                                    | Moyen<br>Fort                                                                              |                                             |               |
|                                                                                                    |                                                                                            | 255 caracté                                 | eres restants |
| galité des chances et non discrimination                                                                 |                                                                                            | Ŧ                                           |               |
| Commentaire                                                                                              |                                                                                            |                                             |               |
|                                                                                                    |                                                                                            | 255 correct                                 |               |
| e développement durable                                                                                  |                                                                                            |                                             | eres restants |
| Commentaire                                                                                              |                                                                                            |                                             |               |
|                                                                                                    |                                                                                            |                                             |               |
|                                                                                                    |                                                                                            | 255 caracté                                 | eres restants |

Trois principes horizontaux sont listés ci-dessous :

- Egalité Homme/Femmes
- Egalité des chances et non descrimination
- Développement durable

Remplir ces champs est obligatoire.

Devant chaque principe horizontal, vous devez sélectionner une valeur parmi la liste suivante :

- Non pertinent
- o Faible
- o Moyen
- o Fort

Vous pouvez commentez votre choix dans la case correspondante appellée « Commentaire ». Ce champs est limité à 255 caractères.

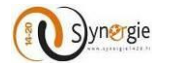

#### • Régimes d'aides d'Etat :

Ce bloc n'est pas modifiable et est paramétré par défaut sur « **Ne sait pas** ». L'application éventuelle d'un régime d'aide d'état sera vu au cas par cas par le service instructeur. Le service instructeur échangera avec le porteur de projets sur ce point.

| Régimes d'a                                                                  | ides d'Etat                                                                                                    |                                                                                                    |                                                                                             |                                                            |                                                                                           |
|------------------------------------------------------------------------------|----------------------------------------------------------------------------------------------------|----------------------------------------------------------------------------------------------------|---------------------------------------------------------------------------------------------|------------------------------------------------------------|-------------------------------------------------------------------------------------------|
| LES AIDES OBTEN<br>(*) relevant du ré<br>européenne du 2<br>imposant un plaf | IUES AU COURS DES 3 DERNIER<br>glement de la Commission euro<br>5 avril 2012 sur les aides de mi<br>ond d'aides ne dépassant pas ur | ES ANNEES : Cette rubrique ne<br>opéenne du 18 décembre 201<br>nimis dans le cadre d'un servi<br>i montant d'aides publiques su | concerne que les do<br>3 sur les aides de m<br>ce d'intérêt économi<br>ir plusieurs années. | ossiers entrant d<br>ninimis, et du rè<br>que général (SIE | ans le champ concurrentiel<br>glement de la Commission<br>G), et d'autres dispositions    |
| Attention : Pour<br>des aides cumule<br>l'ensemble des ai<br>).              | certains dossiers concurrentiels<br>les pour une même entreprise<br>des publiques perçues au cours                                  | (ex : aide de minimis, aide de<br>sur trois années fiscales conse<br>des 3 dernières années (aides                              | minimis SIEG), la règ<br>écutives. Merci de bie<br>, bonifications d'intér                  | lementation eu<br>en vouloir lister<br>rêt, exonération:   | ropéenne limite le montant<br>dans le tableau ci-dessous<br>s fiscales, apport en nature, |
| Le tableau ci-des                                                            | sous est à compléter avec l'appu                                                                                                    | i du service instructeur                                                                                                    |                                                                                             |                                                            |                                                                                           |
| Le projet est-il co                                                          | ncerné par la réglementation                                                                                                    | des aides d'Etat ? *                                                                                                    | 🔿 Oui                                                                                       | 🔿 Non                                                      | O Ne sait pas                                                                             |
|                                                                              |                                                                                                    |                                                                                                    |                                                                                             |                                                            | + Ajouter une alde                                                                        |

Le tableau des Aides obtenues au cours des 3 dernières années peut être complété via <u>l'annexe 6 «</u> <u>Liste des aide publiques perçues »</u> que vous pourrez télécharger avec les autres pièces à joindre à votre dossier. Ce tableau n'est pas obligatoire, mais il est fortement recommandé à chaque porteur de projet de remplir cette annexe.

Dans le cas contraire, vous devrez fournir une attestation du représentant légal de la structure assurant de l'absence de double demande de financement pour l'opération en question (<u>cf. pièces à joindre</u>). Dans ce cas, vous êtes en capacité de tenir à disposition de l'autorité de gestion, ou de toute personne habilitée par elle à contrôler le dossier, la liste des aides perçues par ma structure sur les trois dernières années dans un délai de 10 jours.

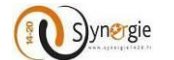

#### • Autres dispositions règlementaires:

Dans ce bloc, vous allez répondre obligatoirement aux deux questions suivantes en cochant : **Oui**, **Non** ou **Ne sait pas**.

Dans le cas où votre projet est concerné par d'autres règlementations et procédures administratives, il faut préciser dans le champ de texte dédié de quellles règlementations et procédures il s'agit (ex : règles d'urbanisme, règles en matière d'environnement, loi sur l'eau, etc...)

| 🔘 Oui             | 🔿 Non          | Ne sait pas                    |
|-------------------|----------------|--------------------------------|
| 🔘 Oui             | 🔿 Non          | O Ne sait pas                  |
|                   |                |                                |
|                   |                | یر.<br>255 caractères restants |
| ce explicative po | ur prendre con | naissance des obligations à    |
|                   | Oui<br>Oui     | Oui Non<br>Oui Non             |

Pour passer à l'étape suivante, il suffit d'enregistrrer et de cliquer sur le bouton « Etape suivante ».

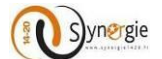

# g- Ecran « Pièces justificatives» du formulaire de demande de subvention

| Character Constant In Annual Constant Constant C           |
|----------------------------------------------------------------------------------------------------|
| el Exaggére Fande Carte avec e constant                                                                                                    |
| Demande de subvention                                                                                                    |
| Education of article decreared (1339); That (                                                                                                    |
| Conserved Constraints Conserve Constraints Constraints Of Martin                                                                                                    |
|                                                                                                    |
| 7. Pibces justificatives                                                                                                    |
| Las plèces d'dessous sont nécessaires à l'instruction du dossier                                                                                                    |
| Procession 2 Forward     Construct A Stream     Construct A Stream     Construct     Construct     Construct A Stream     Construct                 |
| Alexan des cendergentem<br>• Talvall Radio aufore durant autoritation concernante                                                                                                    |
| Dentite i base finalit en general i fonom finalite     A final bi interprise gapittente i en general coging source printere bis choses de portugation, officielly, printe station, base des                                                                                                    |
| minghan Augraph<br>Per Augraph                                                                                                    |
| Koloni     Koloni     Kolonikoloni     Koloni     Koloni     Koloni     Koloni     Koloni                     |
| <ul> <li>Dentity Marcel Transfer works approach.</li> <li>Seattle: Ministry to reache de 1 alugeration of destand, et studiet 2 destructioner fortgeteld die tribunation destanders. Une total</li> </ul>                                                                                                    |
| ange met en britte he en transmis anne et ante given del anne.                                                                                                    |
| In the second method of a second descent of the prior is any first state of the second of the second second s                                                                                                    |
| naliser die proget, ist stand its produce its proget of day dependence procession.                                                                                                    |
| Transmettro les plèces                                                                                                    |
| Comparison summarized Terrative Terrative Statements of Statements                                                                                                    |
| Attestation du bénéhiciaire                                                                                                    |
| Le bene d'aggement         Appendier la bele d'aggement           Aussie deux d'anne d'aggement         Appendier la bele d'aggement           Appendier d'aggement         Appendier la bele d'aggement           Appendier d'aggement         Appendier la bele d'aggement                                                                                                    |
|                                                                                                    |
| Execute Badle des reveningness terds de la dessatistie d'ante,     Executed de la setate de la dessatistie d'ante de la dessatiste de la dessatiste                                                                                                    |
| <ul> <li>Equal to productivity pairs achieves an URA ferrorish rectance on second and digital to be information of Gauta,</li> <li>He pairs another setting a scheme transmission pair before a product que relativity performation data. In pairs and second accident,</li> <li>He pairs and sublished a scheme normalisation pair before production que relativity performation data. In pairs and scheme a scheme pair of the pairs and scheme a scheme pair of the pairs and scheme and scheme a</li></ul> |
| [20] prix communication des studigations du profession projection (Suggge 2 des respective en cas affaites de l'adre :                                                                                                    |
| <ol> <li>Velenines de constructuel nui deut de défauit d'exploration e Decline du projet,</li> <li>Reacter travée price complementaire jugire altre pour trainnire la dese ande el calore la relatione du projet,</li> </ol>                                                                                                    |
| <ol> <li>Europecter les engagements de vestication du propit.</li> <li>Enformant le service instructions no con de modification du propit (en - printelle d'autochtation, Incollication du propit, engagementer</li> </ol>                                                                                                    |
| Basin term - J y cale pairs ny cale are changemented de une classification (Bookke, Installin, 2) de une classification classific, etc.,<br>9. No poir o specification en escalitaciations en pair artistica de classification, foi o departitir une foi a candidense a fair ante en enverse da a proget,<br>ha dispetent can classifications en prophetica da Jano confinemente de contributivatione. La confinementa de la context en encarse da<br>can elliphete can classificatione de la dense conservative pair ante en elliphete can definicatione l'activité providuative confinition de<br>can elliphete can classificatione de la dense conservative pair la programmente,<br>de Computé partitie de la dense conservative pair la programmente.                                                                                                    |
| Alterative ( Now) many meaning makers all mean reporter 4 fai wolver prod prevails rementationed with pattern publications que<br>music device transmitte line) de la emainate de paternes. Cardinane predict danamit ne effect leur callectives des le ditais du<br>projet el réporter la disconcel dance de la paternes. Cardinane predict danamit ne effect leur callectives des la ditais du<br>musica do de paternese pareiro el dito (patternese) de paternese. Es canore militat des seus condition de callective du<br>musica do de paternese pareiro el dito (patternese).                                                                                                    |
| None and carbon and publish logation, ou addition any costs comparation addignation and part to an examination comparation to a sequence of a sequence of a sequence                 |
| 10. Exementeer featuris fei pritein die decouver propert fo laber perfecte akans. Factor persidiques uit declared a laber, est unchannes refue sit.<br>Ter misse enigheit die om obelightigens into suisceptible die geleinner van menerement publiket is tertal die Exide examplementer.                                                                                                    |
|                                                                                                    |
| - Shipe printeduced                                                                                                    |
| Gulder 🔯 Tapprinter 💽 Tapprinter                                                                                                    |

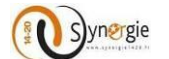

Dans cet écran il y a 3 blocs :

les pièces nécessaires à la complétude et à l'instruction de votre projet sont listées dans les <u>check-list</u> présentes dans les pièces à télécharger mise à disposition par l'autorité de gestion.

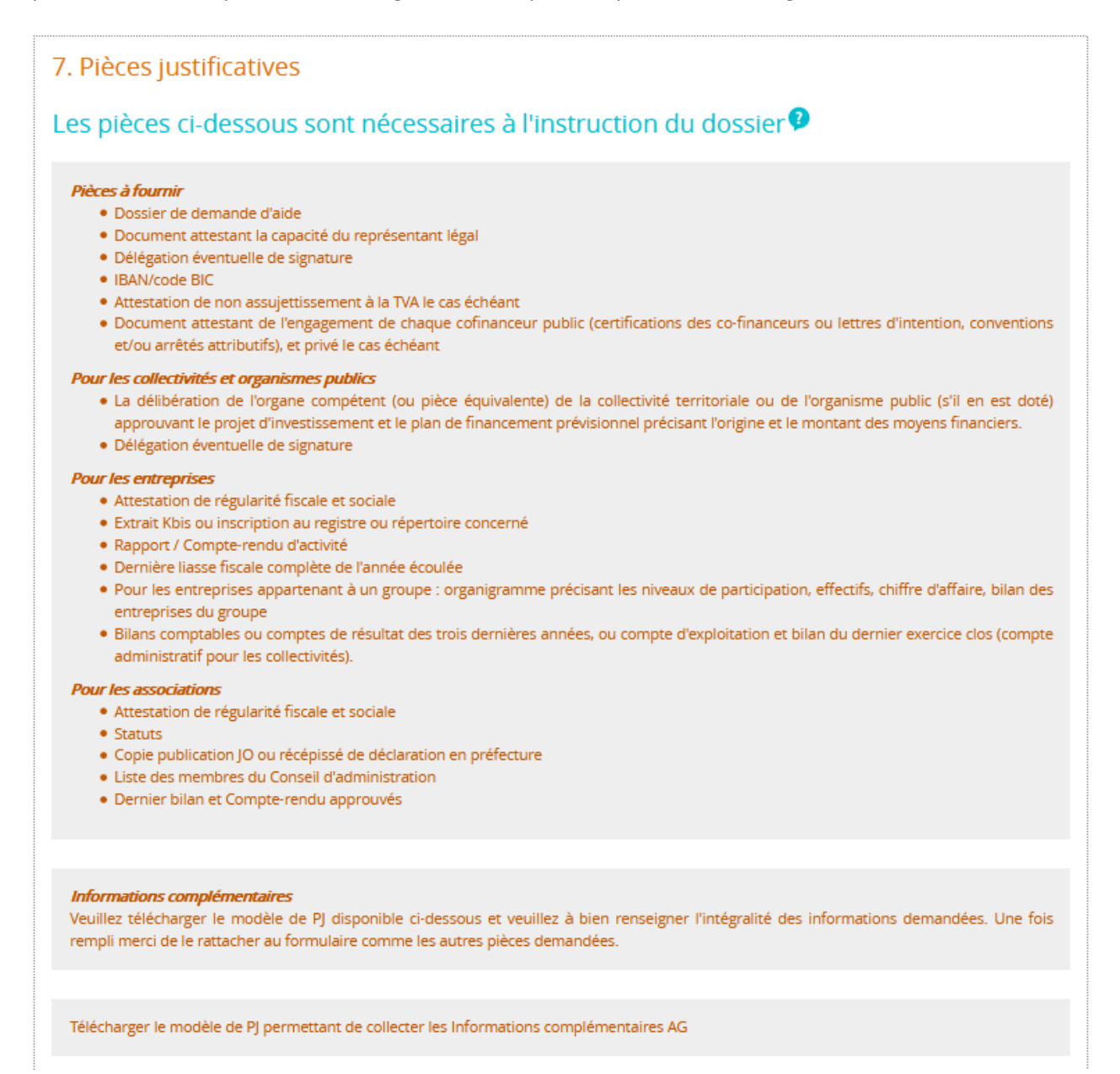

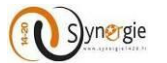

Dans le second bloc « Transmettre les pièces », le porteur peut joindre les différentes pièces demandées par l'autorité de gestion.

## Transmettre les pièces

+ AJouter une plèce (par fichier 10 Mo max, pour l'ensemble 40 Mo max.)

Pour ce faire, il lui suffit de cliquer sur le bouton « + Ajouter une pièce ».

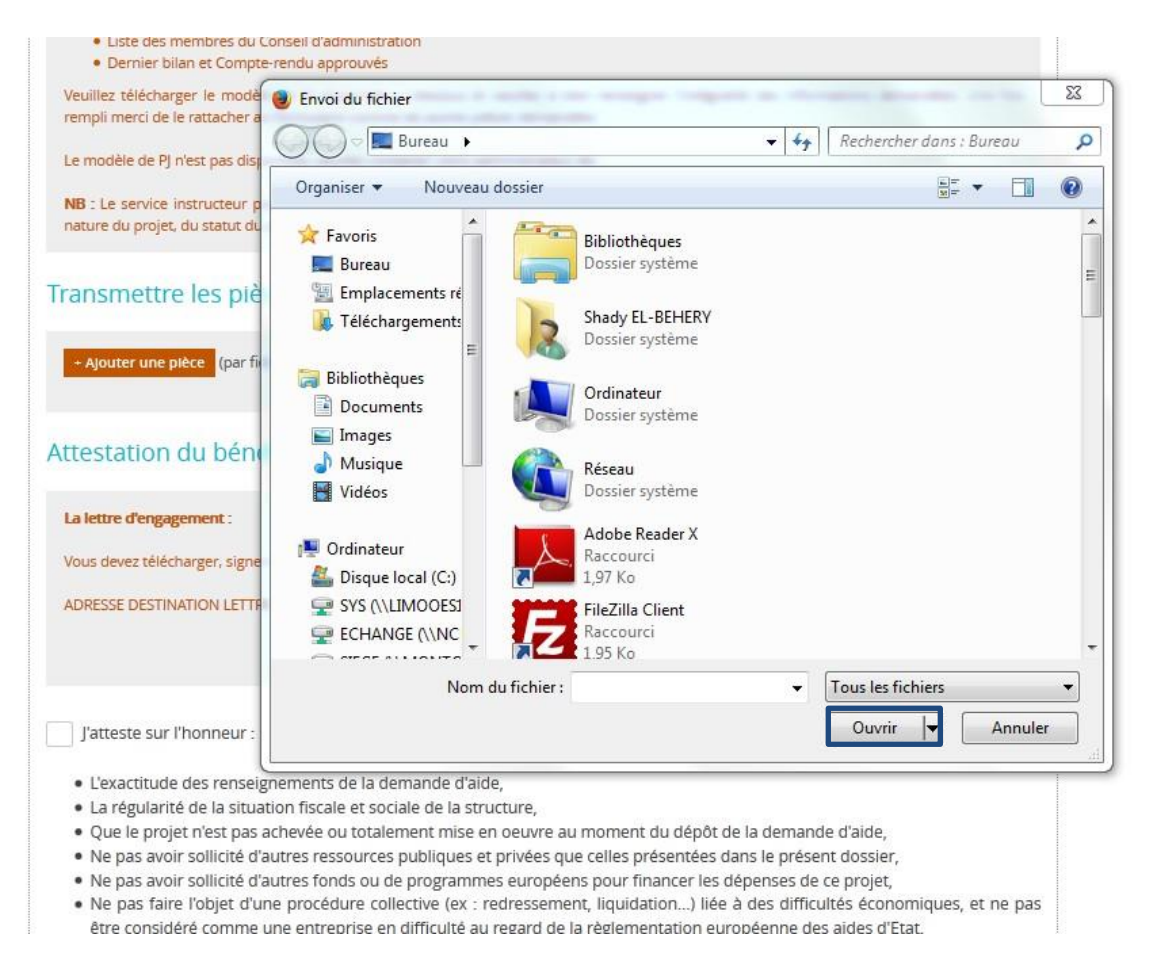

Suite à ce clic, le porteur peut alors sélectionner la pièce et cliquer sur le bouton « Ouvrir » pour les joindre. Il faut répéter la manipulation en cliquant sur « + Ajouter une pièce » pour chaque pièce car il n'est possible de joindre les pièces que pièce par pièce dans la limite de 10Mo par fichier et 40Mo pour l'ensemble.

### Pour information : 1Mo = 1000Ko

Après avoir été sélectionné, le fichier apparait en dessous du bouton « + Ajouter une pièce » avec pour indication la taille du fichier joint.

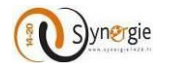

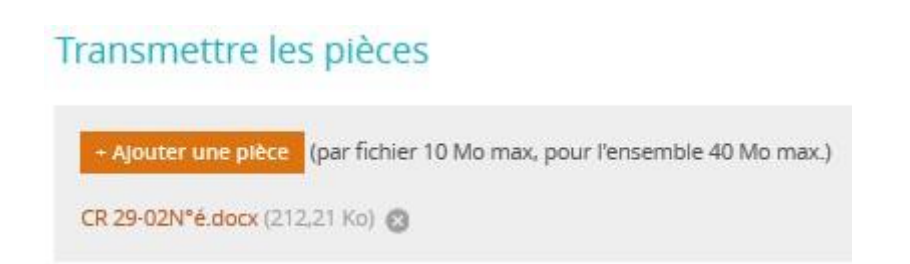

Si l'espace requis s'avérait insuffisant, vous êtes invité à déposer vos documents sur la plateforme du GIP Massif central à cette adresse mail : <u>https://auvergne.transfert-fichiers.net/gip/</u> en nous indiquant le numéro DSXXX de votre demande.

Enfin dans le dernier bloc de cet écran « Attestation du bénéficiaire », le porteur doit obligatoirement :

1. Cliquer sur « Imprimer la lettre d'engagement » : il s'agit du récapitulatif de votre saisie, votre formulaire de demande de subvention.

| La lettre d'engagement :                                                   | Imprimer la lettre d'engagement                         |
|----------------------------------------------------------------------------|---------------------------------------------------------|
| Vous devez télécharger, signer et envoyer la lettre d'engagement à l'adres | sse suivante :  + Joindre la lettre d'engagement signée |
| Adresse du service guichet                                                 |                                                         |

Suite à ce clic, il accède alors à l'écran suivant qui permet d'ouvrir ou de télécharger la lettre d'engagement qui regroupe l'ensemble des éléments renseignés par le porteur dans le formulaire. La lettre d'engagement se trouve en dernier page du document téléchargé.

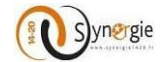

| Attestation du bénéficiaire                                                                                                    |                                                                                                    |
|----------------------------------------------------------------------------------------------------|----------------------------------------------------------------------------------------------------|
| La lettre d'engagement :<br>Vous devez télécharger, signer et envoyer la lettre e                                                                                                    | Imprimer la lettre d'engagement<br>d'engagement à l'adresse suivante : + Joindre la lettre d'engagement signée |
| Adresse du servi                                                                                                    | ice guichet                                                                                                    |
| J'atteste sur l'honneur :                                                                                                    | Ouverture de export.pdf-19-05-2016_à_17-47-39.pdf                                                              |
| <ul> <li>La régularité de la situation fiscale et socia</li> <li>Que le projet n'est pas achevée ou totalen</li> <li>Ne pas avoir sollicité d'autres ressources pas avoir sollicité d'autres fonds ou de</li> <li>Ne pas avoir sollicité d'autres fonds ou de</li> <li>Ne pas avoir sollicité d'autres fonds ou de</li> <li>Ne pas avoir sollicité d'autres fonds ou de</li> <li>Ne pas faire l'objet d'une procédure colle être considéré comme une entreprise en o</li> <li>J'al pris connaissance des obligations du porteu</li> <li>1. informer le service instructeur du début d</li> <li>2. Fournir toute plèce complémentaire jugée</li> <li>3. Respecter les engagements de réalisation</li> <li>4. informer le service instructeur en cas de financiers) y compris en cas de changem</li> <li>5. Ne pas apporter de modifications import ou d'opérer un changement de propriété échéant en dehors de la zone couverte pai</li> <li>6. Dûment justifier les dépenses pour le paie</li> <li>Attention : Nous vous recommandons di vous devrez transmettre lors de la dema projet et répondre à des conditions de co demande de palement pourrait être jugée</li> <li>7. Tenir une comptabilité séparée, ou utiliser</li> </ul> | Vous avez choisi d'ouvrir :                                                                                    |
|                                                                                                    |                                                                                                    |

2. Imprimer, le faire signer par le représentant légal de votre structure et en la joindre directement au dossier de demande en ligne à l'aide du bouton « + joindre la lettre d'engagement signée ».

Pour joindre directement la lettre d'engagement signée, suite au clic sur le bouton **« + Joindre la lettre d'engagement signée »**, un écran apparait et permet de sélectionner le document et de le joindre en cliquant sur **« Ouvrir ».** 

Vo

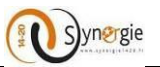

| Veuillez télécharger le modèle de PJ disponible ci-dessou<br>rempli merci de le rattacher au formulaire comme les autre                                    | is et veuillez à bien renseigner l'int<br>es pièces demandées. | tégralité des in | formations demandées. Ur | ne fois                                                        |                 |                |
|----------------------------------------------------------------------------------------------------|----------------------------------------------------------------|------------------|--------------------------|----------------------------------------------------------------|-----------------|----------------|
| NB : Le service instructeur pourra demander des pièce                                                                                                    | Envoi du fichier                                               |                  |                          |                                                                |                 | 23             |
| nature du projet, du statut du porteur de projet et des d                                                                                                  | OO V I Dosier AS                                               | SP 🕨             |                          | <b>- - - - + - + - + - + - + - + - + - + + + + + + + + + +</b> | Rechercher dans | : Dosier ASP 🔎 |
| Transmettre les pièces                                                                                                    | Organiser 🔻 Nouveau                                            | u dossier        |                          |                                                                |                 | • 🔟 🔞          |
| + Ajouter une pièce (par fichier 10 Mo max, pour l'ens                                                                                                    | 🔆 Favoris                                                      | Nom              | *                        |                                                                | Modifié le      | Туре 🔺         |
|                                                                                                    | 🥅 Bureau                                                       | 🖭 2016           | 0310_CDM2.5_kick-off     | _recette_V1.0                                                  | 10/03/2016 1    | 5:07 Présent   |
|                                                                                                    | 📃 Emplacements ré                                              | 🖳 Copi           | e de SYNERGIE - Coord    | données Référ                                                  | 03/03/2016 1    | 6:54 Feuille   |
| Attestation du bénéficiaire                                                                                                    | 🗼 Téléchargements                                              | 🖳 Copi           | e de SYNERGIE_EDI_Ch     | ampsdefusio.                                                   | 08/03/2016 1    | 5:08 Feuille   |
|                                                                                                    | E                                                              | 📳 Copi           | e de SYNERGIE_EDI_Ré     | férentiel des C                                                | 04/03/2016 1    | 4:29 Feuille   |
| La lettre d'engagement :                                                                                                    | 🥽 Bibliothèques                                                | 🖳 CR 2           | 9-02N°é                  |                                                                | 29/02/2016 1    | 7:49 Docum     |
| Vous devez télécharger, signer et envoyer la lettre d'enga                                                                                                 | Documents                                                      | 🖳 Editi          | que - Assistance techn   | ique_2                                                         | 08/03/2016 1    | 6:08 Docum     |
|                                                                                                    | 📔 Images                                                       | 🖭 Guid           | e dutilisation - Paramé  | trage V2.6                                                     | 02/03/2016 1    | 5:24 Présent   |
|                                                                                                    | 🎝 Musique 💷                                                    | 💧 Guid           | e utilisateur SYNERGIE   | Gestion de do                                                  | 10/02/2016 1    | 0:28 Dossier   |
|                                                                                                    | 😸 Vidéos                                                       | 💧 Guid           | e utilisateur SYNERGIE   | Gestion de do                                                  | 10/02/2016 1    | 0:28 Dossier   |
|                                                                                                    |                                                                | 🖳 Guid           | e utilisation Editique V | 2.0                                                            | 08/03/2016 1    | 6:07 Présent   |
| l'atteste sur l'honneur -                                                                                                    | 🖳 Ordinateur                                                   | 🖭 guid           | es architectures         |                                                                | 09/03/2016 1    | 6:18 Présent   |
| jutteste su momeur.                                                                                                    | 🏭 Disque local (C:)                                            | 🖳 proc           | essus mantis             |                                                                | 24/02/2016 1    | 6:45 Docum     |
| <ul> <li>L'exactitude des renseignements de la demand</li> </ul>                                                                                           | 🚽 SYS (\\LIMOOESI                                              | 🖳 SYN            | RGIE- SUIVI-Anomalie     | s_template.xls                                                 | 25/02/2016 1    | 6:44 Feuille   |
| <ul> <li>La régularité de la situation fiscale et sociale de</li> <li>Que le projet piest pas achevée ou totalement i</li> </ul>                           | 🖵 ECHANGE (\\NC                                                |                  | DATE SED AD V210         |                                                                | 22/02/2016 1    | 5:05 Docum     |
| Ne pas avoir sollicité d'autres ressources public     Ne pas avoir sollicité d'autres fonds ou de prog     Ne pas faire l'objet d'une procédure collective | Nom du fichier :                                               |                  | Tous les fichiers        | •                                                              |                 |                |
| être considéré comme une entreprise en diffici                                                                                                    |                                                                |                  |                          | l                                                              |                 | Annuler        |
| J'ai pris connaissance des obligations du porteur de 🛴                                                                                                    |                                                                | _                |                          |                                                                |                 | .11            |
| 1 Informer le service Instructeur du début d'exécut                                                                                                    | ion effective du projet                                        |                  |                          |                                                                |                 |                |

2. Fournir toute pièce complémentaire jugée utile pour instruire la demande et suivre la réalisation du projet,

3. Respecter les engagements de réalisation du projet,

4. informer le service instructeur en cas de modification du projet (ex : période d'exécution, localisation du projet, engagements

Ainsi le document sélectionné apparaitra en dessous du bouton « + Joindre la lettre d'engagement signée » avec la taille du document entre parenthèse.

| Attestation du bénéficiaire                                                             |                                         |
|-----------------------------------------------------------------------------------------|-----------------------------------------|
| La lettre d'engagement :                                                                | Imprimer la lettre d'engagement         |
| Vous devez télécharger, signer et envoyer la lettre d'engagement à l'adresse suivante : | + Joindre la lettre d'engagement signée |
|                                                                                         | Attestation (212,21 Ko) 🕲               |
|                                                                                         |                                         |

Enfin, le porteur doit impérativement cocher la case « J'atteste sur l'honneur » après avoir effectué une lecture des éléments mentionnés en dessous de la coche.

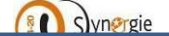

Dans cette

partie sont

mentionné

s les

éléments

sur

lesquels le

porteur

s'engage

auprès de

l'autorité de gestion

en cochant

la case

« J'atteste

sur

l'honneur

Le porteur doit cocher la case « J'atteste sur l'honneur » pour pouvoir envoyer le formulaire

J'atteste sur l'honneur : 🧹

- · L'exactitude des renseignements de la demande d'aide,
- La régularité de la situation fiscale et sociale de la structure,
- Que le projet n'est pas achevée ou totalement mise en oeuvre au moment du dépôt de la demande d'aide,
- Ne pas avoir sollicité d'autres ressources publiques et privées que celles présentées dans le présent dossier,
- Ne pas avoir sollicité d'autres fonds ou de programmes européens pour financer les dépenses de ce projet,
- Ne pas faire l'objet d'une procédure collective (ex : redressement, liquidation...) liée à des difficultés économiques être considéré comme une entreprise en difficulté au regard de la règlementation européenne des aides d'Etat.

J'ai pris connaissance des obligations du porteur de projet et m'engage à les respecter en cas d'octroi de l'aide :

- 1. Informer le service instructeur du début d'exécution effective du projet,
- 2. Fournir toute pièce complémentaire jugée utile pour instruire la demande et suivre la réalisation du projet,
- 3. Respecter les engagements de réalisation du projet,
- 4. Informer le service instructeur en cas de modification du projet (ex : période d'exécution, localisation du projet, en financiers...) y compris en cas de changement de ma situation (fiscale, sociale...), de ma raison sociale, etc...
- 5. Ne pas apporter de modifications importantes affectant la nature, les objectifs ou les conditions de mise en oeuvre ou d'opérer un changement de propriété du bien cofinancé le cas échéant, ou délocaliser l'activité productive cofina échéant en dehors de la zone couverte par le programme,
- 6. Dûment justifier les dépenses pour le paiement de l'aide européenne,

Attention : Nous vous recommandons de vous reporter à la notice pour prendre connaissance des pièces justifi vous devrez transmettre lors de la demande de paiement. Certaines pièces doivent en effet être collectées dès l projet et répondre à des conditions de conformité précises. En cas d'absence de ces pièces, de non-conformité de demande de paiement pourrait être jugée non recevable par le service instructeur.

- 7. Tenir une comptabilité séparée, ou utiliser un code comptable adéquat pour tracer les mouvements comptables du
- Réaliser des actions de publicité et respecter la réglementation européenne et nationale en vigueur,
- Me soumettre à tout contrôle technique, administratif, comptable et financier, et communiquer toutes pièces et ir en lien avec le projet.
- 10. Conserver toutes les pièces du dossier jusqu'à la date prévue dans l'acte juridique attributif d'aide, et archiver celui-

Le non-respect de ces obligations est susceptible de générer un reversement partiel ou total de l'aide européenne.

< Etape précédente

💾 Enregistrer 🛛 Etaj

Dans les pièces à télécharger à joindre à votre dossier, le document « Attestations complémentaires » est à retourner signé : il comporte des éléments sur l'assujettissement à la TVA, les obligations fiscales, le conflit d'intérêt, etc.

La coche « J'atteste sur l'honneur » doit impérativement être effectuée, sinon le porteur ne pourra envoyer son formulaire (message d'erreur mentionnant que la demande n'est pas valide lors du clic sur le bouton envoyer).

Une fois la case cochée, le porteur peut enfin envoyer son formulaire de demande de subvention. Pour ce faire, il a accès tout en bas de l'écran au bouton **« Envoyer ».** 

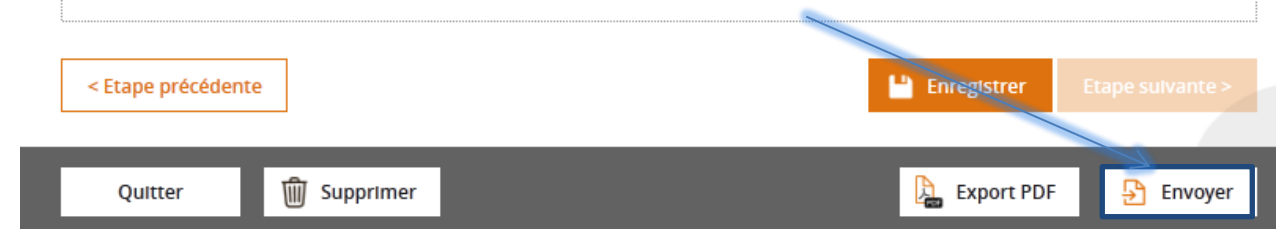

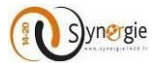

Une fois que le porteur clique sur le bouton « **Envoyer** » une fenêtre apparait pour demander si le porteur souhaite confirmer l'envoi de la demande en l'état.

| Envoi de la demande                             |     | $\otimes$ |
|-------------------------------------------------|-----|-----------|
| Souhaitez-vous vraiment envoyer votre demande ? |     |           |
|                                                 | Non | Oul       |

Si le porteur clique sur le bouton « **Oui** » alors la demande sera envoyée. Une fenêtre apparaitra pour mentionner que l'envoi de la demande a réussi.

| Envoi réussi !                    | $\otimes$ |
|-----------------------------------|-----------|
| Votre demande a bien été envoyée. |           |
|                                   | Fermer    |

L'état de la demande apparait alors comme « Envoyée ».

Un accusé de dépôt de votre demande est automatiquement généré et est envoyé à l'adresse mail renseignée dans le formulaire de demande (référent de l'opération), ainsi qu'à l'autorité de gestion. Si vous ne recevez aucun accusé dans un délai d'une heure, merci de vérifier qu'il n'a pas été envoyé dans vos « courriers indésirables » ou qu'il n'a pas été arrêté au niveau du pare-feu de votre structure. L'accusé de dépôt est adressé par <u>no-reply@asp-public.fr</u>.

Si, toutefois, vous ne receviez aucun accusé de dépôt, merci de contacter l'autorité de gestion en indiquant votre identifiant de demande DSXXX : <u>contact@gip-massif-central.org</u>

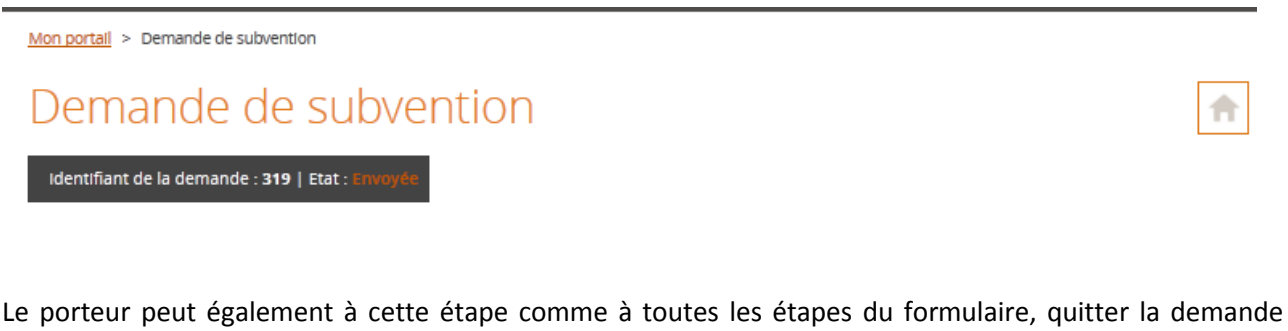

Le porteur peut également à cette étape comme à toutes les étapes du formulaire, quitter la demande en cliquant sur le bouton **«Quitter ».** 

|         | V           |              |           |
|---------|-------------|--------------|-----------|
| Quitter | 🗑 Supprimer | 🔓 Export PDF | 🕒 Envoyer |
|         |             |              |           |

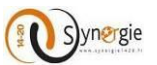

Suite à ce clic une fenêtre va apparaitre pour demander s'il souhaite effectivement <u>quitter la demande en</u> <u>l'enregistrant</u>, <u>quitter la demande sans l'enregistrer</u> ou <u>annuler et ne plus quitter la demande</u>.

| Quitter la demande                                   |                                         |                           | $\otimes$ |
|------------------------------------------------------|-----------------------------------------|---------------------------|-----------|
| Souhaitez-vous vraiment quitter la dema              | inde?                                   |                           |           |
| Non L                                                | Ul (avec en egistrement)                | Oul (sans en egistrement) | s         |
| l'ai pris connaissance des obligations du porteur de | e projet et m'engage à les respecter en | cas d'octroi de l'aide -  |           |

Le porteur peut également comme à toutes les étapes du formulaire supprimer la demande en cliquant sur le bouton **« Supprimer ».** Ainsi apparait une fenêtre pour demander au porteur de confirmer son souhait de supprimer sa demande.

| Quitter 🗑 Supprimer                            | Export PDF | 🗜 Envoyer |
|------------------------------------------------|------------|-----------|
| Attention !                                    |            | $\otimes$ |
| Souhaitez-vous vraiment supprimer la demande ? |            |           |
|                                                | Non        | Oul       |

Enfin si le porteur souhaite effectuer un export PDF du formulaire il lui suffit comme pour tous les écrans de la demande de cliquer sur le bouton « **Export PDF** ».

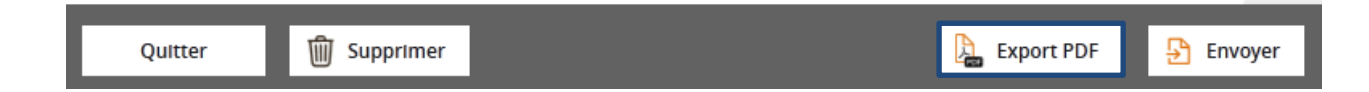

Attention : Une fois la demande envoyée à l'AG, le porteur ne peut plus la supprimer

Pour toute question, information, dysfonctionnement... merci de contacter le référent Synergie du POI FEDER Massif central :

Pierre-Emmanuel MÉLAC – pe.melac@gip-massif-central.org – 04.73.31.82.13.